# Table of Contents

| 1 | Working with the new platform                                                              | 4    |
|---|--------------------------------------------------------------------------------------------|------|
|   | 1.1 Selecting the applications                                                             | 4    |
|   | 1.2 Explanation of the basic DQM functions                                                 | 4    |
|   | 1.3 Objective                                                                              | 4    |
|   | 1.4 Selecting functions                                                                    | 5    |
|   | 1.5 Favorites                                                                              | 6    |
|   | 1.6 Selecting functions by direct link                                                     | 7    |
|   | 1.7 Entering and selection the date                                                        | 7    |
| 2 | Administration                                                                             | 9    |
|   | 2.1 Personal Settings (I002)                                                               | 9    |
| _ | Error notification via e-mail for incorrect sent data                                      | 11   |
| 3 | EDI Data                                                                                   | . 12 |
|   | 3.1 Differentiation between EDI data and consignments                                      | 12   |
|   | 3.2 Find EDI Data Packages (D101)                                                          | 12   |
|   | Pre-filling in Plant for receipt of data field                                             | 14   |
|   | Difference between the incoming goods plant and the data receipt plant in the search masks | 14   |
|   | 3.3 Data packages that cannot be processed                                                 | 15   |
|   | 3.4 Data packages that have already been processed                                         | . 15 |
|   | 3.5 Data packages already processed, data erntered manually                                | 10   |
|   | 2.6.1 Input and print format for itom and number                                           | 10   |
|   | 3.0.1 Input and print format for item code number                                          | 20   |
|   | 2. Only a packaging item numbers                                                           | 20   |
| Л | Consignmente                                                                               | 2 1  |
| 4 | 4.1 Differentiation between EDI data and consignments                                      | . 22 |
|   | 4.1 Differentiation between LDI data and consignments                                      | 22   |
|   | Pre-filling in Plant for receipt of Data field                                             | 22   |
|   | Difference between the incoming goods plant and the data receipt plant in the search masks | 20   |
|   | 4.3 Consignments already processed                                                         | 26   |
|   | 4.4 Consignments already processed data entered manually                                   | 26   |
|   | 4.5 Consignment details mask and viewing data                                              | 20   |
|   | 4.6 Consignment with manual delivery note                                                  | 31   |
| 5 | Correction of sent data                                                                    | . 32 |
| - | 5.1 Using the Consignment details dialogue                                                 | 32   |
|   | 5.2 Logging out of DQM without first saving the changes                                    | 34   |
|   | 5.3 Corrections according to plant type                                                    | 35   |
|   | Standard correction                                                                        | 35   |
|   | Advanced correction                                                                        | 38   |
| 6 | New consignment (D302) – Delivery note entry                                               | . 39 |
|   | 6.1 Delivery note entry - Process selection                                                | 39   |
|   | 6.2 General information:                                                                   | 40   |
|   | Navigation tree                                                                            | 40   |
|   | Working with the right mouse button                                                        | 40   |
|   | Description of the symbols in the menu bar                                                 | 41   |
|   | "Check" difference – "Save" or "Print documents"                                           | 44   |
|   | Date field                                                                                 | 44   |
|   | Consignment display in DQM                                                                 | 45   |
|   | Templates – Creating and editing                                                           | 46   |
|   | 6.3 Delivery note entry to the plants                                                      | 47   |

| Series/non-series scopes to the plants of Daimler AG    |           |
|---------------------------------------------------------|-----------|
| Delivery note entry in the complete entry view          |           |
| Delivery note entry in the quick entry view             |           |
| Print document and Send data                            |           |
| Packaging – with packing plan                           |           |
| 7 Statistics                                            |           |
| 7.1 Evaluations (D400)                                  |           |
| Period of time                                          |           |
| Sender                                                  |           |
| Recipient                                               |           |
| Type of error                                           |           |
| Error description for statistic D400 and D401           |           |
| View                                                    |           |
| Report as table                                         |           |
| Report as graph                                         |           |
| 7.2 Comparisons (D401)                                  |           |
| Period of time                                          |           |
| Sender                                                  |           |
| Recipient                                               |           |
| Type of error                                           |           |
| View                                                    |           |
| Report as table                                         | 70        |
| Report as graph                                         | 71        |
| 7.3 Frror ranking (D402)                                | 72        |
| Period of time                                          |           |
| Sender                                                  |           |
| Recipient                                               | 74        |
| Type of error                                           | 75        |
| Ranking                                                 | 76        |
| View                                                    | 77        |
| Report as table                                         | 78        |
| Report as graph                                         |           |
| 7 4 Data canacity (D403)                                | 80        |
| Period of time                                          | 80        |
| Sender                                                  |           |
| Recipient                                               | 82        |
| View                                                    | 83        |
| Report as table                                         |           |
| Report as graph                                         |           |
| 7.5 Data quality trend (D404)                           | 86        |
| Period of time                                          |           |
| Sender                                                  |           |
| Recipient                                               | 88        |
| View                                                    | 89        |
| Report                                                  | 90        |
| 7.6 From statistics (D405)                              | 92        |
| Period of time                                          |           |
| Sender                                                  | ער<br>12  |
| Recipient                                               | οΛ        |
| View                                                    | ۰         |
| Report                                                  | ۰٫۵<br>۹۸ |
| 7.7 Statistics function for delivery note errors (D408) |           |
|                                                         |           |

|    | Period of time                                                                             | 97  |
|----|--------------------------------------------------------------------------------------------|-----|
|    | Sender                                                                                     | 98  |
|    | Receiver                                                                                   | 99  |
|    | Display type                                                                               | 100 |
| 8  | Quality control                                                                            | 101 |
| 8  | 3.1 Manual delivery notes (D500)                                                           | 101 |
|    | Information cycle                                                                          | 101 |
|    | Viewing the delivery notes                                                                 | 101 |
|    | Selecting the delivery notes                                                               | 102 |
|    | End of the rescission period                                                               | 103 |
|    | Using the Delivery note details dialogue                                                   | 104 |
|    | Making a statement                                                                         | 105 |
|    | Viewing the comment                                                                        | 106 |
| 8  | 3.2 Incorrect EDI data (D502)                                                              | 106 |
|    | Information cycle and functions                                                            | 106 |
|    | Displaying faulty transfers                                                                | 107 |
|    | Selecting consignments with errors                                                         | 107 |
|    | Pre-filling in plant for receipt of data field                                             | 109 |
|    | Difference between the incoming goods plant and the data receipt plant in the search masks | 110 |
|    | End of the rescission period                                                               | 110 |
|    | Using the Statement on EDI error mask                                                      | 110 |
|    | Error location view (corrections)                                                          | 112 |
|    | History                                                                                    | 113 |
| 8  | 3.3 Debit notes (D504                                                                      | 116 |
| 8  | 3.4 Credits (D505)                                                                         | 117 |
| 8  | 3 <mark>.5</mark> Weight (D510)                                                            | 118 |
|    | Input                                                                                      | 118 |
|    | Edit                                                                                       | 119 |
| 9  | Online help                                                                                | 122 |
| Ģ  | P.1 Contact form                                                                           | 123 |
| Ģ  | P.2 Glossary                                                                               | 123 |
| Ģ  | P.3 Frequently Asked Questions (FAQ)                                                       | 128 |
| 10 | Contacts for questions                                                                     | 129 |
|    | 10.1 Contacts for all Daimler plants                                                       | 129 |

## 1 Working with the new platform

#### 1.1 Selecting the applications

**IBL** (IBL = In-Bound Logistics) is a platform that encompasses several delivery logistics applications. In future, the **DQM** (Data Quality Management) and TM (Transport Management) applications will be available here, with others to follow.

At IBL level there are some settings common to all applications. It also includes administration of users and roles. These functions are described in detail in the handbook.

## 1.2 Explanation of the basic DQM functions

DQM checks the quality and accuracy of the delivery data (delivery note and transport data) arriving at Daimler via the recipient computer (EDICS). Faulty and incomplete entries are immediately identified and visualised accordingly; the data senders (suppliers and carriers) can correct faulty data almost immediately.

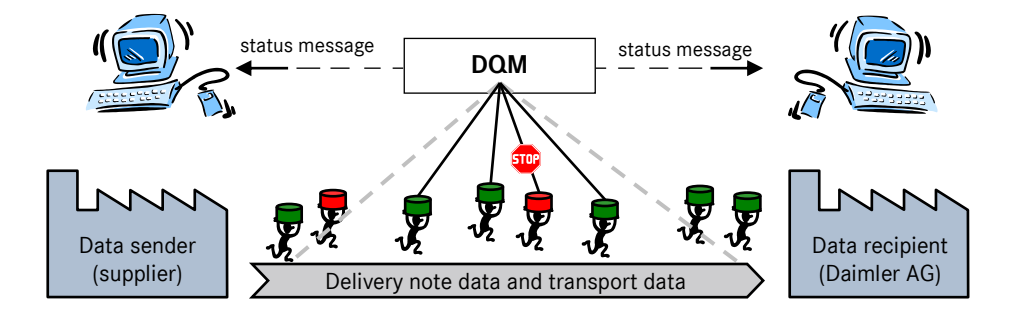

The delivery notes recorded manually by Daimler, due to lack of electronic data interchange, are displayed clearly with delivery note items, packaging items, remarks etc.. This allows the supplier to identify process defects and ensure correct, punctual electronic data interchange in future.

Alternatively to standard EDI, the delivery note data can also be recorded and sent by means of the **Consignment data – New consignment** function.

## 1.3 Objective

DQM creates a common database for all parties involved. It enables failures in the information process to be identified and corrected quickly and complaints and corrections to be avoided (also in downstream processes).

Further information about the use of Data Quality Management (DQM) and the EDI delivery note can be found in the Daimler Supplier Portal (http://daimler.covisint.com) under "Collaboration", "Production and Logistics", "Data communication with Daimler AG".

## 1.4 Selecting functions

| DAIMLER                                                | → IBL                                            | Contact | Help |
|--------------------------------------------------------|--------------------------------------------------|---------|------|
| IBL<br>Inbound Logistic                                | Please select the function on the left hand side |         |      |
| User: 02.08.2012<br>Date: 02.08.2012<br>Time: 09:24:53 | News 🕡                                           |         |      |
| 🕛 Logout 🌀                                             | Arabiya                                          |         |      |
| Direct Link:                                           |                                                  |         |      |
| Coursette .                                            | 2012 🕨                                           |         |      |
| IBL §                                                  | 2011 🕨                                           |         |      |
|                                                        | 2010 🕨                                           |         |      |
|                                                        | 2009 🕨                                           |         |      |
|                                                        | 2008 🕨                                           |         |      |
|                                                        |                                                  |         |      |

IBL functions can either be accessed via mouse click or direct link.

The navigation bar is on the left-hand side of the screen.

- 1. The current **date**, **time** and logged in **user** can be viewed at the top of the navigation bar.
- 2. Functions can be selected directly in the **Direct Link** input field, using assigned shortcuts (see explanation in point 1.6).
- 3. After clicking on the **IBL** application, the functions which can be activated directly by clicking on them are displayed.
- 4. Click on the **DQM** application, to display the menu items (e.g. **EDI data**, **Consignments**, **Statistics**). Click on the menu items to open the submenus. The functions listed can then be activated by clicking on them.
- 5. The online help is called up via the **Help** link.
- 6. The program is quitted via the **Logout** link.
- News displays news about IBL in the main window, with the items shown in reverse chronological order. Documents such as newsletters are displayed here and can be downloaded in PDF format by clicking the file name.
- 8. Under the **Archive** item, older messages from past years can be displayed. Each archive can be opened by clicking on it.

## 1.5 Favorites

It is possible to define individual functions as **Favorite**. Right-clicking on a function in the navigation tree will add it to the user's favourites list, allowing it to be selected directly from the list by that user.

| 😭 Favorite                                                                                                    |  |  |  |
|----------------------------------------------------------------------------------------------------|--|--|--|
| IBL                                                                                                    |  |  |  |
| DQM                                                                                                    |  |  |  |
| Master data EDI Data Transports Consignments Search consignment data (D301) New consignment_(D302) D Add favorite 3 (D303) |  |  |  |
| <ul><li>Statistics</li><li>Quality Control</li></ul>                                                                       |  |  |  |

The functions in the **Favorite** block can be removed by right-clicking on them.

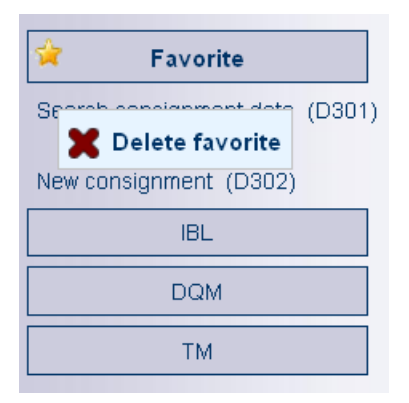

## 1.6 Selecting functions by direct link

| Direct Link: 3                                                                                                    |
|----------------------------------------------------------------------------------------------------|
| 🚖 Favorite                                                                                                    |
| IBL                                                                                                    |
| DQM                                                                                                    |
| <ul> <li>Master data</li> <li>EDI Data</li> <li>Transports</li> <li>Consignments</li> <li>Search consignment data</li> <li>(D301)</li> <li>New consignment (D302)</li> <li>Delivery to 3rd parties (D303)</li> </ul> |
| <ul> <li>Statistics</li> <li>Quality Control</li> </ul>                                                                                                    |

- The functions of the individual main menu items can be activated directly in the Direct link input field.
- 2. Activation is via **Shortcuts** assigned to the functions. The shortcuts are shown in brackets after the links to the respective functions in the submenus.
- 3. Enter the desired shortcut into the input field and click on the **Triangle** to the right of the input field to confirm.

#### Example:

The **New consignment** function is activated by the **D302** shortcut.

## 1.7 Entering and selection the date

In the functions of entering and selecting a date, two points have been changed. On the one hand, the calendar function has been changed and on the other hand the function of a manual entering of a date has been changed.

1. In the calendar function there are new functions.

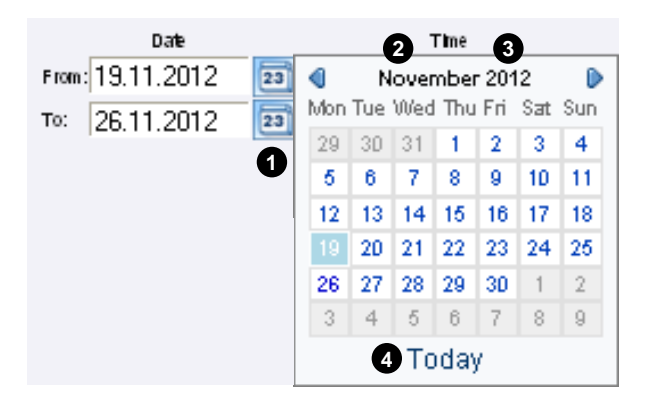

- 1. With one of this icon you can open the calendar function.
- 2. If you click on the month, in this case "November", you can select the month you want.
- 3. If you click on the year, in this case "2012", you could select the year you want.
- 4. If you click on the field "today", the today's date will be marked in the calendar.

#### 2. The format for a manual entering of a date has been changed:

Please take note that the manual entering of a date has to be in the format DD.MM.YYYY.

# 2 Administration

## 2.1 Personal Settings (1002)

Personal Settings is located in the IBL application and can be accessed via the Personal Settings menu item.

The REKLA and TM tabs contain other application-specific settings. These other tabs are only available to certain users. Currently not available at MBUSI

| IBL> Personal settings (1002)                                                                                                    |      |
|----------------------------------------------------------------------------------------------------|------|
| IBL       DQM       REKLA       TM         Default plant for receipt of data (US):       (1)         138, Tuscaloosa       (1)         Image key (US):       (2)         Image key (US):       (2)         Image key (US):       (2)         Image key (US):       (2)         Image key (US):       (2)         Image key (US):       (2)         Image key (US):       (2)         Image key (US):       (2)         Image key (US):       (2)         Image key (US):       (2)         Image key (US):       (2)         Image key (US):       (2)         Image key (US):       (2)         Image key (US):       (3)         Image key (US):       (3)         Image key (US):       (3)         Image key (US):       (3)         Image key (US):       (3)         Image key (US):       (3)         Image key (US):       (3) |      |
| 6 > Save                                                                                                    | Back |

- 1. Selection of the Daimler data receipt plant (default plant) that is to be displayed as data receipt plant when calling up DQM functions, i.e. pre-filling in the masks.
- Selection of the language in which the DQM system, the masks, online help and the latest "news" is to be shown. The selection box enables the user to choose between DE for German and EN for English.
- 3. The displayed e-mail address is taken from the user data stored in the portal. Changes to the e-mail address must therefore be made by the user directly at the portal.

**Note:** After changing the language setting you must either click on your browser's refresh button or log into the system again for the new setting to take effect.

| IBL Personal settings                                                                                           |      |
|----------------------------------------------------------------------------------------------------|------|
| IBL DQM TM                                                                                                    |      |
| Notification e-mails for DQM:                                                                                   |      |
| EDI error detected                                                                                              |      |
| VDA herarchy error detected                                                                                     |      |
| Correction of an incorrect EDI consignment by Daimler employee                                                  | □ 4  |
| <ul> <li>Manual recording of delivery note information at Daimler AG</li> </ul>                                 |      |
| Availability of a new monthly report                                                                            |      |
| Availability of a new quarterly bill                                                                            |      |
| Deliveries to 3rd parties:                                                                                      |      |
| <ul> <li>Receipt of a consignment within the process "Deliveries to 3rd parties"</li> </ul>                     |      |
| Reminder for the consignee within the process "Deliveries to 3rd parties"                                       | 5    |
| <ul> <li>Escalation in case of missing confirmation in the "Deliveries to third parties"<br/>process</li> </ul> |      |
|                                                                                                    |      |
|                                                                                                    |      |
| 6 > Save                                                                                                    | Back |

- 4. Selection of the event for which an e-mail should be issued.
- 5. Selection of the event for deliveries to third parties for which an e-mail should be issued.
  - → Receipt of a consignment for deliveries to third parties. The goods recipient receives a notification mail as soon as a consignment is ready for confirmation.
  - → Reminder for the goods recipient in the deliveries to third parties process The goods recipient receives a notification mail if no confirmation has been made within a period of one week.
- 6. The settings are saved by clicking on the **Save** link.

The REKLA and TM tabs contain other application-specific settings. These other tabs are only available to certain users. Currently not available at MBUSI.

#### Error notification via e-mail for incorrect sent data

Data senders (suppliers and carriers) are immediately notified via e-mail in the event of errors of category A or B or if data packages are unable to be processed, provided the corresponding notification function has been activated.

If error notification via e-mail is not desired, the sent data can be displayed in real time via the EDI data and Consignments navigation items.

| Symbol | Meaning          | Description                                                                                                    |
|--------|------------------|----------------------------------------------------------------------------------------------------|
| 4      | Error category A | The sent data cannot be processed in the Daimler target system.                                                       |
| B      | Error category B | The sent data must be corrected before it can be processed in the Daimler target system.                              |
| U      | Error category C | The sent data can be processed in the Daimler target system, but causes information errors in the subsequent process. |

# 3 EDI Data

## 3.1 Differentiation between EDI data and consignments

EDI data (EDI = electronic data interchange) should be regarded as files which can contain several consignments. This means a data sender can send several consignments within a single EDI data package.

Data senders (suppliers and carriers) are immediately notified via e-mail in the event of errors of category A or B or if data packages are unable to be processed, provided the corresponding notification function has been activated (See explanation under point 2.1, Personal Settings).

## 3.2 Find EDI Data Packages (D101)

The **Find EDI data packages** function can be used to search specifically for EDI data. The display provides an overview of EDI data packages (files) that have arrived at Daimler via the recipient computer (EDICS). It is a 21 day retrospective display, starting from the EDICS date of receipt.

The following appears as the search result:

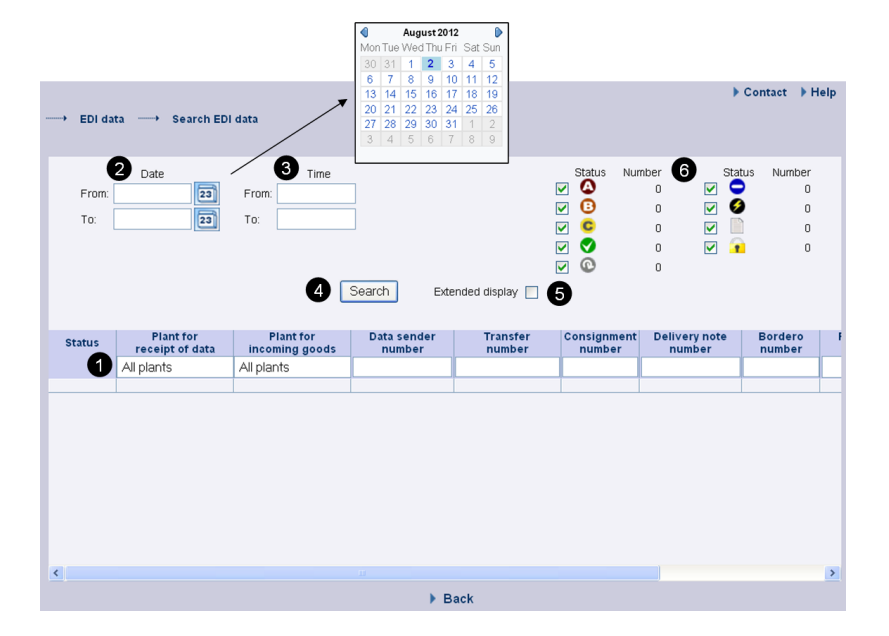

EDI data can be selected according to the following criteria:

- Search criteria can be entered in this line. The user can restrict the search to the **Plant** (plant for receipt of data, plant for incoming goods) and the **Consignment data** (data sender number, transport partner number, manifest number, supplier number, consignment cargo reference number, delivery note number or recording system). If the **Extended display** checkbox is activated, the **EDICS number** field is added.
  - → For pre-filling in data receipt plant field, see chapter 4.2.1

→ For the difference between incoming goods plant and data receipt plant in the search masks, see chapter 4.2.2

Note: Wildcards/placeholder characters '\*' and '?' can be included in the search criteria.

**Delivery note number** field, the **"Diverse"** search option is available. With the **"Diverse"** search option, only consignments that contain more than one different value in the respective field are found.

The width of the columns can be increased or decreased. In addition, the display can be sorted by clicking on one of the fields within the selection line/menu line. A small triangle appears. Ascending = the triangle points upwards or Descending = the triangle points downwards

- 2. The period of time for the search can be defined here. The date is entered in numerical form dd.mm.yy or selected by means of the calendar function. Click on the calendar symbol here and select the desired date from the calendar. If you click on the calendar symbol and confirm it with the key "enter" on your keyboard, you will have the current date in the right format of your designated field.
- 3. The **time of day** to which the search is to be restricted can be entered here. The time of day is entered in the format **hh:mm**.
- 4. The selection is displayed after clicking on "Search".

Note: This must be done each time the selection is changed in order to obtain the desired view.

5. Activating the **Extended display** checkbox displays the **EDICS number** field under in the selection box.

| EDICS<br>number                             |
|---------------------------------------------|
| 20120712120116x141poftp00003_00001_00001_p1 |
| 20120712132512x141poftp00001_00001_01_p1    |
| 20120712142842x141poftp00003_00001_00001_p1 |
| 20120713060202x142pcif00002_00001_p1        |
| 20120713063203x142pcif00001_00001_p1        |
| 20120713070202x142pcif00000_00001_p1        |
| 20120713073201x141pcif00000_00001_p1        |
| 20120713080202x142pcif00000_00001_p1        |
| 20120713122138x142poftp00002_00001_00001_p1 |
| 20120713122302x141poftp00004_00001_00001_p1 |
| 20120713133251x141poftp00005_00001_00001_p1 |

6. Furthermore the checkboxes can be used to select the **error categories**.

| Symbol      | Designation                       | Description                                                             |
|-------------|-----------------------------------|-------------------------------------------------------------------------|
| 4           | Error category A                  | Serious error                                                           |
| B           | Error category B                  | Error                                                                   |
| C           | Error category C                  | Warning                                                                 |
| <b>&gt;</b> | Error-free                        | No errors                                                               |
| ¢           | Checking                          | Object is currently being checked                                       |
|             |                                   |                                                                         |
| Ø           | ANSI hierarchy error              | Data packages which cannot be processed                                 |
|             | Manual delivery note<br>available | At least one delivery note for the consignment must be created manually |
| 7           | Processed                         | EDI data already processed                                              |

Brief explanation of the error categories:

## Pre-filling in Plant for receipt of data field

Using the **Personal Settings (I002)** function a "**Default plant for receipt of data**" can be created.

| → IBL→ Pe                          | ersonal settings     |    |   |
|------------------------------------|----------------------|----|---|
| IBL                                | DQM                  | ТΜ |   |
| <b>Default plant</b><br>All plants | for receipt of data: |    | * |

The plant selected as the **Default plant for receipt of data** is displayed as the standard data receipt plant when DQM functions are called up, i.e. pre-filling of the masks. If searching for another data receipt plant or carrying out an unrestricted search for **all plants**, this must be manually changed in the search settings or a change must be made to the **Default plant for receipt of data**.

# Difference between the incoming goods plant and the data receipt plant in the search masks

There is a difference made between the "Plant for receipt of data" and the "Plant for incoming goods" in the search masks:

| Plant for       | Plant for      |
|-----------------|----------------|
| receipt of data | incoming goods |
| All plants      | All plants     |

Both the EDI and the goods are always sent to the **Plant for incoming goods**. The **Plant for receipt of data** is automatically filled in by a stored mapping table should this differ.

#### Note:

The processing or data routing and the stored mapping table are already running in the background. The new release makes this transparent in the DQM system. The mapping table is stored in the Online Help.

#### 3.3 Data packages that cannot be processed

Data packages that cannot be processed are usually the result of ANSI record type errors (e.g. incorrect record type length or record type order).

It is possible to download the original ANSI file (transmission file) by clicking on the **ANSI symbol in the attachment column**.

| Status | Plant for<br>receipt of data | Plant for<br>incoming goods | Data sender<br>number | Transfer<br>number | Consignment<br>number | Delivery note<br>number | Bordero<br>number | Recording<br>system | EDICS receipt<br>date/time | Attach-<br>ment |
|--------|------------------------------|-----------------------------|-----------------------|--------------------|-----------------------|-------------------------|-------------------|---------------------|----------------------------|-----------------|
|        | All plants                   | All plants                  |                       |                    |                       |                         |                   | ~                   |                            |                 |
| 6      | 010                          | 010                         | 4444446               | 00378              | -                     | -                       | -                 | EDI                 | 03.08.12, 11:57            |                 |
| 6      | 010                          | 010                         | 4444446               | 06623              | -                     | -                       | -                 | EDI                 | 03.08.12, 12:58            |                 |
| 6      | 010                          | 010                         | 4444446               | 06624              | -                     | -                       | -                 | EDI                 | 03.08.12, 12:58            | VDA             |
| 6      | 006                          | 006                         | 4444446               | 11220              | -                     | -                       | -                 | EDI                 | 03.08.12, 13:04            | VDA             |
| 6      | 069                          | 069                         | 4444446               | 00148              | -                     | -                       | -                 | EDI                 | 03.08.12, 13:20            |                 |
| 6      | 065                          | 065                         | 4444446               | 00100              | -                     | -                       | -                 | EDI                 | 03.08.12, 13:34            |                 |
| 6      | 065                          | 065                         | 4444446               | 00101              | -                     | -                       | -                 | EDI                 | 83.08.12, 13:35            |                 |
| 6      | 030                          | 030                         | 4444446               | 00488              | -                     | -                       | -                 | EDI                 | 03.08.12, 14:32            | va              |
| 6      | 050                          | 050                         | 4444446               | 86385              | -                     | -                       | -                 | EDI                 | 03.08.12, 14:35            | va              |
| 6      | 054                          | 054                         | 4444446               | 00284              | -                     | -                       | - /               | EDI                 | 03.08.12, 14:57            |                 |
| 6      | 030                          | 030                         | 4444446               | 00889              | -                     | -                       | -                 | EDI                 | 03.08.12, 15:05            | VDA             |

Download the transmission file by clicking on the ANSI symbol.

With standard EDI via EDIFACT the following icon appears instead of the ANSI symbol: 1. Clicking on the **Symbol** causes a pop-up window to appear with the following message:

#### 3.4 Data packages that have already been processed

Data packages that have already been processed in the Daimler target system can be opened, but no

|   | Status | Plant for<br>receipt of data | Plant for<br>incoming goods | Data sender<br>number | Transfer<br>number | Consignment<br>number | Delivery note<br>number | Bordero<br>number | Recording<br>system | EDI receipt<br>date/time (MET) | Attach-<br>ment |
|---|--------|------------------------------|-----------------------------|-----------------------|--------------------|-----------------------|-------------------------|-------------------|---------------------|--------------------------------|-----------------|
|   |        | 138, Tuscaloos 🗸             | All plants 🗸                |                       |                    |                       |                         |                   | <b>~</b>            |                                |                 |
| Π | ă      | 138                          | 138                         | 15441652              | 99999              | WSC1964639            | WSC1964639              |                   | EDI                 | 08.04.17, 22:03                |                 |
|   | ă      | 138                          | 138                         | 15629585              | 99999              | 5619                  | 5619                    | -                 | EDI                 | 12.04.17, 15:08                |                 |
|   | Ā      | 138                          | 138                         | 18544544              | 99999              | 831814                | 831814                  | -                 | EDI                 | 13.04.17, 01:59                |                 |
|   | à      | 138                          | 138                         | 15629585              | 99999              | 5619                  | 5619                    | -                 | EDI                 | 14.04.17, 00:32                |                 |
|   | 4      | 138                          | 138                         | 15515901E             | 99999              | 559122                | 559122                  | -                 | EDI                 | 18.04.17, 16:16                |                 |
|   | ۵      | 138                          | 138                         | 15515901E             | 99999              | 559122                | 559122                  | -                 | EDI                 | 18.04.17, 17:11                |                 |
|   | ۵      | 138                          | 138                         | 15441017              | 99999              | 186946                | 186946                  | -                 | EDI                 | 18.04.17, 18:55                |                 |
|   | ۵      | 138                          | 138                         | 15441017              | 99999              | 186845                | 186845                  | -                 | EDI                 | 18.04.17, 19:25                |                 |
|   | 0      | 138                          | 138                         | 15441017              | 99999              | 188945                | 186945                  | -                 | EDI                 | 18.04.17, 19:35                |                 |
|   | A      | 138                          | 138                         | 15441017              | 99999              | 186945                | 186945                  | -                 | EDI                 | 18.04.17, 19:36                |                 |
|   | 0      | 138                          | 138                         | 18544544              | 99999              | 831923                | 831923                  | -                 | EDI                 | 19.04.17, 23:30                |                 |
|   | 🙆 🔒    | 138                          | 138                         | 15515901E             | 99999              | 557382                | 557382                  | -                 | EDI                 | 29.03.17, 17:38                |                 |
|   | ۵ 🔒    | 138                          | 138                         | 15441017              | 99999              | 186606                | 186606                  | -                 | EDI                 | 06.04.17, 19:56                |                 |
|   | Q 🔒    | 138                          | 138                         | 15456502              | 99999              | 295196                | 295196                  | -                 | EDI                 | 07.04.17, 18:10                |                 |
|   | Q 🔒    | 138                          | 138                         | 18551655              | 99999              | 44833                 | 44833                   | -                 | EDI                 | 08.04.17, 08:10                |                 |
|   |        |                              |                             |                       |                    |                       |                         |                   |                     |                                |                 |

longer edited. These data packages are assigned the status 1

The status **f** indicates data packages which have already been processed in the Daimler target system (only read access is possible).

| EDI 93630<br>EDICS number: -                          |                   |                       |               |                 |                           |                                         |         |                                |  |  |  |
|-------------------------------------------------------|-------------------|-----------------------|---------------|-----------------|---------------------------|-----------------------------------------|---------|--------------------------------|--|--|--|
| Transfer number: 93630 / Data sender number: 44444446 |                   |                       |               |                 |                           |                                         |         |                                |  |  |  |
|                                                       |                   |                       |               |                 |                           |                                         |         |                                |  |  |  |
| Status                                                | Bordero<br>Number | Consignment<br>Number | Truck<br>Date | arrival<br>Time | EDICS r<br>date/t<br>Date | EDICS receipt<br>date/time<br>Date Time |         | Transport<br>partner<br>Number |  |  |  |
|                                                       |                   |                       |               |                 |                           |                                         |         |                                |  |  |  |
| S 🔁 🔒                                                 | -                 | 11071447              | -             | -               | 11.07.2012                | 14:49:42                                | 4444446 | -                              |  |  |  |
| ۵                                                     | 789214475         | -                     | -             | -               | 11.07.2012                | 14:49:42                                | -       | 3333345                        |  |  |  |

## 3.5 Data packages already processed, data entered manually

The data was not present when it was transferred to the Daimler target system, which is why at least one delivery note for the consignment had to be created manually.

| Status                                                                                                    | Status | Delete | Plant for<br>receipt of data | Plant for<br>incoming goods | Data sender<br>number | Supplier<br>number | Consignment<br>number | Delivery note<br>number |
|----------------------------------------------------------------------------------------------------|--------|--------|------------------------------|-----------------------------|-----------------------|--------------------|-----------------------|-------------------------|
|                                                                                                    |        |        | 138, Tuscaloc 🗸              | All plants 🗸 🗸              |                       |                    |                       |                         |
|                                                                                                    |        |        | 138                          | 138                         | 10005106              | 10005106           | MB121215              | MB1515212               |
| Image: A start and a start a start |        |        | 138                          | 138                         | 15435118A             | 15435118A          | 1281908X              | 1281908X                |
| Image: A start of the start of the start |        |        | 138                          | 138                         | 15437320B             | 15437320B          | 8675309               | 8675309                 |
| Image: A start and a start a start |        |        | 138                          | 138                         | 15437320B             | 15437320B          | GAD33044              | GAD33044                |
| Image: A start of the start of the start |        |        | 138                          | 138                         | 15437320B             | 15437320B          | GAD33045              | GAD33045                |
|                                                                                                    |        |        | 138                          | 138                         | 15437320B             | 15437320B          | GAD88043              | GAD88043                |
| Image: A start and a start a start |        |        | 138                          | 138                         | 15437320B             | 15437320B          | GAD99045              | GAD99045                |
| Image: A start and a start a start |        |        | 138                          | 138                         | 15437320B             | 15437320B          | GAD99049              | GAD99049                |
| Image: A start of the start of the start |        |        | 138                          | 138                         | 15437320B             | 15437320B          | GAD99999              | GAD99999                |
| Image: A start and a start a start |        |        | 138                          | 138                         | 15458581              | 15458581           | 12340000              | 12340000                |
| Image: A start and a start a start |        |        | 138                          | 138                         | 15505001              | 15505001           | 987654321             | 987654321               |
| Image: A start of the start of the start |        |        | 138                          | 138                         | 18589580              | 18589580           | 8741339999            | 8741339999              |
|                                                                                                    |        |        |                              |                             | -                     |                    |                       |                         |

The status describes consignments for which at least one delivery note must be manually created by Daimler (only read-only access is possible).

The reasons for this might include:

- EDI sent too late (truck already at plant)
- Data sent to wrong recipient
- EDI could not be processed

Click the status to access the **Consignment details** view.

The manually created delivery note data can be called up using the menu item **Quality assurance -Manual delivery notes** (see chapter 12.1).

#### 3.6 Consignment details mask and viewing data

This view shows each item in the consignment. The view shows the data as it was transferred to the Daimler target system.

| Status: C Data sender No.: 18567321 | Data sender name: Weidplas North America LLC | Data receipt plant: 138 🛒             | Process: Delivery to | Daimler plants                 |
|-------------------------------------|----------------------------------------------|---------------------------------------|----------------------|--------------------------------|
|                                     | 🖹 🗶 🚡 🕙 🖺 🏷 🗙 💥 🤫                            | • • • • • • • • • • • • • • • • • • • |                      | 5                              |
| Consignment 82904036                | Field                                        | 2                                     | Contents 3           | View: Complete entry V<br>Info |
| Article number A6660020051          | Goods receipt plant                          | 138, Tuscaloosa                       |                      | 0                              |
| Packaging 20106                     | Data receipt plant                           | 138, Tuscaloosa                       |                      | 0                              |
| Packaging 20106                     | Supplier number                              | 18567321                              |                      | •                              |
| Packaging 20106                     | Consignment freight reference number         | 82904036                              |                      | 0                              |
|                                     | New transfer number                          | 99999                                 |                      | 0                              |
|                                     | Transfer date                                | 19.06.2017                            |                      | 0                              |
|                                     | Transport partner number                     | 12803771                              |                      | 0                              |
|                                     | Means of transport code                      | Number plate                          |                      | 0                              |
|                                     | Means of transport number                    | AVRTD570181                           |                      | 0                              |
|                                     | Type of truck                                | Mega trailer                          |                      | 0                              |
|                                     | Scheduled arrival date                       | 19.06.2017                            |                      | 0                              |
|                                     | Scheduled arrival time                       | 0845                                  |                      | 0                              |
|                                     | Carrier delivery date                        | 19.06.2017                            |                      | 0                              |
|                                     | Carrier delivery time                        | 0845                                  |                      | 0                              |
|                                     | Gross weight                                 | 0000002                               |                      | 0                              |
|                                     | Net weight                                   | 0000001                               |                      | 0                              |
|                                     |                                              |                                       |                      |                                |
|                                     | Save Print doct                              | uments Back 8                         |                      |                                |

The view is divided in four columns (navigation tree, field, content and information).

#### 1. Navigation tree

The navigation tree is on the left. The user can navigate to the individual levels here.

An object with errors (consignment, delivery note, delivery note item, package item) is indicated in red type. A red symbol indicates errors in the hierarchies subordinate to the object. Text highlighted in blue indicates the object that is displayed on the right side under **Field** and **Contents**.

| Symbol | Red symbol | Area                 |  |  |  |  |  |
|--------|------------|----------------------|--|--|--|--|--|
| 8      |            | Consignment          |  |  |  |  |  |
|        | £          | Delivery note        |  |  |  |  |  |
| e      |            | Item number          |  |  |  |  |  |
| -      | #          | Packaging            |  |  |  |  |  |
| 疅      | 电          | Packaging/pall<br>et |  |  |  |  |  |

- 2. **Field** column: Name of the input field.
- 3. **Contents** column:

An entry is obligatory in all mandatory fields (indicated in bold type). The line is highlighted in red when an error occurs.

4. Info column:

Clicking on the info symbol displays the corresponding field description, format and remarks for each field.

Field description

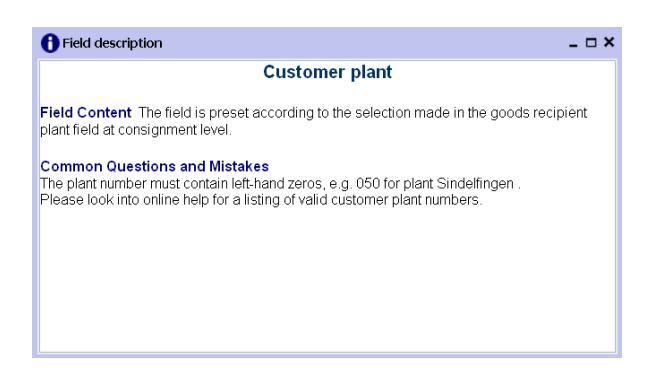

In the event of an error, a red exclamation mark appears. Clicking on the symbol displays the error message.

| Error description                                                           | _ 🗆 × |
|-----------------------------------------------------------------------------|-------|
| This delivery note number is used several times in the current consignment. |       |
|                                                                             |       |
|                                                                             |       |
|                                                                             |       |
|                                                                             |       |
|                                                                             |       |
|                                                                             |       |
|                                                                             |       |
|                                                                             |       |
|                                                                             |       |

You can find a detailed description of the field contents in the EDI manual in chapter 3.6.1. (The EDI manual is available from the Daimler Supplier Portal (http://daimler.covisint.com) under "Collaboration", "Production und Logistics", "Data communication with Daimler AG".

5. Before changing or correcting delivery note data, the user can choose between two **views**: **Complete entry**:

All of the fields are displayed. Mandatory fields are displayed in bold type. **Quick entry**:

Only the mandatory fields are displayed.

6. An object with errors (consignment, delivery note, delivery note item, package item) is indicated in red type. A red symbol indicates errors in the hierarchies subordinate to the object.

To view the data, click on the desired object. The data can be viewed and edited in the **Field** and **Content** columns.

| Symbol | Function:                     | Description                                         |
|--------|-------------------------------|-----------------------------------------------------|
| 0      | Check consignment             | The Validate consignment function checks the        |
|        |                               | current consignment for errors. If the consignment  |
|        |                               | has been saved at least once, the current change    |
|        |                               | status is saved temporarily in the cache.           |
| A      | Create new delivery note      | The Create new delivery note function adds a new    |
| _      |                               | delivery note at the end of the delivery note list. |
| a<br>I | Create new delivery item list | The Create new delivery item list function adds a   |

7. Brief explanations:

|            |                           | new delivery note item at the end of the delivery note                              |
|------------|---------------------------|-------------------------------------------------------------------------------------|
|            |                           | item list of the current delivery note.                                             |
| 律          | Create new load carrier   | The Create new load carrier function adds an                                        |
|            |                           | empty pallet beneath the delivery item line.                                        |
| <u>5</u>   | Package                   | The <b>Package</b> function calls the packing dialogue.                             |
| -          |                           | Packing is only possible for a delivery note item with                              |
|            |                           | a valid item number, see the description of packaging                               |
|            |                           | with a packing plan.                                                                |
|            | Copy element              | The <b>Copy element</b> function copies an element                                  |
|            |                           | (without inserting it).                                                             |
|            | Duplicate element         | The <b>Duplicate element</b> function adds a copy of the element on the same level. |
|            | Duplicate element N times | <b>Duplicate element multiple times</b> adds up to 9                                |
|            |                           | copies of a delivery note, a delivery note item or a                                |
|            |                           | packaging type. When copying a delivery note it is                                  |
|            |                           | necessary to indicate from which delivery note                                      |
|            |                           | number copying is to start.                                                         |
| V          | Cut element               | The Cut element function removes the element. It                                    |
| <b>(7)</b> |                           | can be inserted in different position on the same level                             |
|            |                           | with the Insert element function.                                                   |
| Ē          | Insert element            | The Insert element function adds a copy of the                                      |
|            |                           | element copied previously on the same level.                                        |
| E          | Save template             | Select the <b>Save template</b> function to save the                                |
|            |                           | current consignment with all of its sub-objects.                                    |
| E          | Load template             | A consignment template can be loaded in the                                         |
| _          |                           | template overview with Load template and can then                                   |
|            |                           | be edited.                                                                          |
| X          | Delete element            | The <b>Delete element</b> function deletes the element                              |
|            |                           | selected in the tree (after a security query).                                      |
| <b>.</b>   | Cancel consignment        | The function <b>Cancel consignment</b> cancels the                                  |
|            | Dullate                   | consignment (following a security query).                                           |
| <b>*</b>   | Duplicate                 | Ine function <b>Duplicate</b> creates a draft that can be                           |
| 0          |                           | Used as a template.                                                                 |
| 0          | Order                     | in you click on this function, you will see a popup-                                |
|            |                           | number. The system fills out some fields for you with                               |
|            |                           | data from the regarding order                                                       |
| •          | Delete element            | The <b>Delete element</b> function deletes the element                              |
| *          | Delete element            | selected in the tree (after a security query)                                       |
|            |                           | Use this function if you want to delete more than one                               |
|            | Multielement deletion     | item from your list in the same time. Click on the                                  |
|            |                           | "Multielement deletion" icon and mark them with                                     |
|            |                           | the checkboxes. After you have selected all items                                   |
|            |                           |                                                                                     |
|            |                           | which you want to delete, click on the icon 🥌 to                                    |
|            |                           | delete them.                                                                        |
| - <b></b>  | Cancel consignment        | The function <b>Cancel consignment</b> cancels the                                  |
|            |                           | consignment (following a security query).                                           |
| <b>64</b>  | Duplicate                 | The function <b>Duplicate</b> creates a draft that can be                           |
| -          |                           | used as a template.                                                                 |

- 8. The **Back** function takes the user back to the Search EDI data view.
- 9. Click the **Save** link to save the changes. The **Save** function is only required if corrections have been made (see chapter 7).

#### 3.6.1 Input and print format for item code number

a. Creating a new consignment without order details

When creating a new consignment, the customer code number can be entered both in input format and print format. Click 'Check' or 'Save' > DQM will check the contents for a valid format (input or print format).

If the print format is valid, the contents will be converted and displayed in input format.

Display (after checking or saving) is always only in **card format**.

If the item code number entered is not valid either in input or print format, an error message appears. ES1 and ES2 can both be entered and will be included in the check.

b. Creating a new consignment with order details

If a valid order number is used as the entry tool, DQM will look in the order details to check the customer code with ES1 and ES2 for a valid format (print or input format). If the print format is valid, the contents will be converted and displayed in input format.

If the item code number format is not valid, the number from the order details is not displayed in the entry tool (the customer code field remains blank) and an information message appears stating: 'The order details contain an invalid item code number. Please seek clarification via the DQM hotline'.

#### Note:

Detailed information on the composition of the item code number can be found in the item code handbook. (This is available from the Daimler Supplier Portal (http://daimler.covisint.com) under 'Collaboration', 'Production and Logistics', 'Data communication with Daimler AG'.

#### 2. Unique packaging item numbers

Change to be made to checking process: if a delivery note contains several Mixed Packaging Items, the check restarts with packaging item '1' each time the packaging item 'M' changes.

## 3.7 Consignment with manual delivery note

This view shows each item in the consignment. The view shows the data as it was transferred to the Daimler target system. Select **Quality assurance - Manual delivery notes** (see 12.1) for a detailed view of the original delivery note.

|           |                                               |                             | ► Co                             | ontact 🕨 Help |
|-----------|-----------------------------------------------|-----------------------------|----------------------------------|---------------|
| > EDI d   | ata 📟 Search EDI data 📟                       | Consignment details         |                                  |               |
| Consignm  | nent 00000123                                 |                             |                                  |               |
| Status: 🥎 | Data sender number: 4444444                   | 6 Data receipt plant: 050 📝 | Process: Delivery to 3rd parties |               |
| 🔨 📴       | ₩                                             |                             | View: Quick                      | : entry 💌     |
| 🖻 👫 Consi | gnment 00000123                               | Field                       | Contents                         | Info          |
|           | elivery note 00000123 (M)                     | Delivery note number        | 00000123                         | 0             |
|           | Article number QTEST                          | Supplier number             | 4444446                          | 0             |
|           | elivery note 00000124                         | Unloading point             | 300                              | 0             |
|           | Article number QTEST                          | Customer plant              | 050                              | 0             |
| 🔹 📄 🖸     | elivery note 00000125                         | Delivery note date          | 14.12.2010                       | 0             |
|           | Article number QTEST<br>elivery note 00000126 | Mode of shipment            | Truck (sub-supplier)             | 0             |
|           | Article number QTEST                          |                             |                                  |               |

To identify manually created delivery note(s) within a consignment, they are marked with an **M** on the delivery note number in the file structure after the consignment is opened (only read-only access is possible).

# **4** Consignments

## 4.1 Differentiation between EDI data and consignments

EDI data (EDI = electronic data interchange) should be regarded as files which can contain several consignments. This means a data sender can send several consignments within a single EDI data package.

Data senders (suppliers and carriers) are immediately notified via e-mail in the event of errors of category A or B or if data packages are unable to be processed, provided the corresponding notification function has been activated (See explanation under point 3.1, Personal Settings)

## 4.2 Search consignment data (D301)

The **search consignment data** function provides an overview of consignments which have been received by Daimler via the recipient computer (EDICS) or via the DQM system. The display is structured as follows:

- Consignments sent by EDI (ANSI 856) are displayed for 21 days
- Consignments created in DQM are displayed for 90 days
- Deleted consignments are removed from the display after 90 days
- Unconfirmed consignments in the deliveries to third parties process are deleted after one year
- Drafts are deleted after one year
- Templates are not automatically deleted

A detailed search function is available for the consignments transferred to the DQM application. The objects found are shown in a results list. From this list, you can go to a detailed view, where the consignment is shown in a tree structure. You can correct the consignment there if necessary. It is important to remember here that consignments, which have been detected as duplicates by the system as well as those that have already been posted, can no longer be changed or corrected. In the results

list, duplicates can be identified by the duplicates symbol (<sup>ID</sup>), and consignments which have already been booked are identified by this symbol:

The **search consignment data** function enables the user to target the search at specific consignments.

|            |                 |                 |        |            | Aug    | ust 2 | 012                      |      | D    |          |          |       |             |         |          |  |  |
|------------|-----------------|-----------------|--------|------------|--------|-------|--------------------------|------|------|----------|----------|-------|-------------|---------|----------|--|--|
|            |                 |                 | Mon    | Tue        | Wed    | i Thu | Fri                      | Sat  | Sun  |          |          |       |             |         |          |  |  |
|            |                 |                 | 30     | 31         | 1      | 2     | 3                        | 4    | 5    |          |          |       |             |         |          |  |  |
|            |                 |                 | 6      | 7          | 8      | 9     | 10                       | 11   | 12   |          |          |       |             |         |          |  |  |
|            |                 |                 | 13     | 14         | 15     | 16    | 17                       | 18   | 19   |          |          |       | •           | Contact | : 🕨 Help |  |  |
| > Consignm | ents> Search (  | onsignment data | 20     | 21         | 22     | 23    | 24                       | 25   | 26   |          |          |       |             |         |          |  |  |
| consignin  | Jents Search v  |                 | 21     | 20         | 29     | 50    | 51                       | 0    | 2    |          |          |       |             |         |          |  |  |
|            |                 | 2               | 5      | 4          | 0      | 0     | 1                        | 0    | 9    |          |          |       |             |         |          |  |  |
|            | Date            | Time            |        |            |        |       |                          |      |      | ļ        | Statue N | umbor | 4           | atue Nu | mber     |  |  |
| From:      | 23 F            | rom:            | No     | o rest     | rictio | ns    |                          |      |      |          |          | n n   |             |         | n<br>n   |  |  |
| _          |                 |                 | 0      |            |        |       |                          |      |      |          | ĕ        | n     |             |         | n        |  |  |
| 10:        | 23              | 0:              | 02     |            |        |       |                          |      |      |          | č        | n     |             |         | n        |  |  |
|            |                 |                 | 0 4    | <b>,</b> , | 3      |       |                          |      |      |          |          | 0     |             |         | 0        |  |  |
|            |                 |                 | 0 🕻    | •          |        |       |                          |      |      |          | ă        | 0     | <b>•</b>    |         | 0        |  |  |
|            |                 | _               |        |            |        |       |                          |      |      | <b>•</b> | •        | 0     |             |         |          |  |  |
|            |                 | 6               | Search | ٦          | Ex     | tend  | ed se                    | arch |      | 6        |          |       |             |         |          |  |  |
|            |                 |                 |        |            |        |       |                          |      |      | -        |          |       |             |         |          |  |  |
|            | Plant for       | Plant for       | Dat    | a sei      | nder   |       | S                        | uppl | lier | Co       | onsignme | nt De | livery note | Truck   | arrival  |  |  |
| Status     | receipt of data | incoming goods  | n      | umb        | er     |       | n                        | umb  | er   |          | number   |       | number      | date    | e/time   |  |  |
| 0          | All plants      | All plants      |        |            |        |       |                          |      |      |          |          |       |             |         |          |  |  |
|            |                 |                 |        |            |        |       |                          |      |      |          |          |       |             |         |          |  |  |
|            |                 |                 |        |            |        |       |                          |      |      |          |          |       |             |         |          |  |  |
|            |                 |                 |        |            |        |       |                          |      |      |          |          |       |             |         |          |  |  |
| <          |                 |                 |        |            |        |       |                          |      |      |          |          |       |             |         | >        |  |  |
|            |                 | 7 New co        | nsign  | mer        | nt     |       | New consignment     Back |      |      |          |          |       |             |         |          |  |  |

The consignment data can be selected according to the following criteria:

- Search criteria can be entered in this line. The user can restrict the search to the **Plant** (Plant for receipt of data, Plant for incoming goods) and the **Consignment data** (data sender number, supplier number, consignment number, delivery note number or recording system). By activating the checkbox **extended search**, the **article number and unloading point** are added.
  - $\rightarrow$  For pre-filling in data receipt plant field, see chapter 6.2.1
  - → For the difference between incoming goods plant and data receipt plant in the search masks, see chapter 6.2.2

Note: Wildcards/placeholder characters '\*' and '?' can be included in the search criteria.

For the **Delivery note number, unloading point and article number** fields, the **"Diverse"** search option is possible. With the **"Diverse"** search option, only consignments that contain more than one different value in the respective field are found.

The width of the columns can be increased or decreased. In addition, the display can be sorted by clicking on one of the fields within the selection line/menu line. A small triangle appears. Ascending = the triangle points upwards or Descending = the triangle points downwards

2. The period of time for the search can be defined here. The date is entered in numerical form dd.mm.yy or selected by means of the calendar function. Click simply on the calendar symbol and select the desired date from the calendar. If you click on the calendar symbol and confirm it with the key "enter" on your keyboard, you will have the current date in the right format of your designated field. The time of day to which the search is to be restricted can also be entered here. Simply enter the time of day in the format hh:mm.

3. Checkboxes can be used to select between the following functions:

Consignment objects which have already been processed are selected by activating the **Processed consignments only** checkbox.

Only existing drafts are displayed if the user activates the **Drafts only** checkbox. By activating the **Originments to third parties** checkbox, only consignments which have

been sent to third parties are displayed.

By activating the checkbox 😂 Only deleted consignments, only the deleted consignments are shown.

Activating the O No restrictions checkbox deselects any checkboxes which have previously been selected.

4. Furthermore the checkboxes can be used to select the **error categories**.

Symbol Designation Description ۵ Error category A Serious error B Error category B Error C Error category C Warning Error-free No errors Ø ര Checking Object is currently being checked Target system (inward goods processing system (WES)) is not ٥ WES not available available D Duplicate This consignment already existed in the system Manual delivery note At least one delivery note for the consignment must be available created manually Consignment already reposted **P** Reposted

Brief explanation of the error categories:

Explanation of other symbols:

| Symbol | Designation                 | Description                                                                                                    |
|--------|-----------------------------|----------------------------------------------------------------------------------------------------|
| ¢      | Only processed consignments | Only the processed consignments are displayed.                                                                                                    |
| Z      | Only drafts                 | Only the drafts created in DQM are displayed.                                                                                                    |
| ×      | Delete                      | By clicking on the symbol, the consignment is deleted from<br>the DQM screen. In this case, the recipient plant must be<br>notified so that the data can also be cancelled there.<br>The receiving plant must not be informed of a draft deletion. |

5. The search results are displayed after clicking on **Search** 

**Note:** This must be done each time the search criteria are changed in order to obtain the desired view.

6. Activating the **extended search** displays the **article** number and **unloading point** fields.

| Article number | Unloading<br>point |
|----------------|--------------------|
|                |                    |
| Diverse        | X2P1               |
| Diverse        | W1H1               |
| Diverse        | W1H1               |
| Diverse        | W1H1               |
| Diverse        | K1X2               |
| Diverse        | E4P1               |
| Diverse        | W1H1               |
| Diverse        | A2X1               |
| Diverse        | K1X2               |
| A1668603069K   | K1X2               |
| A2518601860    | A8P1               |

7. After clicking on the **new consignment** button a link to the (New consignment (D302) function is opened (see Chapter 8).

## Pre-filling in Plant for receipt of Data field

Using the **Personal Settings (I002)** function a **Default plant for receipt of data**.

| IBL Personal settings              |            |     |    |   |  |
|------------------------------------|------------|-----|----|---|--|
| _                                  | IBL        | DQM | TM |   |  |
| Default plant for receipt of data: |            |     |    |   |  |
| [                                  | All plants | •   |    | ~ |  |

The plant selected as the **Default plant for receipt of data** is displayed as the standard data receipt plant when DQM functions are called up, i.e. pre-filling of the masks. If searching for another data receipt plant or carrying out an unrestricted search for **all plants**, this must be manually changed in the search settings or a change must be made to the **Default plant for receipt of data**.

# Difference between the incoming goods plant and the data receipt plant in the search masks

There is a difference made between the "Incoming goods plant" and the "Data receipt plant" in the search masks:

| Plant for       | Plant for      |
|-----------------|----------------|
| receipt of data | incoming goods |
| All plants      | All plants     |

Both the EDI and the goods are always sent to the incoming goods plant. The **Plant for receipt of data** is automatically filled in by a stored mapping table should this differ.

Example (When do the incoming goods plant and the data receipt plant differ):

If an EDI is sent to the **Plant for incoming goods**, 002, Control Centre/Sales, the entry "010, Stuttgart Untertürkheim" automatically appears in the field **Plant for receipt of data**. This is allocated automatically by a stored mapping table.

Note:

The processing or data routing and the stored mapping table are already running in the background. With the new release, this is transparent in the DQM system. The mapping table is stored in the Online Help.

## 4.3 Consignments already processed

Consignments which have already been processed in the Daimler target system can be opened, but no longer edited (read access). These consignments are assigned the symbol

|   | Status   | Plant for<br>receipt of data | Plant for<br>incoming goods | Data sender<br>number | Transfer<br>number | Consignment<br>number | Delivery note<br>number | Bordero<br>number | Recording<br>system | EDI receipt<br>date/time (MET) | Attach-<br>ment |
|---|----------|------------------------------|-----------------------------|-----------------------|--------------------|-----------------------|-------------------------|-------------------|---------------------|--------------------------------|-----------------|
|   |          | 138, Tuscaloos: 🗸            | All plants 🗸                |                       |                    |                       |                         |                   | <b>~</b>            |                                |                 |
| - | ă        | 128                          | 128                         | 15441852              | 00000              | WSC1084830            | WSC1084830              |                   | EDI                 | 08.04.17.22:03                 |                 |
|   | × ×      | 100                          | 100                         | 16930505              | 00000              | 5840                  | 5810                    | -                 | EDI                 | 10.04.17, 15.08                |                 |
|   | <u>w</u> | 130                          | 130                         | 10028060              | 99999              | 0018                  | 0018                    | -                 | EUI                 | 12.04.17, 10.00                | 100             |
|   | A        | 138                          | 138                         | 18544544              | 99999              | 831814                | 831814                  | -                 | EDI                 | 13.04.17, 01:59                | -               |
|   | 4        | 138                          | 138                         | 15629585              | 99999              | 5619                  | 5619                    | -                 | EDI                 | 14.04.17, 00:32                |                 |
|   | A        | 138                          | 138                         | 15515901E             | 99999              | 559122                | 559122                  | -                 | EDI                 | 18.04.17, 18:16                |                 |
|   | ۵        | 138                          | 138                         | 15515901E             | 99999              | 559122                | 559122                  | -                 | EDI                 | 18.04.17, 17:11                |                 |
|   | 4        | 138                          | 138                         | 15441017              | 99999              | 188946                | 186946                  | -                 | EDI                 | 18.04.17, 18:55                |                 |
|   | ۵        | 138                          | 138                         | 15441017              | 99999              | 186845                | 186845                  | -                 | EDI                 | 18.04.17, 19:25                |                 |
|   | 0        | 138                          | 138                         | 15441017              | 99999              | 188945                | 186945                  | -                 | EDI                 | 18.04.17, 19:35                |                 |
|   | A        | 138                          | 138                         | 15441017              | 99999              | 188945                | 186945                  | -                 | EDI                 | 18.04.17, 19:36                |                 |
|   | 0        | 138                          | 138                         | 18544544              | 99999              | 831923                | 831923                  | -                 | EDI                 | 19.04.17, 23:30                |                 |
|   | 🙆 🔒      | 138                          | 138                         | 15515901E             | 99999              | 557382                | 557382                  | -                 | EDI                 | 29.03.17, 17:38                |                 |
|   | 0        | 138                          | 138                         | 15441017              | 99999              | 188808                | 186606                  | -                 | EDI                 | 06.04.17, 19:56                |                 |
|   | 0        | 138                          | 138                         | 15456502              | 99999              | 295196                | 295196                  | -                 | EDI                 | 07.04.17, 18:10                |                 |
|   | 0        | 138                          | 138                         | 18551655              | 99999              | 44833                 | 44833                   | -                 | EDI                 | 08.04.17, 08:10                |                 |
|   |          |                              |                             |                       |                    |                       |                         |                   |                     |                                |                 |

The symbol indicates consignments that have already been processed in the Daimler target system (read access only).

#### 4.4 Consignments already processed, data entered manually

The data was not present when it was transferred to the Daimler target system, which is why at least one delivery note for the consignment had to be created manually.

| MB1515212                                       |
|-------------------------------------------------|
| MB1515212                                       |
| 10910097                                        |
| 1201300A                                        |
| 8675309                                         |
| GAD33044                                        |
| GAD33045                                        |
| GAD88043                                        |
| GAD99045                                        |
| GAD99049                                        |
| GAD99999                                        |
| 12340000                                        |
| 987654321                                       |
| 8741339999                                      |
| GA<br>GA<br>GA<br>GA<br>GA<br>123<br>987<br>874 |

The symbol describes consignments for which at least one delivery note must be manually created by Daimler (only read-only access is possible).

The reasons for this might include:

- EDI sent too late (truck already at plant)
- Data sent to wrong recipient
- EDI could not be processed

Click on the symbol to access the **Consignment details** view.

The manually created delivery note data can be called up using the menu item **Quality assurance -Manual delivery notes**) (see chapter 12.1).

#### 4.5 Consignment details mask and viewing data

This view shows each item in the consignment. The view shows the data as it was transferred to the Daimler target system.

| Status: C Data sender No.: 18567321 Data | a sender name: Weidplas North America LLC Data receipt plan | t: 138 Process: Delivery to Daim | nler plants                    |
|------------------------------------------|-------------------------------------------------------------|----------------------------------|--------------------------------|
|                                          | X 🖻 👁 🖹 🏷 🗙 X 🐝 🗰 🔍 🥝                                       | $\mathbf{O}$                     | 5                              |
| Consignment 82904036                     | Field (2)                                                   | Contents 3                       | View: Complete entry V<br>Info |
| Article number A6660028951               | Goods receipt plant                                         | 138, Tuscaloosa                  | 0                              |
| Packaging 20106                          | Data receipt plant                                          | 138, Tuscaloosa                  | 0                              |
| Packaging 20106                          | Supplier number                                             | 18567321                         | 0                              |
| Packaging 20106                          | Consignment freight reference number                        | 82904036                         | 0                              |
|                                          | New transfer number                                         | 99999                            | 0                              |
|                                          | Transfer date                                               | 19.06.2017                       | 0                              |
|                                          | Transport partner number                                    | 12803771                         | 0                              |
|                                          | Means of transport code                                     | Number plate                     | 0                              |
|                                          | Means of transport number                                   | AVRTD570181                      | 0                              |
|                                          | Type of truck                                               | Mega trailer                     | 0                              |
|                                          | Scheduled arrival date                                      | 19.06.2017                       | 0                              |
|                                          | Scheduled arrival time                                      | 0845                             | 0                              |
|                                          | Carrier delivery date                                       | 19.06.2017                       | Ô                              |
|                                          | Carrier delivery time                                       | 0845                             | 0                              |
|                                          | Gross weight                                                | 0000002                          | Õ                              |
|                                          | Net weight                                                  | 0000001                          | 0                              |
|                                          |                                                             |                                  |                                |
|                                          | Save Print documents                                        | Back 8                           |                                |

The view is divided in four columns (navigation tree, field, content and information).

#### 1. Navigation tree:

The navigation tree is on the left. The user can navigate to the individual levels here.

An object with errors (consignment, delivery note, delivery note item, package item) is indicated in red type. A red symbol indicates errors in the hierarchies subordinate to the object. Text highlighted in blue indicates the object that is displayed on the right side under **Field** and **Content**.

| Symbol | Red symbol  | Area                 |
|--------|-------------|----------------------|
| 8      | <b>6</b> 44 | Consignment          |
|        | P           | Delivery note        |
| e      |             | Item number          |
| -      | -           | Packaging            |
| ■      | 畾           | Packaging/pall<br>et |

- 2. **Field** column: Name of the input field.
- 3. **Content** column:

An entry is obligatory in all mandatory fields (indicated in bold type). The line is highlighted in red when an error occurs.

4. Info column:

Clicking on the info symbol displays the corresponding field description, format and remarks for each field.

Field description

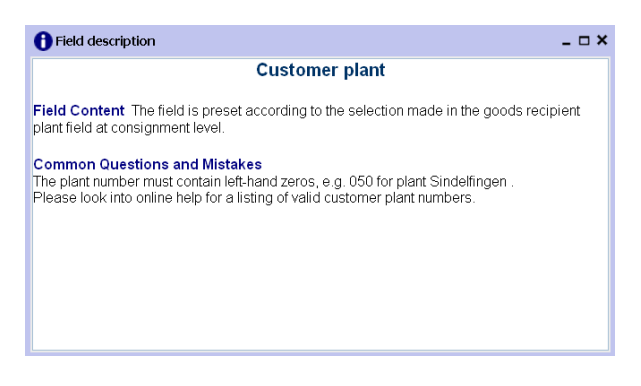

In the event of an error, a red exclamation mark appears. Clicking on the symbol displays the error message.

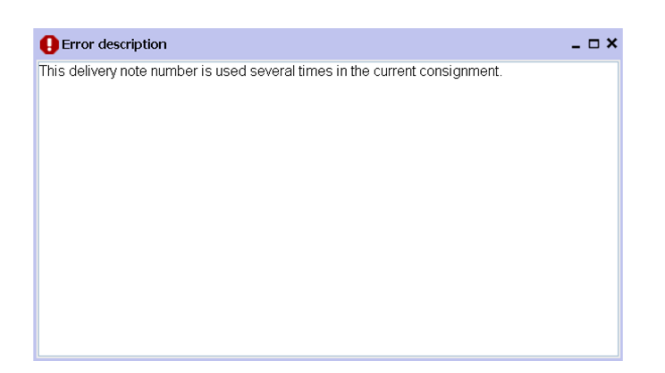

You can find a detailed description of the field contents in the EDI manual in chapter 3.6.1. (The EDI manual is available from the Daimler Supplier Portal (http://daimler.covisint.com) under "Collaboration", "Production und Logistics", "Data communication with Daimler AG".

- Before entering delivery note data, the user can choose between two views: Complete entry: All of the fields are displayed. Mandatory fields are displayed in bold type. Quick entry: Only the mandatory fields are displayed.
- 6. An object with errors (consignment, delivery note, delivery note item, package item) is indicated in red type. A red symbol indicates errors in the hierarchies subordinate to the object.

To view the data, click on the desired object. The data can be viewed and edited in the **Field** and **Content** columns.

| Symbol   | Function:                     | Description                                             |
|----------|-------------------------------|---------------------------------------------------------|
| 0        | Check consignment             | The Validate consignment function checks the            |
| -        |                               | current consignment for errors. If the consignment      |
|          |                               | has been saved at least once, the current change        |
|          |                               | status is saved temporarily in the cache.               |
| <b>P</b> | Create new delivery note      | The Create new delivery note function adds a new        |
|          |                               | delivery note at the end of the delivery note list.     |
| <b>è</b> | Create new delivery item list | The Create new delivery item list function adds a       |
|          |                               | new delivery note item at the end of the delivery note  |
|          |                               | item list of the current delivery note.                 |
| <b>1</b> | Create new load carrier       | The Create new load carrier function adds an            |
|          |                               | empty pallet beneath the delivery item line.            |
| 2        | Package                       | The <b>Package</b> function calls the packing dialogue. |
|          |                               | Packing is only possible for a delivery note item with  |
|          |                               | a valid item number, see the description of packaging   |
|          |                               | with a packing plan.                                    |
|          | Copy element                  | The Copy element function copies an element             |
|          |                               | (without inserting it).                                 |
|          | Duplicate element             | The Duplicate element function adds a copy of the       |
|          |                               | element on the same level.                              |
|          | Duplicate element N times     | Duplicate element multiple times adds up to 9           |
| ų —      |                               | copies of a delivery note, a delivery note item or a    |
|          |                               | packaging type. When copying a delivery note it is      |

7. Brief explanations:

|                |                       | necessary to indicate from which delivery note            |
|----------------|-----------------------|-----------------------------------------------------------|
|                |                       | number copying is to start.                               |
| V              | Cut element           | The <b>Cut element</b> function removes the element. It   |
| 00             |                       | can be inserted in different position on the same level   |
|                |                       | with the Insert element function.                         |
| Ē              | Insert element        | The Insert element function adds a copy of the            |
|                |                       | element copied previously on the same level.              |
| E <sup>2</sup> | Save template         | Select the Save template function to save the             |
|                |                       | current consignment with all of its sub-objects.          |
| E <sup>2</sup> | Load template         | A consignment template can be loaded in the               |
|                |                       | template overview with Load template and can then         |
|                |                       | be edited.                                                |
| X              | Delete element        | The Delete element function deletes the element           |
| ••             |                       | selected in the tree (after a security query).            |
|                | Cancel consignment    | The function Cancel consignment cancels the               |
| -              |                       | consignment (following a security query).                 |
|                | Duplicate             | The function <b>Duplicate</b> creates a draft that can be |
| ••             |                       | used as a template.                                       |
|                | Order                 | If you click on this function, you will see a popup-      |
| •              |                       | window with the possibility to type in an <b>order</b>    |
|                |                       | number. The system fills out some fields for you with     |
|                |                       | data from the regarding order.                            |
| X              | Delete element        | The <b>Delete element</b> function deletes the element    |
| ••             |                       | selected in the tree (after a security query).            |
| <b>**</b>      | Multielement deletion | Use this function if you want to delete more than one     |
|                |                       | item from your list in the same time. Click on the        |
|                |                       | "Multielement deletion" icon and mark them with           |
|                |                       | the checkboxes. After you have selected all items         |
|                |                       | which you want to delete, click on the icon 🗙 to          |
|                |                       | delete them.                                              |
|                | Cancel consignment    | The function <b>Cancel consignment</b> cancels the        |
| <b>*</b>       | 5                     | consignment (following a security query).                 |
|                | Duplicate             | The function <b>Duplicate</b> creates a draft that can be |
|                |                       | used as a template.                                       |

- 8. Click the **Save** link to save the changes. The changes are transferred to the Daimler target systems as soon as the consignment has the status "C".
- 9. Clicking on **Back** returns the user to the consignment details view.

## 4.6 Consignment with manual delivery note

The view shows the data as it was transferred to the Daimler target system. Select **Quality assurance -Manual delivery notes** (see 12.1) for a detailed view of the original delivery note.

|                                                                        |                             | ) C                              | ontact 🕨 Help |
|------------------------------------------------------------------------|-----------------------------|----------------------------------|---------------|
| > EDI data> Search EDI data                                            | > Consignment details       |                                  |               |
| Consignment 00000123                                                   |                             |                                  |               |
| Status: 🌍 🔹 Data sender number: 444444                                 | 6 Data receipt plant: 050 📝 | Process: Delivery to 3rd parties |               |
| 📀 📴 🗰                                                                  |                             | View: Quick                      | < entry 🔽     |
| Consignment 00000123                                                   | Field                       | Contents                         | Info          |
| Delivery note 00000123 (M)                                             | Delivery note number        | 00000123                         | 0             |
| Article number QTEST                                                   | Supplier number             | 4444446                          | 0             |
| Delivery note 00000124                                                 | Unloading point             | 300                              | 0             |
| Article number QTEST                                                   | Customer plant              | 050                              | 0             |
| e 📄 Delivery note 00000125                                             | Delivery note date          | 14.12.2010                       | 0             |
| Article number QTEST<br>Delivery note 00000126<br>Article number QTEST | Mode of shipment            | Truck (sub-supplier)             | 0             |

To identify manually created delivery note(s) within a consignment, they are marked with an  $\mathbf{M}$  on the delivery note number in the file structure after the consignment is opened (only read access is possible).

## 5 Correction of sent data

## 5.1 Using the Consignment details dialogue

The correction function enables the user to make corrections to the consignment data.

Clicking on the **Symbol** opens the **Consignment details** of the corresponding consignment data.

| Explanation of the dialogue (se      | e chapter 6.5)                       |                                    |                |
|--------------------------------------|--------------------------------------|------------------------------------|----------------|
|                                      | signment data> Consignment details   | • 0                                | Contact 🕨 Help |
| Consignment 03031436                 |                                      |                                    |                |
| Status: 🙆 头 Data sender number: 4444 | 1446 Data receipt plant: 050         | Process: Delivery to Daimler plant | s              |
| ▲ 音 音 ▲ 毎 音 目                        | ) 🖹 🖹 🔏 💼 🗶 🤤                        | 🔅 👫 🛛 View: Con                    | nplete entry 🔽 |
| Consignment 08031436                 | Field                                | Contents                           | Info           |
| Delivery note 03031436               | Goods receipt plant                  | 050, Sindelfingen                  | 0              |
|                                      | Data receipt plant                   | 050, Sindelfingen                  | 0              |
|                                      | Supplier number                      | 4444446                            | 0              |
| Packaging 2035                       | Goods recipient number               |                                    | 0              |
| -                                    | Consignment freight reference number | 03031436                           | 00             |
|                                      | New transfer number                  | 58624                              | 0              |
|                                      | Transfer date                        | 03.03.2011                         | 0              |
|                                      | Carrier data recipient               |                                    | 0              |
|                                      | Supplier plant                       |                                    | 0              |
|                                      | Transport partner number             |                                    | 0              |
|                                      | Carrier                              | Testspedition                      | 0              |
|                                      | Means of transport code              | Number plate                       | 0              |
|                                      | Means of transport number            | LKW                                | 0              |
|                                      | Means of transport information code  |                                    | 0              |
|                                      | Means of transport information       |                                    | 0              |
|                                      | Loading metres                       |                                    | A              |

#### 1. Error

- A **red** symbol indicates errors in the hierarchies subordinate to the object. Text highlighted in **blue** indicates the object that is displayed on the right side under Field and Contents.
- An object with errors (consignment, delivery note, delivery note item, package item) is indicated in **red** type.
- The error is in the field element on a **red** background.

#### 2. Information:

The user has the option of viewing the error description by clicking on the **1** button or the field description by clicking on **1**. A pop-up window appears containing the corresponding error message. Now you can make the corrections.

#### 3. Fields:

• The field elements on a grey background are not verified during the checking process.

- The field elements on a **white** background, however, are verified during the checking process.
- Fields with headings in **bold** are mandatory fields and must be completed even if they do not need to be verified during a checking process.

#### 4. Corrections:

Once the user has made the corrections, there are two ways to proceed:

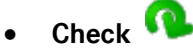

Checks the current changes. Fields changed by the editor are subjected to corresponding checking processes, provided the fields are not on a grey background.

# • Save > Save

The changes are only saved if the **Save** link is clicked on explicitly in the dialogue (see chapter 7.2).

Clicking on the **Save** link saves the changes. The changes are transferred to the Daimler target system as soon as the consignment has the status "C".

5. Click the **Back** link to return to the consignment overview.

## 5.2 Logging out of DQM without first saving the changes

If data of an object has been changed and checked, but not saved, it is still possible to log out of DQM. The user is displayed a corresponding message the next time he or she logs in.

| 🚹 Change log available                                        | _ 🗆 ×    |
|---------------------------------------------------------------|----------|
| Daimler is processing the con                                 | signment |
| Should the data records saved in your last session displayed? | n be     |
| Yes No Delete change lo                                       | )g       |
|                                                               |          |
|                                                               |          |

- 1. Click the **Yes** button to return to the object last edited.
- 2. The changes previously made are retained by clicking on the **No** button. The user is not returned to the object last edited.
- 3. The changes previously made are deleted by clicking on the **Delete change log** button.

## 5.3 Corrections according to plant type

Depending on which Daimler plant is to receive deliveries, the user can choose from several functions for correcting data. Further processing of the data in the follow-on systems and their connection determine whether and to what extent the consignment data can be corrected.

In the header of the "Clearing" mask, the data receipt plants are identified with a corresponding symbol:

| Symbol | Designation         | Description                                                                              |
|--------|---------------------|------------------------------------------------------------------------------------------|
|        | Standard correction | In a plant such as this, the same standard correction options are available to the user. |
|        | Advanced correction | In one of these plants, advanced correction options are available to the user.           |

The options for correction are described in the following chapters.

## Standard correction

The standard correction options are available for a data receipt plant with the symbol  $\mathbf{I}$ .

The following fields are understood as **key fields** in consignment processing:

- Goods receipt plant
- Data receipt plant
- Supplier number
- Consignment shipment reference number (SLB number)

Depending on whether key fields are to be changed as part of a correction or not, various processing steps are carried out:

#### I. Processing steps if there are no key fields to be changed

- 1. Implementation of correction in the consignment details without a change to the key fields
- 2. **Save** the changes
- 3. Message: Saved successfully

|             | 0                         | $\mathbf{\hat{\mathbf{n}}}$                       |                           |                                     |
|-------------|---------------------------|---------------------------------------------------|---------------------------|-------------------------------------|
|             |                           | (3)                                               |                           |                                     |
| Consignment | t 82904036 Saving succeed | ed - Consignment currently being sent to Daimler. |                           |                                     |
| Status: C   | Data sender No.: 18567321 | Data sender name: Weidplas North America LLC      | Data receipt plant: 138 🛒 | Process: Delivery to Daimler plants |
|             |                           |                                                   |                           |                                     |

#### II. Processing steps if key fields are to be changed

As certain (key) fields of the consignment for correction may not be changed, the consignment to be changed can be cancelled as follows, used as a template and saved again with the corrected (key) fields before being finally sent.

#### 1. Cancel consignment

| Consignment 7 | 0179939                                                                                                    |                                         |                           |                              |                        |
|---------------|----------------------------------------------------------------------------------------------------|-----------------------------------------|---------------------------|------------------------------|------------------------|
| Status: 🔕     | Data sender No.: 16278095                                                                                                    | Data wender name: BOGE ELASTMETALL GMEH | Data receipt plant: 138 w | Process: Delivery to Daimler | r planta               |
| 0 0 0 0       | м н е <b>В В В )</b>                                                                                                    | ( 10 ° 10 × × % 44 46 ( 10 ° 10 )       |                           |                              |                        |
|               |                                                                                                    | U                                       |                           |                              | View: Complete entry 🗸 |
| Consignment 7 | 0179030                                                                                                    | Field                                   | 1.6                       | Contents                     | indo                   |
| P D LODA      | and a constant of the constant of the constant | Delivery note number                    | 70179939                  |                              | 0                      |
| E Paci        | Lasing 00035CH                                                                                                    | Supplier number                         | 16278006                  |                              | 00                     |
|               |                                                                                                    | Unloading point                         | 036                       |                              | 00                     |
|               |                                                                                                    | Delivery note date                      | 21.06.2017                |                              | 0                      |
|               |                                                                                                    |                                         |                           |                              |                        |

2. Take note of report and confirm with **OK** 

|                            |                                                                                                    |                   | View |
|----------------------------|----------------------------------------------------------------------------------------------------|-------------------|------|
| Consignment 70179939       | Field                                                                                                    | Contents          |      |
|                            | Delivery note number                                                                                                    | 70179939          |      |
| Article number A0004661367 | Supplier number                                                                                                    | 16278095          |      |
| The racing in the second   | Unloading point                                                                                                    | 038               |      |
|                            | Delivery note date                                                                                                    | 21.06.2017        |      |
|                            | ine datas which has already been sent are canceled in<br>assigned again with<br>the same consignment number and accordingly the | ame delivery note |      |
|                            | number.                                                                                                    |                   |      |
|                            |                                                                                                    | Cancel            |      |
|                            | (0)                                                                                                    |                   |      |

- 3. Use consignment as template and implement corrections
- 4. Save corrected consignment

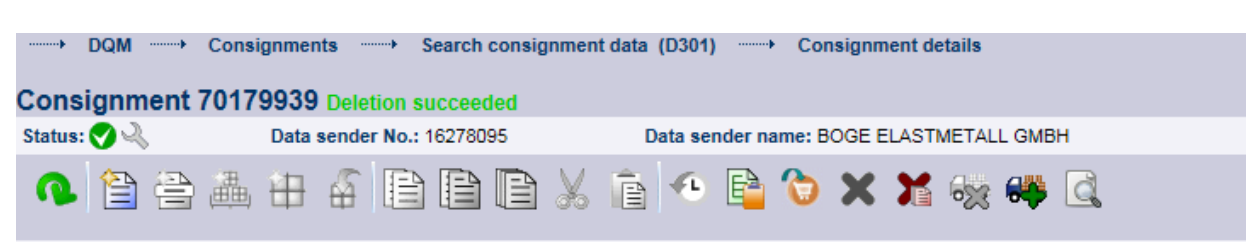

5. **Print document** and **Send data**. Before sending the data again, please inform the receiving plant that the consignment was previously cancelled.
| DQM ····· Cor   | signments Search consignment d | ata (D301)+    | Consignment details             |                 |                         |                                     |                        |
|-----------------|--------------------------------|----------------|---------------------------------|-----------------|-------------------------|-------------------------------------|------------------------|
| Consignment 701 | 79939 Saving succeeded         |                |                                 |                 |                         |                                     |                        |
| Status: 🙆 🔍     | Data sender No.: 15447188      | Data sender na | me: Boge Rubber & Plastics L    | IS, LLC         | Data receipt plant: 138 | Process: Delivery to Daimler plants |                        |
| <b>♠ 🗎 ₴ ∄</b>  | • # 4 🖹 🗎 🗎 🖌                  | ê 📀 📴          | ° × × % %                       | <u>d</u>        |                         |                                     |                        |
|                 |                                |                |                                 |                 |                         |                                     | View: Complete entry V |
| Consignment 701 | 79939                          |                |                                 | Field           |                         | Contents                            | Info                   |
| Delivery note 1 | 70179939                       |                | Customer article number         |                 |                         | A0004661367                         | 60                     |
| C C Article nun | iber A0004661367               |                | Delivery quantity customer      |                 |                         | 000000040.000                       | A                      |
| Наскад          | ing doussch                    |                | Quantity units customer         |                 |                         | Piece                               | ň                      |
|                 |                                | ī              | Country of origin               |                 |                         | US                                  | ŏ                      |
|                 |                                | ī              | Usage ID                        |                 |                         | General production                  | ð                      |
|                 |                                | ī              | Modified version code           |                 |                         | [empty][empty]                      | ð                      |
|                 |                                |                | Call-up code                    |                 |                         | Normal delivery                     | ð                      |
|                 |                                | ī              | Item text 1: Description of the | felivery        |                         |                                     | Ö                      |
|                 |                                | Ī              | Customer order number           |                 |                         | 5500092618                          | 0                      |
|                 |                                | Ī              | Delivery schedule position no.  |                 |                         | NaN                                 | 0                      |
| ٢               |                                | >              |                                 |                 |                         |                                     |                        |
|                 |                                |                | Save                            | Print documents | Send data               | ▶ Back                              |                        |

6. Note message: Consignment currently being transferred to Daimler. Changes are possible again in 10 minutes.

## Advanced correction

Extensive changes as with the new system can be carried out for a data receipt plant with the symbol Structural changes are also possible here, e.g. adding a new delivery note.

The user has access to the entire toolbar as soon as the consignment has been released for changes.

The following fields are understood as key fields in consignment processing:

- Goods receipt plant
- Data receipt plant
- Supplier number
- Consignment shipment reference number (SLB number)

Depending on whether key fields are to be changed as part of a correction or not, various processing steps are carried out:

#### I. Processing steps if there are no key fields to be changed

- 1. Implementation of correction in the consignment details without a change to the key fields
- 2. Save The changes
- 3. Message: Successfully saved consignment currently being transferred to Daimler.

|                                                                                                    |                                            | ▶ Co               | ntact 🕨 Help |  |  |
|----------------------------------------------------------------------------------------------------|--------------------------------------------|--------------------|--------------|--|--|
| Consignments Search consi                                                                                | gnment data 🛛 Consignment details          |                    |              |  |  |
| Consignment 01109551 Sending su                                                                          | cceeded - Consignment currently being sent | to Daimler.        |              |  |  |
| Status: 🥑 🛛 Data sender number: 4444446B 👘 Data receipt plant: 050 🛒 🦳 Process: Delivery to Daimler plan |                                            |                    |              |  |  |
| 📀 📴 🗰                                                                                                    |                                            | View: Comp         | lete entry 🔽 |  |  |
| Consignment 01109551                                                                                     | Field                                      | Contents           | Info         |  |  |
| Article pumber A0045400818                                                                               | Supplier article number                    | 0 281 004 206/1MG/ | 0            |  |  |

# 6 New consignment (D302) – Delivery note entry

#### 6.1 Delivery note entry - Process selection

Consignments - New consignment (D302) navigation item takes the user to process selection.

Here the user can select delivery note entry for the following processes by clicking on them:

- Series/non-series scopes at the plants of Daimler AG (see chapter 8)
- Deliveries to third parties (cross-trade) (see chapter 9)

# Note:

- All sent and saved data (drafts) can be found via the Consignments Search consignment data (D301) navigation item once they have been entered.
- Only data without errors can be sent.

- Recording delivery notes for series/non-series production scopes to plants of Daimler AG
- Recording delivery notes to 3rd parties (triangular deliveries)
- Recording delivery notes for development scopes (MTC Sindelfingen and MTC Stuttgart-Untertürkheim)

## 6.2 General information:

#### **Navigation tree**

Entry begins with the input of the consignment data on the **Consignment** level. Subsequently the next level can be added using the toolbar or the right mouse button.

At least one delivery note with an item number must be created before checking or saving can be performed.

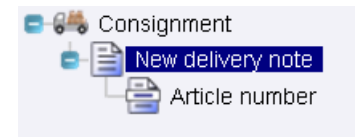

## Download function for consignment data in DQM

In function D301 Search Consignment Data there is a download function available. Up to 10 consignments can be selected (the header includes a convenient tickbox for selecting/deselecting all).

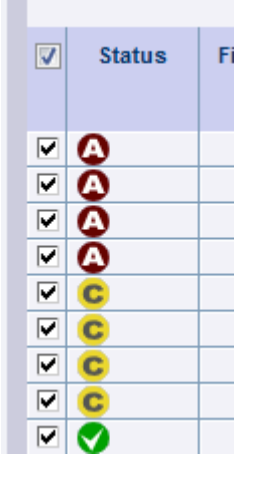

The 'Export' function enables the selected consignments to be exported as XML or CSV files. The consignments remain selected after exporting.

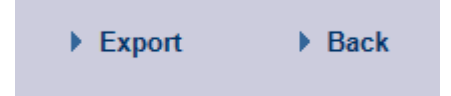

## Working with the right mouse button

When entering consignments, right-clicking in the navigation tree displays a context menu which offers the same functions as the menu bar. This means that the user can call all functions either with the menu bar or the context menu.

Functions which are not available in the current level are disabled (greyed out).

Example:

On the **Consignment** level, the user can only create a **New delivery note**. Creating a **New delivery note item** is not possible.

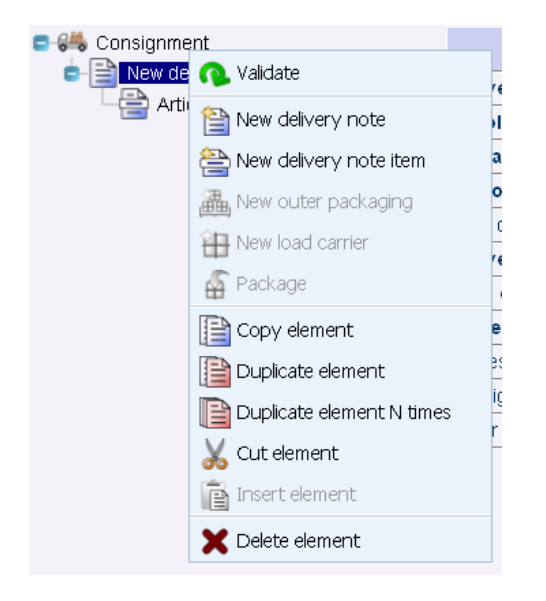

#### Description of the symbols in the menu bar

| > Consignments> Process selec   | ction New consignment   |                                     |               |
|---------------------------------|-------------------------|-------------------------------------|---------------|
| Consignment                     |                         |                                     |               |
| Status: 🤜 🔌 Data sender number: | Data receipt plant:     | Process: Delivery to Daimler plants |               |
| o 🗎 🚔 🚢 🛱 🐔 🗎                   | 🗎 🗋 🔏 🖻 🗶 😽             | 🗧                                   | olete entry 🔽 |
| n 😂 Consignment                 | Field                   | Contents                            | Info          |
| E Bride overhoe                 | Supplier article number |                                     | 0             |
|                                 | Customer article number |                                     | 0             |
|                                 | Article weight in kg    |                                     | 0             |
|                                 | VAT rate                |                                     | 0             |

#### Note:

Functions which are not available in the current level are disabled (greyed out). Example:

On the **Consignment** level, the user can only create a new delivery note. Creating a new delivery note item is not possible.

| Symbol | Function:                                   | Description                                         |
|--------|---------------------------------------------|-----------------------------------------------------|
| 2      | Check consignment                           | The Validate consignment function checks the        |
|        |                                             | current consignment for errors. If the consignment  |
|        |                                             | has been saved at least once, the current change    |
|        |                                             | status is saved temporarily in the cache.           |
| Ū,     | Create new delivery note                    | The Create new delivery note function adds a new    |
|        |                                             | delivery note at the end of the delivery note list. |
| ľ      | Create new delivery item list               | The Create new delivery item list function adds a   |
|        | new delivery note item at the end of the de |                                                     |
|        |                                             | item list of the current delivery note.             |
| 1      | Create new load carrier                     | The Create new load carrier function adds an        |
|        |                                             | empty pallet beneath the delivery item line.        |

|          | 1                         |                                                           |
|----------|---------------------------|-----------------------------------------------------------|
| 4        | Package                   | The <b>Package</b> function calls the packing dialogue.   |
|          |                           | Packing is only possible for a delivery note item with    |
|          |                           | a valid item number, see the description of packaging     |
|          |                           | with a packing plan.                                      |
|          | Copy element              | The Copy element function copies an element               |
|          |                           | (without inserting it).                                   |
|          | Duplicate element         | The <b>Duplicate element</b> function adds a copy of the  |
|          |                           | element on the same level.                                |
|          | Duplicate element N times | Duplicate element multiple times adds up to 9             |
|          |                           | copies of a delivery note, a delivery note item or a      |
|          |                           | packaging type. When copying a delivery note it is        |
|          |                           | necessary to indicate from which delivery note            |
|          |                           | number copying is to start.                               |
| V        | Cut element               | The <b>Cut element</b> function removes the element. It   |
| 00       |                           | can be inserted in different position on the same level   |
|          |                           | with the <b>Insert element</b> function.                  |
| <b>R</b> | Insert element            | The <b>Insert element</b> function adds a copy of the     |
|          |                           | element copied previously on the same level.              |
| E-       | Save template             | Select the <b>Save template</b> function to save the      |
|          |                           | current consignment with all of its sub-objects.          |
| E-2      | Load template             | A consignment template can be loaded in the               |
|          | I                         | template overview with Load template and can then         |
|          |                           | be edited.                                                |
| ¥        | Delete element            | The <b>Delete element</b> function deletes the element    |
| ~        |                           | selected in the tree (after a security query).            |
|          | Cancel consignment        | The function <b>Cancel consignment</b> cancels the        |
| <b>•</b> | C C                       | consignment (following a security query).                 |
|          | Duplicate                 | The function <b>Duplicate</b> creates a draft that can be |
|          |                           | used as a template.                                       |
|          | Order                     | If you click on this function, you will see a popup-      |
| U        |                           | window with the possibility to type in an order           |
|          |                           | number. The system fills out some fields for you with     |
|          |                           | data from the regarding order.                            |
| ¥        | Delete element            | The <b>Delete element</b> function deletes the element    |
| ~        |                           | selected in the tree (after a security query).            |
| •        | Multielement deletion     | Use this function if you want to delete more than one     |
|          |                           | item from your list in the same time. Click on the        |
|          |                           | "Multielement deletion" icon and mark them with           |
|          |                           | the checkboxes. After you have selected all items         |
|          |                           |                                                           |
|          |                           | which you want to delete, click on the icon 🦱 to          |
|          |                           | delete them.                                              |
| <b></b>  | Cancel consignment        | The function Cancel consignment cancels the               |
| ~~       |                           | consignment (following a security query).                 |
|          | Duplicate                 | The function <b>Duplicate</b> creates a draft that can be |
|          |                           | used as a template.                                       |

Difference between an incoming goods plant and a data receipt plant The "Incoming goods plant" and the "Data receipt plant" are listed at the consignment level:

| > Consignments> Process sele    | ction www.hew.consignment      | ► Co                                | ntact 🕨 Help |
|---------------------------------|--------------------------------|-------------------------------------|--------------|
| Consignment                     | Contraction of the consignment |                                     |              |
| Status: 🌍 Վ Data sender number: | Data receipt plant:            | Process: Delivery to Daimler plants |              |
| • • • • • •                     | B B 🗴 ē 🗠 🖻 🗙 🗞                | 🤅 👫 🛛 View: Comp                    | lete entry 🗸 |
| 👫 Consignment                   | Field                          | Contents                            | Info         |
|                                 | Goods receipt plant            |                                     | 0            |
|                                 | Data receipt plant             |                                     | 0            |
|                                 | Supplier number                |                                     | 0            |
|                                 | Goods recipient number         |                                     | 0            |

Only the **Goods receipt plant** can be selected, the **Data receipt plant** is automatically filled out after selecting the Goods receipt plant.

#### Note:

The processing or data routing and the stored mapping table are already running in the background. The new release makes this transparent in the DQM system. The mapping table is stored in the Online Help.

The **Customer plant** field is listed at the delivery note level:

|                                 |                            | ) Co                                         | ntact 🕨 Help |
|---------------------------------|----------------------------|----------------------------------------------|--------------|
| Consignments Process sele       | ction ───→ New consignment |                                              |              |
| Consignment                     |                            |                                              |              |
| Status: 🧭 头 Data sender number: | Data receipt plant:        | Process: Delivery to Daimler plants          |              |
| • 🗎 🚔 📇 🌾 🗎                     | 🗎 🗋 🔏 🖻 🔦 😽                | 🕴 😽 View: Comp                               | lete entry 💌 |
| Consignment                     | Field                      | Contents                                     | Info         |
| New delivery note               | Delivery note number       |                                              | 0            |
|                                 | Supplier number            |                                              | 0            |
|                                 | Unloading point            |                                              | 0            |
|                                 | Customer plant             |                                              | 0            |
|                                 | Point of use               |                                              | 0            |
|                                 | Delivery note date         |                                              | 0            |
|                                 | Final order number         |                                              | 0            |
|                                 | Mode of shipment           | Truck (sub-supplier)                         | 0            |
|                                 | Process code               | Direct data exchange between supplier and cu | 0            |
|                                 | Consignment                |                                              | 0            |
|                                 | Buyer                      |                                              | 0            |

The field **Client plant** is automatically filled out when **Goods receipt plant** is selected if the fields are first completed on the consignment level and the delivery note level has been subsequently added. The fields **Goods receipt plant** and **Client plant** are identical. The entry can still be changed in the field **Client plant**, see Special Case.

| "Check" difference 🙉 | - "Save" | Save | or "Print documents" |
|----------------------|----------|------|----------------------|
| Print documents      |          |      |                      |

At least one delivery note with an item number must be created before checking or saving can be performed.

In contrast to previous delivery note entry, the checking function is now available during consignment entry (in the menu bar or via the right mouse button). The data is stored temporarily in the cache, DQM checks the entries made thus far and shows the status using symbols.

The data stored temporarily for checking cannot be found with the consignment search function. This is only possible once it has been saved for the first time.

If the browser is closed inadvertently, or a session timeout occurs, DQM accesses the temporarily stored data after the user has logged on again to avoid loss of data. This means that the data is **retained**.

#### The function save is required for activation the button Print document.

After saving, the data can be found as a draft ( $\checkmark$ ) with the direct link D301 search consignment data. The data can be loaded again, changed and transferred.

| Status     | Status | Delete | Plant for<br>receipt of data | Plant for<br>incoming goods | Data sender<br>number | Supplier<br>number | Consignment<br>number | Delivery note<br>number |
|------------|--------|--------|------------------------------|-----------------------------|-----------------------|--------------------|-----------------------|-------------------------|
|            |        |        | 138, Tuscaloc 🗸              | All plants 🗸 🗸              |                       |                    |                       |                         |
| Δ 🔍        |        | X      | 138                          | 138                         | 10005007              | 10005007           | 00303799              | 14050306                |
| Δ 🔍        |        | X      | 138                          | 138                         | 15302557              | 15302557           | 60724608              | 60724608                |
| 🗛 🔍        |        | X      | 138                          | 138                         | 18564757              | 18564757           | 563225b               | 563225b                 |
| Δ 🔍        |        | X      | 138                          | 138                         | 18564757              | 18564757           | 563225x               | 563225x                 |
| Δ 🔧        |        | X      | 138                          | 138                         | 4444446               | 4444446            |                       |                         |
| Δ 🔍        |        | X      | 138                          | 138                         | 4444446               | 4444446            | 12345678              | 12345678                |
| 3          |        | X      | 138                          | 138                         | 15528078              | 15528078           | 4711                  | 4711                    |
| 3          |        | X      | 138                          | 138                         | 18544163              | 18544163           | 982824115             | 982824115               |
| 3          |        | X      | 138                          | 138                         | 18544163              | 18544163           | 982824116             | 982824116               |
| C 🔍        |        | X      | 138                          | 138                         | 15437320B             | 15437320B          | GAD999                | GAD999                  |
| C 🔍        |        | X      | 138                          | 138                         | 18564757              | 18564757           | 563225X               | 563225X                 |
| <b>V</b>   |        | X      | 138                          | 138                         | 10005106              | 10005106           | MB1515                | MB1515                  |
| <b>V</b> 2 |        | X      | 138                          | 138                         | 12534194              | 12534194           | 30572875X             | 30572875X               |
| -          |        |        |                              |                             |                       |                    |                       |                         |

If there is a data error, there will be no document created; the error will be marked in red and must be corrected. The consignment can only be printed once it is error-free. The Print documents button is then activated and the consignment documentation can be displayed and printed off.

#### Date field

A calendar opens for all date fields. Click on the desired date to make an entry, the field closes automatically. Entries can be made directly using the following format: DD.MM.YYYY. If you click on the calendar symbol and confirm it with the key "enter" on your keyboard, you will have the current date in the right format of your designated field.

|                       |   | 🜖 August 2012 🔰 |     |     |       |     |     |     |
|-----------------------|---|-----------------|-----|-----|-------|-----|-----|-----|
|                       |   | Mon             | Tue | Wed | d Thu | Fri | Sat | Sun |
| Carrier delivery date | 0 | 30              | 31  | 1   | 2     | 3   | 4   | 5   |
| Carrier deli∨ery time | 0 | 6               | 7   | 8   | 9     | 10  | 11  | 12  |
| Gross weight          | 0 | 13              | 14  | 15  | 16    | 17  | 18  | 19  |
|                       |   | 20              | 21  | 22  | 23    | 24  | 25  | 26  |
|                       |   | 27              | 28  | 29  | 30    | 31  | 1   | 2   |
|                       |   | 3               | 4   | 5   | 6     | 7   | 8   | 9   |

# Consignment display in DQM

- Consignments sent by EDI (ANSI 856) are displayed for 21 days
- Consignments created in DQM are displayed for 90 days
- Deleted consignments are removed from the display after 90 days
- Unconfirmed consignments in the deliveries to third parties process are deleted after one year
- Drafts and templates are not deleted

# **Templates – Creating and editing**

#### 1. Creating a template

A template can be created from data already sent or during data entry.

| Consignment 308448                           |                                                      |                                        |                  |
|----------------------------------------------|------------------------------------------------------|----------------------------------------|------------------|
| Status: 👽 Data sender No.: 15456502 Data sen | nder name: Hutchinson Autopartes Data receipt plant: | 138 Process: Delivery to Daimler plant | 5                |
|                                              | , 📋 🔨 🕒 🕲 🗙 💥 👾 🔍                                    |                                        |                  |
|                                              |                                                      | View:                                  | Complete entry 🗸 |
| Consignment 308448                           | Field                                                | Contents                               | Info             |
| Delivery note 308448                         | Goods receipt plant                                  | 138, Tuscaloosa                        | 0                |
| Packaging 89999                              | Data receipt plant                                   | 138, Tuscaloosa                        | 0                |
|                                              | Supplier number                                      | 15456502                               | 0                |
|                                              | Consignment freight reference number                 | 308448                                 | 0                |
|                                              | New transfer number                                  | 99999                                  | 0                |
|                                              | Transfer date                                        | 05.07.2017                             | 0                |
|                                              | Transport partner number                             | 12803771                               | 0                |
|                                              | Means of transport code                              | Number plate                           | 0                |
|                                              | Means of transport number                            | FEPL827371                             | 0                |
|                                              | Type of truck                                        | Mega trailer                           | 0                |
|                                              | Scheduled arrival date                               | 05.07.2017                             | 0                |
|                                              | Scheduled arrival time                               | 1440                                   | 0                |
|                                              | Carrier delivery date                                | 05.07.2017                             | 0                |
|                                              | Carrier delivery time                                | 1440                                   | 0                |
|                                              | Gross weight                                         | 0000022                                | 0                |
|                                              | Net weight                                           | 0000019                                | 0                |

Clicking on the "Consignment template" icon saves the current consignment and it is displayed in the overview of previously saved templates. The user can save and delete templates here. A name must be entered for the new template before it can be saved.

#### Note:

Templates are stored in the corresponding process.

#### Example:

Templates in the deliveries to third parties process can only be called for new consignments to third parties.

#### 2. Editing templates

| → DQM → Consignments → Search consignment data (D301) → Consignment details |                           |                      |               |               |                         |                                     |              |  |  |
|-----------------------------------------------------------------------------|---------------------------|----------------------|---------------|---------------|-------------------------|-------------------------------------|--------------|--|--|
| Consignment                                                                 | 308448                    |                      |               |               |                         |                                     |              |  |  |
| Status: 💎                                                                   | Data sender No.: 15456502 | Data sender name: Hu | tchinson Auto | opartes Da    | ta receipt plant: 138 🛒 | Process: Delivery to Daimler plants |              |  |  |
|                                                                             |                           |                      |               |               |                         |                                     |              |  |  |
|                                                                             |                           |                      |               |               |                         | View: Comp                          | lete entry 🗸 |  |  |
| Consignmen                                                                  | t 308448<br>note 308448   | Load                 | Save          | Name          |                         | Description                         | Delete       |  |  |
| Article number A1675011602                                                  |                           | New                  | E             |               |                         |                                     |              |  |  |
|                                                                             |                           |                      |               | Template Test |                         |                                     | E,           |  |  |

When creating a new consignment, clicking on the icon **Consignment template** will display an overview of the previously saved templates. The user can save, load and delete templates here. If a template is loaded, the data entered beforehand is overwritten. A security query appears which the user must acknowledge. The data can then be modified.

#### Note:

Please change all key fields **Consignment number** and **Delivery note number** as otherwise duplicates are created.

## 6.3 Delivery note entry to the plants

#### Series/non-series scopes to the plants of Daimler AG

The **Consignments – New consignment (D302)** navigation item enables the user to select the process for "delivery note entry for series/non-series scopes to plants of Daimler AG".

Before entering delivery note data, the user can choose between two views:

#### Complete entry:

All of the fields are displayed. Mandatory fields are displayed in bold type.

#### Quick entry:

Only the mandatory fields are displayed.

|                                 |                                      | ► Contact                           | ▶ Help      |
|---------------------------------|--------------------------------------|-------------------------------------|-------------|
| Consignments Process selec      | tion Consignment details             |                                     |             |
| Consignment                     |                                      |                                     | ^           |
| Status: 🌏 🔌 Data sender number: | Data receipt plant:                  | Process: Delivery to Daimler plants |             |
| • 🔒 🚔 🖶 🗳 🗎                     | 🖻 🖹 🚡 🦘 🖻 🗙 🗞                        | Complete e Quick entry              | entry 🔽     |
| 👫 Consignment                   | Field                                | Contents Complete e                 | ntry<br>nro |
|                                 | Goods receipt plant                  |                                     | 0           |
|                                 | Data receipt plant                   |                                     | 0           |
|                                 | Supplier number                      |                                     | 0           |
|                                 | Goods recipient number               |                                     | 0           |
|                                 | Consignment freight reference number |                                     | 0           |
|                                 | New transfer number                  | 23719                               | 0           |
|                                 | Transfer date                        |                                     | 0           |
|                                 | Carrier data recipient               |                                     | 0           |
|                                 | Supplier plant                       |                                     | 0           |
|                                 | Transport partner number             |                                     | 0           |
|                                 | Carrier                              |                                     | 0           |
|                                 | Means of transport code              | Number plate                        | 0           |
|                                 | Means of transport number            |                                     | 0           |

## Delivery note entry in the complete entry view

|                  |                                          |                                      |                                     | Contact | Help |
|------------------|------------------------------------------|--------------------------------------|-------------------------------------|---------|------|
| → Consignments - | → Process selection→ Consignment details |                                      |                                     |         |      |
| Construction     |                                          |                                      |                                     |         |      |
| Consignment      | Parks and a second second                | Park and the last                    | Province Ballinger & Balance Insta  |         | ^    |
| Statu I: 🌄 🔍     | Data sender number:                      | Data receipt plant:                  | Process: Delivery to Dalmier plants |         |      |
| <b>௳</b> 🗎 🗎 🚠   | # 4 B B B X 6 4 B                        | × 💀 🕸                                | Comple                              | e entry | w:   |
| 🚜 Coisigimeit    |                                          | Field                                | Contents                            | Info    |      |
|                  |                                          | Goods receipt plant                  |                                     | 0       |      |
|                  |                                          | Data receipt plant                   |                                     | Ô       |      |
|                  |                                          | Supplier number                      |                                     | Ô       |      |
|                  |                                          | Goods recipients under               |                                     | 0       |      |
|                  |                                          | Consignment treight reference number |                                     | 0       |      |
|                  |                                          | New frankfer number                  | 237 19                              | 0       |      |
|                  |                                          | Transfer date                        |                                     | 0       |      |
|                  |                                          | Carrier data recipient               |                                     | 0       |      |
|                  |                                          | Supplier plant                       |                                     | 0       |      |
|                  |                                          | Transportparter number               |                                     | 0       |      |
|                  |                                          | Carrier                              |                                     | 0       |      |
|                  |                                          | Means of transport code              | N umber plate                       | 0       |      |
|                  |                                          | Means of transport number            |                                     | 0       |      |
|                  |                                          | Means of transport information code  |                                     | 0       |      |
|                  |                                          | Means of transport information       |                                     | 0       |      |
|                  |                                          | Loading metres                       |                                     | 0       |      |
|                  |                                          | Type of track                        |                                     | 0       |      |
|                  |                                          | Scheduled arrital date               |                                     | 0       |      |
|                  |                                          | Scheduled arrival time               |                                     | 0       |      |
|                  |                                          | Carrier delivery date                |                                     | 0       |      |
|                  |                                          | Carrier delivery time                |                                     | 0       |      |
|                  |                                          | Gross weight                         |                                     | 0       |      |
|                  |                                          | Netweight                            |                                     | 0       |      |
|                  |                                          | INCOTER MS code                      | Freightoplect                       | 0       |      |
|                  |                                          | Ware horse keeper code               | ED1 created by supplier             | 0       |      |

The entry is divided into four columns.

#### Navigation tree

The navigation tree is at the far left, its structure grows automatically during entry. The user can navigate to the individual levels here.

An object with errors (consignment, delivery note, delivery note item, package item) is indicated in red type. A red symbol indicates errors in the hierarchies subordinate to the object.

<u>Field column:</u> Name of the input field.

#### Content column:

An entry is obligatory in all mandatory fields (indicated in bold type) for delivery note entry to be successful.

The line is highlighted in red when an error occurs.

#### Info column:

Clicking on the info symbol displays the corresponding field description, format and remarks for each field. The text can be displayed in German or English. The language can be changed under Personal Settings (I002).

#### Field description

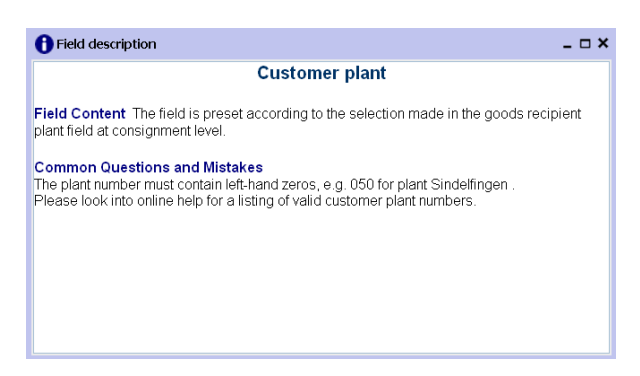

In the event of an error, a red exclamation mark appears. Clicking on the symbol displays the error message.

| Error description                                                           | _ 🗆 × |
|-----------------------------------------------------------------------------|-------|
| This delivery note number is used several times in the current consignment. |       |
|                                                                             |       |
|                                                                             |       |
|                                                                             |       |
|                                                                             |       |
|                                                                             |       |
|                                                                             |       |
|                                                                             |       |
|                                                                             |       |
|                                                                             |       |

You can find a detailed description of the field contents in the EDI manual in chapter 3.6.1. (The EDI manual is available from the Daimler Supplier Portal (http://daimler.covisint.com) under "Collaboration", "Production und Logistics", "Data communication with Daimler AG".

## Delivery note entry in the quick entry view

|                                                          |                                      |                                     | ► Contact → Help |
|----------------------------------------------------------|--------------------------------------|-------------------------------------|------------------|
| → Consignments → Process selection → Consignment details |                                      |                                     |                  |
| Consignment                                              |                                      |                                     | A                |
| Status: 🥑 🔌 Eata sender number:                          | Data receipt plant:                  | Process: Delivery to Daimler plants |                  |
| • • • • • • • • • • • • •                                | 🕒 🗙 🍇 🦇                              |                                     | Quick entry      |
| 🚜 Cossigument                                            | Field                                | Contents                            | Info             |
|                                                          | Goods receipt plant                  |                                     | 0                |
|                                                          | Data receipt plant                   |                                     | 0                |
|                                                          | Supplier number                      |                                     | 0                |
|                                                          | Consignment freight reference number |                                     | 0                |
|                                                          | New transfer number                  | 237 19                              | 0                |
|                                                          | Tran (fer date                       |                                     | 0                |
|                                                          | Carrier                              |                                     | 0                |
|                                                          | Means of transport code              | N umber plate                       | 0                |
|                                                          | Means of transport number            |                                     | Ô                |
|                                                          | Carrier dell very date               |                                     | 0                |
|                                                          | Carrier delivery fin e               |                                     | 0                |
|                                                          | Gron weight                          |                                     | 0                |
|                                                          | INCOTERMS code                       | Freightoollect                      | 0                |

The entry is divided into four columns.

The navigation tree is at the far left, its structure grows automatically during entry. The user can navigate to the individual levels here.

An object with errors (consignment, delivery note, delivery note item, package item) is indicated in red type. A red symbol indicates errors in the hierarchies subordinate to the object.

#### Field column:

Name of the input field.

#### Content column:

An entry is obligatory in all mandatory fields (indicated in bold type) for delivery note entry to be successful.

The line is highlighted in red when an error occurs.

With certain entries an optional field may become a mandatory field. In this case the application switches to the complete entry view automatically.

Example:

If the value "**QTEXT**" is entered in the **article number – customer** field, an entry is then also required in the field **Item text 1: Delivery designation**.

#### Info column:

Clicking on the info symbol displays the corresponding field description, format and remarks for each field. The text can be displayed in German or English. The language can be set under Personal Settings (I002).

Field description

| 1 Field description                                                                                                    | _ 🗆 ×             |
|----------------------------------------------------------------------------------------------------|-------------------|
| Customer plant                                                                                                    |                   |
| Field Content The field is preset according to the selection made in th<br>plant field at consignment level.                                                                             | e goods recipient |
| Common Questions and Mistakes<br>The plant number must contain left-hand zeros, e.g. 050 for plant Sindell<br>Please look into online help for a listing of valid customer plant numbers | îngen .           |
|                                                                                                    |                   |

In the event of an error, a red exclamation mark appears. Clicking on the symbol displays the error message.

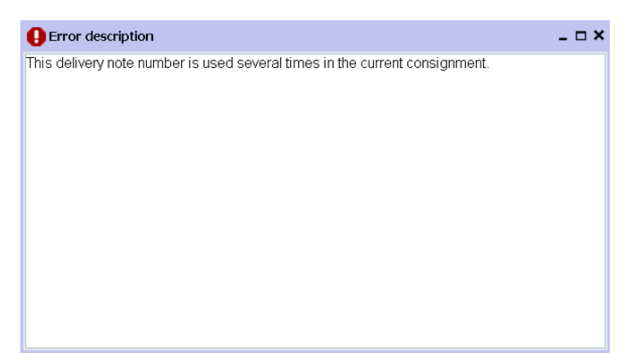

You can find a detailed description of the field contents in the EDI manual in chapter 3.6.1.

(The EDI manual is available from the Daimler Supplier Portal (http://daimler.covisint.com) under "Collaboration", "Production und Logistics", "Data communication with Daimler AG".

Entering the Data

|                                    |                                      |                                     | ▶ Contact → Help |
|------------------------------------|--------------------------------------|-------------------------------------|------------------|
| > Consignments> Process selection> | Consignment details                  |                                     |                  |
| Consignment                        |                                      |                                     | ^                |
| Status: 🌍 🔍 🛛 Data sender number:  | Data receipt plant:                  | Process: Delivery to Daimler plants |                  |
|                                    | 🐰 💼 🤨 📴 🗙 🐝 🦇                        | View: Quick er                      | ntry 💌           |
| Consignment                        | Field                                | Contents                            | Info             |
|                                    | Goods receipt plant                  |                                     | 0                |
|                                    | Data receipt plant                   |                                     | 0                |
|                                    | Supplier number                      |                                     | 0                |
|                                    | Consignment freight reference number |                                     | 0                |
|                                    | New transfer number                  | 23719                               | 0                |
|                                    | Transfer date                        |                                     | 0                |
|                                    | Carrier                              |                                     | 0                |
|                                    | Means of transport code              | Number plate                        | 0                |
|                                    | Means of transport number            |                                     | 0                |
|                                    | Carrier delivery date                |                                     | 0                |
|                                    | Carrier delivery time                |                                     | 0                |
|                                    | Gross weight                         |                                     | 0                |
|                                    | INCOTERMS code                       | Freight collect                     | 0                |

Data entry is made in the corresponding field of the **Contents** column. Use the tab key or the mouse to skip to the next field.

When all fields are full, the next level can be completed. This can be performed using either the menu bar or the right mouse button.

Entries can be made via the menu bar by clicking on the symbols:

|             | Consignments N   | lew consignment (D3 | 303)                 |         |                  |                              |                   |
|-------------|------------------|---------------------|----------------------|---------|------------------|------------------------------|-------------------|
| Consignment |                  |                     |                      |         |                  |                              |                   |
| Status: 🧹 🔍 | Data sender No.: | Data sender         | name:                | Dat     | a receipt plant: | Process: Delivery to Daimler | plants            |
| n 🗎 🚔       | 🏽 🕀 🖨 🗎          | BBXI                | ê 🔸 📴 🏷              | X X 🗞 😽 | d,               |                              |                   |
|             | $\mathbf{N}$     |                     |                      |         |                  | Vie                          | ew: Quick entry 🗸 |
| Consignment | $\Delta$         |                     |                      | Field   |                  | Contents                     | Info              |
| New delive  | ery not          | ī                   | Delivery note number |         |                  |                              | 0                 |
|             | •                |                     | Supplier number      |         |                  |                              | 0                 |
|             |                  | i.                  | Unloading point      |         |                  |                              | 0                 |
|             |                  | (                   | Customer plant       |         |                  |                              | 0                 |
|             |                  | l.                  | Delivery note date   |         |                  |                              | θ                 |
|             |                  | F                   | Final order number   |         |                  |                              | 0                 |
|             |                  |                     | Mode of shipment     |         |                  |                              | 0                 |
|             |                  |                     |                      |         |                  |                              |                   |

Entries can be made via the right mouse button by selecting the corresponding command:

|                             |                 |                            |                                                                   | ▶ Contact | ▶ Help |
|-----------------------------|-----------------|----------------------------|-------------------------------------------------------------------|-----------|--------|
| Consignments Pr             | ocess selection | Consignment details        |                                                                   |           |        |
| Consignment                 |                 |                            |                                                                   |           | ^      |
| Status: 🌍 🔍 🦳 Data sender n | number:         | Data receipt plant:        | Process: Delivery to Daimler plants                               |           |        |
| n 🗎 🚔 🏭 🕀                   | á 🗎 🗎 🗎 .       | 🖌 🖻 🔨 🖹 🗙 🐳 🍀              | View: Quick en                                                    | try       | ~      |
| E 🚜 Consignment             |                 | Field                      | Contents                                                          | Info      |        |
| New delivery pote           |                 | Supplier article number    |                                                                   | 0         |        |
|                             |                 | Customer article number    |                                                                   | 0         |        |
| New delivery hi             | ote             | Article weight in kg       |                                                                   | 0         |        |
| New delivery n              | ote item        | Delivery quantity customer |                                                                   | 0         |        |
| A New outer pack            | kaging          | Quantity units customer    | Pieces                                                            | 0         |        |
| 🚑 New load carrie           | er              | Country of origin          | Germany                                                           | 0         |        |
| S Package                   |                 | Usage ID                   | Not given                                                         | 0         |        |
|                             |                 | Modified version code      | [empty][empty]                                                    | 0         |        |
| Copy element                |                 | Dutiable goods             | Duty-free goods                                                   | 0         |        |
| 📔 Duplicate eleme           | ent             | Preferential status        | EU origin, preference given to countries with an origination agre | 0         |        |
| Duplicate eleme             | ent N times     |                            |                                                                   |           |        |
| 💥 Cut element               |                 |                            |                                                                   |           |        |
| 👔 Insert element            |                 |                            |                                                                   |           |        |
| 🗙 Delete element            |                 |                            |                                                                   |           |        |

#### Note:

It is not possible to click between steps on the **Save** button (see chapter 8.2.5).

You can only click on "Check"[\*] once all levels are filled.

If there is an error, it is highlighted in red and can be rectified. The error status (A, B, C or without errors) is displayed in the menu bar. Once corrections have been made, the user can click on **Check** again.

If there are no errors in the consignment, the consignment documentation can be printed and the data can be released (see chapter 8.3.5).

## Print document and Send data.

#### 1. Checking data:

If all data has been entered, the entries can be checked. Only data with an error-free status can be transferred. If there is still an error, it is highlighted and can then be rectified. As long as a consignment contains errors, it can only be saved as a draft and called up under navigation item **Find consignment data (301)**. Sending is not possible.

#### 2. Label printing:

There is a new field in the packaging item: **Label printing**. This enables the user to decide which goods labels are to be printed along with the consignment documentation.

#### 3. Printing documents:

The function Print document is activated once Save has been clicked, downloading a PDF with all necessary documents (consignment documentation, goods labels for GLT and KLT). The desired pages can be printed out from this PDF. If there is an error with the data, the button will remain inactive (grey). The error will be marked in red and must be corrected. The consignment can only be printed once it is error-free.

 → DQM
 → Consignments
 → Search consignment data (D301)
 → Consignment details

 Consignment 30575811 Saving succeeded - Consignment currently being sent to Daimler.

 Status: C
 Data sender No.: 12534194
 Data sender name:
 Data receipt plant: 138 process: Delivery to Daimler plants

All sent and saved data (drafts) can be found via the **Consignments – Search consignment data (D301)** navigation item once they have been entered.

# Packaging – with packing plan

## 6.3.1.1 Packing plan available

| > DQM>       | Consignments Search       | consignment | data (D301) ───→ C       | onsignment det  | ails                  |                    |                                     |                  |
|--------------|---------------------------|-------------|--------------------------|-----------------|-----------------------|--------------------|-------------------------------------|------------------|
| Consignment  | 30575813                  |             |                          |                 |                       |                    |                                     |                  |
| Status: 💙    | Data sender No.: 12534194 | Data sende  | r name: Gentex Corpora   | ation           | Data receipt plant: 1 | 38 🛒               | Process: Delivery to Daimler plants | 3                |
| <b>a</b> 🗎 🚔 | 📥 🌐 🧉 🗎                   | 🗎 🕺         | ê 📀 🖻 🗘                  | XX              | 🙀 🦇 🖪                 |                    |                                     |                  |
|              |                           |             |                          |                 |                       |                    | View:                               | Complete entry 🗸 |
| Consignmen   | it 30575813               |             |                          | Field           |                       |                    | Contents                            | Info             |
| Delivery     | note 30575813             |             | Customer article numb    | ber             |                       | A16681006171B88    |                                     | 0                |
|              | enumber A16681006171688   |             | Delivery quantity cust   | omer            |                       | 000000016,000      |                                     | Õ                |
|              | ackaging 20046            |             | Quantity units custom    | er              |                       | Piece              |                                     | 0                |
| в р          | ackaging 50102            |             | Country of origin        |                 |                       | US                 |                                     | 0                |
| 🖨 🚔 Articl   | e number A16681006179051  |             | Usage ID                 |                 |                       | General production |                                     | 0                |
|              | ackaging 50106            |             | Modified version code    | 1               |                       | [empty][empty]     |                                     | 0                |
| P            | ackaging 20046            |             | Call-up code             |                 |                       | Normal delivery    |                                     | 0                |
|              |                           |             | Item text 1: Description | of the delivery |                       | Z001Q001           |                                     | 0                |
|              |                           |             | Customer order number    | r               |                       | 5500109374         |                                     | 0                |
|              |                           |             | Delivery schedule positi | ion no.         |                       | 00070              |                                     | 0                |
|              |                           |             |                          |                 |                       |                    |                                     |                  |

After entering the delivery note item, the user can click on the **Package** button.

|               |           |                                       |            |            |              |                                 | View: Complete                   | entry |
|---------------|-----------|---------------------------------------|------------|------------|--------------|---------------------------------|----------------------------------|-------|
| Customer art  | icle No.: | A16681006171B8                        | 8          | Sup        | plier articl | e No.: A1668100617 1B88         | Lot: 000000016,000               |       |
|               | ?         | Packaging<br>plan/Packaging<br>number | Valid from | Valid to   | Number       | Unloading p                     | ooint/designation                |       |
|               | 0         | 🗆 🛅 1                                 | Nov 5, 201 | Dec 31, 99 |              | Unloading point K1X2            |                                  |       |
| $\sim$        |           | 50106                                 |            |            | 1            | Palette Basis-LT A01/06 Alle Bl | R                                |       |
| •             |           | 20046                                 |            |            | 1            | Stapelbehiter Gentex SPIEGEL    | . IN Inner Rear View Mirror Alle | BR    |
|               |           | 50102                                 |            |            | 1            | Abschlussplatte Basis-LT A01/0  | 2 TOP CAP Alle BR                |       |
|               |           | Field                                 |            |            |              | Contents                        | In                               | fo    |
| Customer pack | aging nu  | mber                                  |            |            |              |                                 |                                  | )     |
| Contents      |           |                                       |            |            |              |                                 |                                  | 9     |
| Packaging dim | ension le | ngth                                  |            |            |              |                                 |                                  | •     |
| Packaging dim | ension wi | dth                                   |            |            |              |                                 |                                  | •     |
| Packaging dim | ension he | eight                                 |            |            |              |                                 |                                  | )     |
| Ownership ID  |           |                                       |            |            |              |                                 |                                  | 9     |
| Packaging ID  |           |                                       |            |            |              |                                 |                                  | •     |

+

If one or more packing plans have been defined, the user can select a packing plan via a selection field.

The complete content of the packing plan can be selected. If parts of the packing plan are not available, it is possible to reduce it to the physical materials actually available.

All currently valid packing plans are displayed in the packing plan list. The packing plan that belongs to the unloading point selected is shown at the top of the list.

The following specifications are relevant for the display of a packing plan:

- Plant number (Data receipt plant)
- Supplier number
- Item number
- Unloading point

If no unloading point has yet been entered, all packing plans for the combination of plant number, supplier number and item number are output.

## 6.3.1.2 No packing plan available

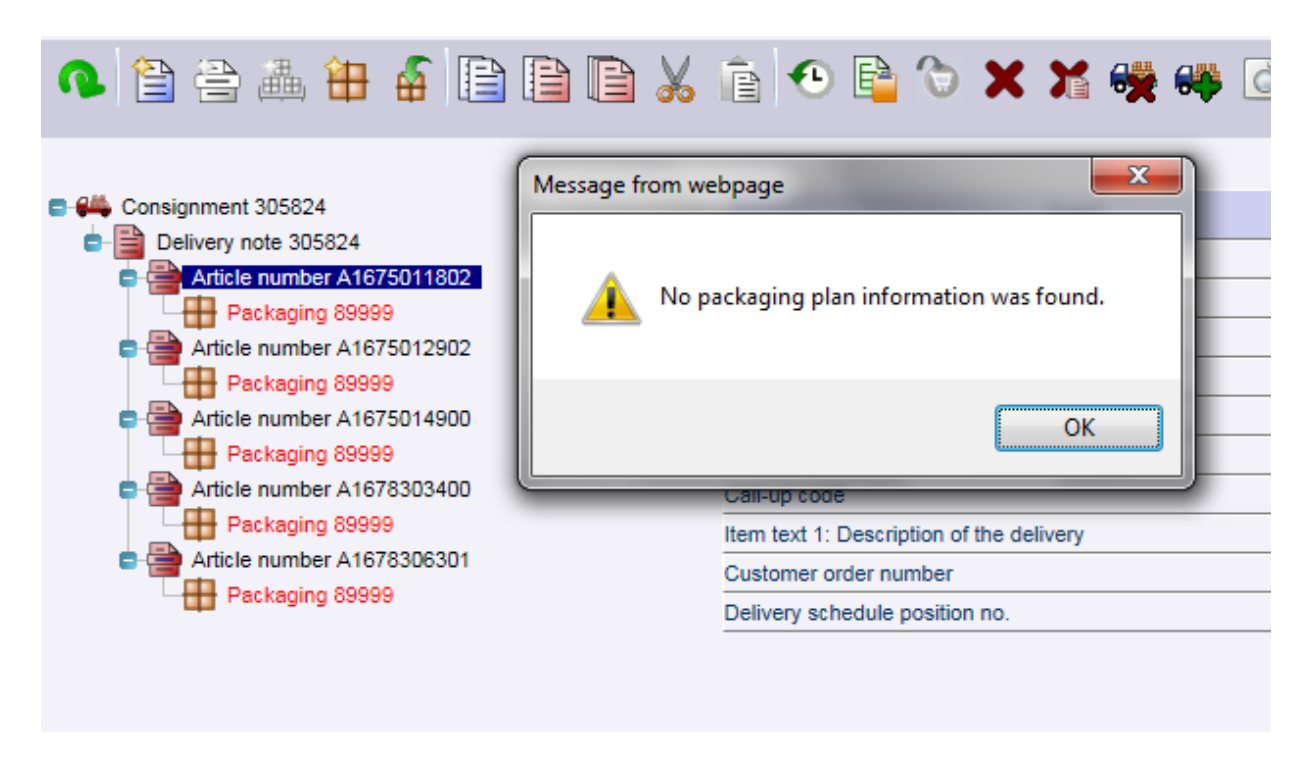

After entering the delivery note item, the user can click on the **Package** button. The **Package** function is only available if a valid item number is present.

If no packing plan is available, the message appears as in the screenshot above. Then packing can be configured freely with **Create new load carrier** function. In addition to the option of entering valid packaging codes.

# 7 Statistics

## 7.1 Evaluations (D400)

The **Evaluations** function can be used to display the number and type of EDI errors graphically or in table form.

The data can be selected for display according to the period of time, the sender, the recipient and the type of error. These search criteria will be described in the following section.

The function is called up via the corresponding link under the generic term **Statistics**.

#### Period of time

1. The search criteria are activated on the tabs:

The period of time for which the report is to be generated is defined in the **Period** area.

| > DQM> Statistics> Evaluations (I | D400)<br>Display |
|-----------------------------------|------------------|
|                                   | 05 07 2017       |
|                                   | CW 27 × 2017 ×   |
| 0                                 |                  |
| 0                                 | 2017             |
| 0                                 |                  |
| 0                                 | to 05.07.2017 23 |
|                                   |                  |
|                                   |                  |

- 2. Selection of a single **day**
- 3. Selection of a **calendar week** within a year
- 4. Selection of a **month** within a year

- 5. Selection of the entire year
- 6. Selection of a period of time between two individual days
- 7. The date is entered in numerical form "dd.mm.yy" at points 2. and 6. or selected by means of the calendar function. Click on the **calendar symbol** and select the desired date from the calendar.

#### Sender

The data senders are selected from the "**Sender**" area. The sender area contains two tables. The table on the left-hand side contains data senders found by the search. You can select entries from this list and add them to the table on the right-hand side. This table on the right-hand side contains all suppliers to be included in the report, provided the **by selection** radio button is activated in the **Evaluation** area.

| Evalua | ition:          |                   |  |
|--------|-----------------|-------------------|--|
| • All  | suppliers       |                   |  |
| ⊖ ву   | selection       | Search Favourites |  |
|        | Supplier number | Supplier name     |  |
|        |                 |                   |  |
|        |                 |                   |  |
|        |                 |                   |  |
|        |                 |                   |  |
|        |                 |                   |  |
|        |                 |                   |  |

- 1. The **input field** is used to specify whether the search is to be conducted according to the supplier name or supplier number. Enter the corresponding supplier name or supplier number.
- 2. The search results are displayed after clicking on **Search**.
- 3. The **search results** are displayed here. The number of results is limited to 100.
- 4. The user can activate the **checkbox** to select all of the search results or activate the individual checkbox next to the supplier in the search display.

5. These **radio buttons** are used to specify whether all suppliers or selected suppliers are to be included in the report.

#### Recipient

The data recipients are selected from the **Recipient** area. The recipient area contains two tables. The table on the left-hand side contains the data recipients found by the search. You can select entries from this list and add them to the table on the right-hand side. This table on the right-hand side contains all recipients to be included in the report, provided the **Selection** radio button is activated in the **Evaluation** area.

| Period | Sende        | er Recipient            | Type of error Display |
|--------|--------------|-------------------------|-----------------------|
|        | ○ AI<br>● By | l plants<br>v selection | Search Favourites     |
|        |              | Plant number            | Plant name            |
|        | ◄            | 138                     | Tuscaloosa            |
|        |              |                         |                       |
|        |              |                         |                       |
|        |              |                         |                       |
|        |              |                         |                       |
|        |              |                         |                       |

- 1. The **input field** is used to specify whether the search is to be conducted according to the plant name or plant number. Enter the corresponding plant name or plant number.
- 2. The search results are displayed after clicking on **Search**.
- 3. The **search results** are displayed here. The number of results is limited to 100.
- 4. The user can activate the **checkbox** to select all of the search results or activate the individual checkbox next to the plant in the search display.
- 5. These **radio buttons** are used to specify whether all plants or selected plants are to be included in the report.

## Type of error

The error categories or **only standard errors** can be selected in the **Error category**) area. There are three different error categories; error category A has the heaviest weighting, error category C the lightest. To select one or more error categories, one of the three radio buttons must be selected first:

| QM Statistics                 | > Evaluations (D400)                                                             |        |
|-------------------------------|----------------------------------------------------------------------------------|--------|
| iod Sender Per                | iniant Type of error Dienlay                                                     |        |
| ou sender nee                 |                                                                                  |        |
|                               |                                                                                  |        |
| A-err                         | or Serror C-error                                                                |        |
| <ul> <li>Total nu</li> </ul>  | mber of errors                                                                   |        |
| O Only etc                    | ndard errors                                                                     |        |
| Only sta                      | nuaru errors                                                                     |        |
| <ul> <li>By select</li> </ul> | tion                                                                             |        |
|                               |                                                                                  |        |
|                               | Search                                                                           |        |
| Error type                    | Error text                                                                       |        |
| All 🗸                         |                                                                                  |        |
|                               | A valid date had to be entered.                                                  |        |
|                               | A valid date had to be entered.                                                  | ^      |
|                               | A valid time had to be entered.                                                  |        |
|                               | A valid time had to be entered.                                                  |        |
|                               | Article number did not correspond to any valid Daimler number.                   |        |
|                               | Consignee ID did not correspond to any valid Daimler number.                     |        |
|                               | Consignee ID did not correspond to any valid Daimler number.                     |        |
|                               | Digits 1-8 of the consignee ID were not numerical.                               |        |
|                               | EN Der Abrufschlüssel ist {X, S}, aber es sind keine Serialnummern befüllt.      |        |
|                               | EN Die Länge der Lieferschein-Nummer entspricht nicht der definierten Länge.     |        |
|                               | EN Die Struktur der Lieferschein-Nummer entspricht nicht dem definierten Muster. | $\sim$ |
|                               |                                                                                  |        |

- 1. If **radio button 1** is selected, the user can select one, two or all three error types using the checkboxes.
- 2. If **radio button 2** is selected, all three error types (A, B and C) are evaluated.
- 3. If **radio button 3** is selected, only standard errors are evaluated.

#### Error description for statistic D400 and D401

There is a new search function in the 'Error category' tab.

If 'After selection' has been selected, text can be entered in the error description field and an error search implemented. Partial entries and wildcard searches (\*) are also possible here.

If a value is entered in both fields, only errors which correspond to the category selected are displayed. If no result is found for the search criteria, the following message will appear: 'No data found'.

If a search is not made on error descriptions or if none are selected then all errors will be searched as before.

In the case of a standard error it is not possible to search by error description as there is only one standard error so no further differentiation can be made by entering error texts.

#### View

The form of the report is defined in the "Display" (View) area.

| → DQM → Statistics → Evaluations (D400)<br>Period Sender Recipient Type of error Disp | lay                                                                 |
|---------------------------------------------------------------------------------------|---------------------------------------------------------------------|
| Overview:                                                                             | Grand total 🗸                                                       |
| Display format:                                                                       | Absolute      Relative     Table      Graphic                       |
| EDI type:                                                                             | Total     Consignments                                              |
|                                                                                       | O Transports                                                        |
| Test results (total errors):                                                          | Errors corrected by data sender Errors not corrected by data sender |
|                                                                                       |                                                                     |
|                                                                                       |                                                                     |

- 1. **Overview:** The grouping can be selected here. You can select a total sum or, depending on the period of time selected in the Period tab, an overview for a day, week, month or year.
- 2. The **Display format** is used to specify whether the report appears in the form of a table or graph. Furthermore, a relative or absolute view can be selected.
- 3. **EDI type** is used to select the type of EDI that should be displayed.
  - Total
  - Consignments
  - Transports
- 4. The **Test results (total errors)** can be used to determine the criteria for displaying the result.
  - Errors corrected by data sender
  - Errors not corrected by data sender
- 5. The report is displayed in a separate window after clicking on the **Results** link.

#### Report as table

|                                                                |                   |                                            |                                                    | Number of ED                              | I errors for 05.07.2017 |                                       |                                           |
|----------------------------------------------------------------|-------------------|--------------------------------------------|----------------------------------------------------|-------------------------------------------|-------------------------|---------------------------------------|-------------------------------------------|
| Overview of total e<br>Total number of e                       | errors:<br>rrors: | :                                          | 17                                                 |                                           | _                       |                                       |                                           |
| Type of error                                                  | Num               | nber of<br>s 🔻 🔺                           | Errors<br>corrected by<br>data sender              | Errors not<br>corrected by<br>data sender |                         |                                       |                                           |
| B-Fehler                                                       |                   | 17                                         | -                                                  | 17                                        |                         |                                       |                                           |
| Detailed overview:                                             |                   |                                            |                                                    |                                           |                         | 1                                     | 1                                         |
| Type of error 🔻 🧧                                              |                   | Description                                | •                                                  |                                           | Number of errors 🔻      | Errors<br>corrected by<br>data sender | Errors not<br>corrected by<br>data sender |
| B-Fehler Digits 1-3 of the unloading point were not numerical. |                   |                                            | 9                                                  | -                                         | 9                       |                                       |                                           |
| <b>B-Fehler</b>                                                |                   | EN Die Struk<br>Bezugsnum<br>definierten M | ktur der Sendungs<br>mer entspricht nic<br>Auster. | -Ladungs-<br>ht dem                       | 8                       | -                                     | 8                                         |
| <u>ilter criteria:</u><br>Period:                              | 05                | 6.07.2017                                  |                                                    |                                           |                         |                                       |                                           |
| Type of error:                                                 | 6                 | •                                          |                                                    |                                           |                         |                                       |                                           |
| Ranking:                                                       | To                | op 10 desc                                 | ending                                             |                                           |                         |                                       |                                           |
| Fest results:                                                  | To                | otal                                       | v as tadië                                         |                                           |                         |                                       |                                           |
| Sender: All supp                                               | liers             |                                            |                                                    |                                           | Recipient:              |                                       |                                           |

- 1. Column 1 contains the **error types**.
- 2. Column 2 contains **descriptions** of the individual error types. Clicking on the error description opens a detailed overview corresponding to the Error statistics report (see chapter 7.6).
- 3. Column 3 contains the **number of errors** of the respective type or the percentage of error types from the total number of errors.
- 4. Column 4 contains the number of errors that have been corrected by the data sender.
- 5. Column 5 contains the number of **errors that have not been corrected by the data sender**.

If there are other columns, they each contain errors of individual periods, of which the sum corresponds to the number of error types, with each period shown beside the preceding one.

Below this table there is a key which describes the filter criteria and lists of selected senders and recipients.

| Filter criteria:    |                        |
|---------------------|------------------------|
| Period:             | 05.07.2017             |
| Type of error:      | 0                      |
| Ranking:            | Top 10 descending      |
| Display format:     | Absolute view as table |
| Test results:       | Total                  |
| Sender: All supplie | rs                     |

## Report as graph

The generated graph contains the following information:

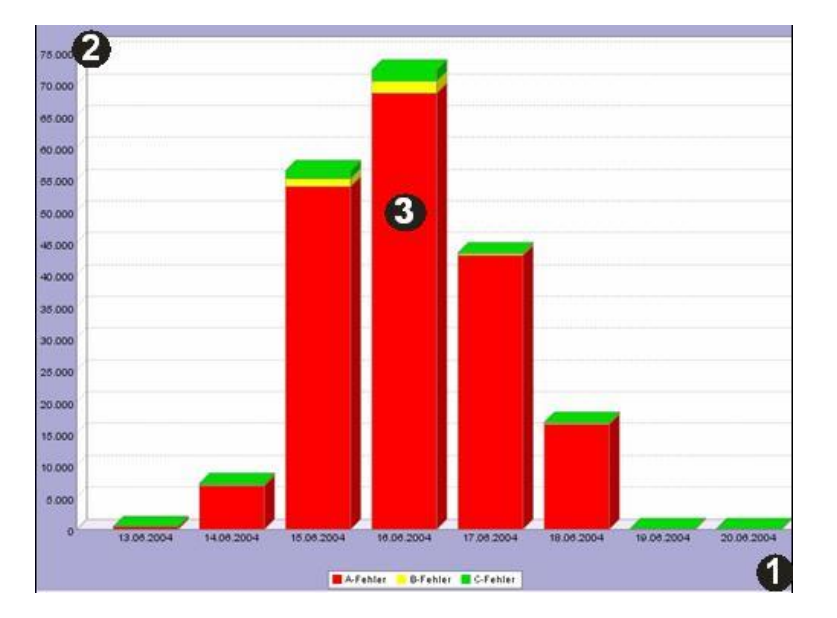

- 1. The **periods of time** are displayed along the x axis.
- 2. The **number of errors** is shown along the Y axis.
- 3. For a better overview, each bar is displayed in three **different colors**. Green, yellow and red represent the respective error categories and show the percentage of each category in the total number of errors.

# 7.2 Comparisons (D401)

The **Comparisons** function is used to display reports on the number and type of EDI errors from two different intervals graphically or in table form. These two intervals must have the same size and are compared in the report.

The data can be selected for display according to the period of time, the sender, the recipient and the type of error. These search criteria will be described in the following section.

The function is called up via the corresponding link under the generic term **Statistics**.

## Period of time

The intervals to be compared in the report are defined in the **Period** area.

| > DQM> Statistics> Evaluations (I     | D400)           |  |
|---------------------------------------|-----------------|--|
| Period Sender Recipient Type of error | Display         |  |
| ۲                                     | 05.07.2017      |  |
| 0                                     | CW 27 V 2017 V  |  |
| 0                                     | July 2017 V     |  |
| 0                                     | 2017 ~          |  |
| 0                                     | from 05.07.2017 |  |
|                                       | to 05.07.2017   |  |
|                                       |                 |  |
|                                       |                 |  |

- 1. Selection of two **days** to be compared.
- 2. Selection of two calendar weeks to be compared.
- 3. Selection of two months to be compared
- 4. Selection of two years to be compared.

#### Sender

The data senders are selected from the "**Sender**" area. The sender area contains two tables. The table on the left-hand side contains data senders found by the search. You can select entries from this list and add them to the table on the right-hand side. This table on the right-hand side contains all suppliers to be included in the report, provided the **by selection** radio button is activated in the **Evaluation** area.

| Evalu | ration:            |     |                               |
|-------|--------------------|-----|-------------------------------|
| • A   | Il suppliers       |     |                               |
| ОВ    | y selection        |     |                               |
|       | Searc              | h 2 |                               |
|       |                    |     |                               |
|       | Supplier<br>Number | 1   | Supplier<br>Name              |
| 4     |                    |     |                               |
|       | 22222228           |     | PSEUDO-LIEFERANTENNUMMER FUER |
|       | 4444446            | 3   | PSEUDO-LIEFERANTENNUMMER FUER |
|       |                    |     |                               |
|       | 4444446A           |     | PSEUDO-LIEFERANTENNUMMER FUER |

- 1. The **input field** is used to specify whether the search is to be conducted according to the supplier name or supplier number. Enter the corresponding supplier name or supplier number.
- 2. The search results are displayed after clicking on **Search**.
- 3. The **search results** are displayed here. The number of results is limited to 100.
- 4. The user can activate the **checkbox** to select all of the search results or activate the individual checkbox next to the supplier in the search display.
- 5. These **radio buttons** are used to specify whether all suppliers or selected suppliers are to be included in the report.

#### Recipient

The data recipients are selected from the **Recipient** area. The recipient area contains two tables. The table on the left-hand side contains the data recipients found by the search. You can select entries from this list and add them to the table on the right-hand side. This table on the right-hand side contains all recipients to be included in the report, provided the **Selection** radio button is activated in the **Evaluation** area.

| m                                                                                                    | sender Emp                                                                                                    |                                                                                                    |   |
|----------------------------------------------------------------------------------------------------|----------------------------------------------------------------------------------------------------|----------------------------------------------------------------------------------------------------|---|
|                                                                                                    |                                                                                                    |                                                                                                    |   |
| Eval                                                                                                    | ustion                                                                                                    |                                                                                                    |   |
| Lvan                                                                                                    | uadon.                                                                                                    |                                                                                                    |   |
| 5 💿 A                                                                                                    | All plants                                                                                                    |                                                                                                    |   |
| ́ () е                                                                                                    | By selection                                                                                                    |                                                                                                    |   |
|                                                                                                    | 6                                                                                                    | Course a                                                                                                    |   |
|                                                                                                    |                                                                                                    | The second second second second second second second second second second second second second second second se                                                                                                    |   |
|                                                                                                    |                                                                                                    | zearch z                                                                                                    |   |
|                                                                                                    |                                                                                                    |                                                                                                    |   |
|                                                                                                    | Plant                                                                                                    | 1 Plant                                                                                                    |   |
| <b>⊻</b><br>4                                                                                                    | Plant<br>Number                                                                                                    | 1 Plant<br>Hame                                                                                                    |   |
| ▼<br>4                                                                                                    | Plant<br>Number                                                                                                    | 1 Plant<br>Name                                                                                                    |   |
| × 4<br>¥                                                                                                    | Plant<br>Number<br>006<br>010                                                                                            | Plant     Name     GLC Germersheim     Stuttgart Untertürkheim                                                                                                    | ^ |
| <b>4 2 2</b>                                                                                                    | Plant<br>Humber<br>006<br>010<br>020                                                                                     | Plant     Name      GLC Germersheim     Stuttgart Untertürkheim     Mannhein                                                                                                    |   |
| ▼ 4 × × × ×                                                                                                    | Plant<br>Number<br>006<br>010<br>020<br>024                                                                              | Plant     Plant     Name      GLC Germersheim     Stuttgart Untertürkhein     Mannhein     Gaggenau, PLZ Achsen                                                                                                    |   |
| <ul> <li>A</li> <li>A</li></ul> | Plant<br>Number<br>006<br>010<br>020<br>024<br>025                                                                       | Plant     Name      Gaggenau, PLZ Achsen     Gaggenau CC                                                                                                    |   |
| <b>A A A A A A A A A A</b>                                                                                                    | Plant<br>Number<br>006<br>010<br>020<br>024<br>025<br>027                                                                | Plant     Plant     Name      GLC Germersheim     Stuttgart Untertürkheim     Mannheim     Gaggenau, PLZ Achsen     Gaggenau CC     Mannheim, PLZ Gießerei                                                                                                    |   |
| A A A A A A A A A A A A A A A A A A A                                                                                                    | Plant<br>Number<br>006<br>010<br>020<br>024<br>025<br>027<br>027<br>028                                                  | Plant       I     Plant       Bame       3     GLC Germersheim       Stuttgart Untertürkheim       Mannhein       Gaggenau, PLZ Achsen       Gaggenau, PLZ Achsen       Gaggenau, CC       Mannhein, PLZ Gießerei       EvoBus Mannheim                                                                                                    |   |
| <b>4 2 2 2 2 2 2 2 2 2</b>                                                                                                    | Plant<br>Humber<br>006<br>010<br>020<br>024<br>025<br>027<br>027<br>028<br>028<br>028<br>028<br>028<br>028               | Plant     Ilame      Gaggenau, PLZ Achsen     Gaggenau, CC     Mannheim     PLZ Gießerei     EvoBus Mannheim     EvoBus Ulm                                                                                                    |   |
|                                                                                                    | Plant<br>Number<br>006<br>010<br>020<br>024<br>025<br>027<br>028<br>027<br>028<br>028<br>028<br>028<br>028<br>028<br>028 | Plant       I     Plant       Barrow     Name       GLC Gernersheim     Stuttgart Untertürkhein       Mannheim     Gaggenau, PLZ Achsen       Gaggenau, PLZ Achsen     Gaggenau, PLZ Achsen       Gaggenau, PLZ Achsen     Gaggenau, PLZ Achsen       Gaggenau, PLZ Achsen     Gaggenau, PLZ Achsen       Gaggenau, PLZ Achsen     Gaggenau       EvoBus Mannheim     EvoBus Mannheim       EvoBus Ulm     Gaggenau |   |

- 1. The **input field** is used to specify whether the search is to be conducted according to the plant name or plant number. Enter the corresponding plant name or plant number.
- 2. The search results are displayed after clicking on **Search**.
- 3. The **search results** are displayed here. The number of results is limited to 100.
- 4. The user can activate the **checkbox** to select all of the search results or activate the individual checkbox next to the plant in the search display.
- 5. These **radio buttons** are used to specify whether all plants or selected plants are to be included in the report.

# Type of error

The error categories or **only standard errors** can be selected in the **Error category** area. There are three different error categories; error category A has the heaviest weighting, error category C the lightest. To select one or more error categories, one of the three radio buttons must be selected first:

| <br>Statistics | → Comparison<br>nder Empfär | s<br>Iger Fehlerant Darstel | king    |         |
|----------------|-----------------------------|-----------------------------|---------|---------|
|                |                             |                             |         |         |
|                | 1 0                         | A-error                     | B-error | C-error |
|                | 2 💿                         | Total number of errors      |         |         |
|                | 3 🔿                         | Only standard errors        |         |         |
|                |                             |                             |         |         |

- 1. If **radio button 1** is selected, the user can select one, two or all three error types using the checkboxes.
- 2. If **radio button 2** is selected, all three error types (A, B and C) are evaluated.
- 3. If **radio button 3** is selected, only standard errors are evaluated.

#### View

The form of the report is defined in the "**Display"** area.

| Statistics | Comparisons<br>der Empfänger Fehlerant Darstellung                                               |
|------------|--------------------------------------------------------------------------------------------------|
|            | 1 Overview: Grand total 💌                                                                        |
|            | 2 Display format: <ul> <li>Absolute</li> <li>Relative</li> </ul> <li>Table</li> <li>Graphic</li> |
|            | 3 EDI type:  Total Consignments                                                                  |
|            | ○ Transports                                                                                     |
|            |                                                                                                  |
|            |                                                                                                  |
|            |                                                                                                  |

- 1. **Overview:** The grouping can be selected here. You can select a total sum or, depending on the period of time selected in the "**Period**" tab, an overview for a day, week, month or year.
- 2. The **Display format** is used to specify whether the report appears in the form of a table or graph. Furthermore, a relative or absolute view can be selected.
- 3. **EDI type** is used to select the type of EDI that should be displayed.
  - Total
  - Consignments
  - Transports
- 4. The **Test results (total errors**) can be used to determine the criteria for displaying the result.
  - Errors corrected by data sender
  - Errors not corrected by data sender
- 5. The report is displayed in a separate window after clicking on the **Results** link.

## Report as table

|   |                                                     |                                                                                           | Number of ED                                                                           | l eri                 | rors for Juli 20                            | 012                     | und August 2                              | 012                          |                                                   |                      |                                                      |                                                        |                                                          |
|---|-----------------------------------------------------|-------------------------------------------------------------------------------------------|----------------------------------------------------------------------------------------|-----------------------|---------------------------------------------|-------------------------|-------------------------------------------|------------------------------|---------------------------------------------------|----------------------|------------------------------------------------------|--------------------------------------------------------|----------------------------------------------------------|
| 1 | Overview of total erro<br>Fotal number of<br>errors | o <u>rs:</u><br>Juli 2012<br>257                                                          | August 2012<br>20                                                                      |                       |                                             |                         |                                           |                              |                                                   |                      |                                                      |                                                        |                                                          |
|   | Type of error                                       | Number of<br>errors<br>Juli 2012                                                          | Number of<br>errors<br>August 2012                                                     | Eri<br>co<br>da<br>Ju | rors<br>rrected by<br>ta sender<br>lli 2012 | Err<br>cor<br>dat<br>Au | ors<br>rected by<br>a sender<br>gust 2012 | Erro<br>corr<br>data<br>Juli | ors not<br>rected by<br>a sender<br>2012          | Er<br>co<br>da<br>Au | rors not<br>rrected by<br>ta sender<br>igust 2012    |                                                        |                                                          |
|   | A-Fehler                                            | 22                                                                                        | -                                                                                      |                       | -                                           |                         | -                                         |                              | 22                                                |                      | -                                                    |                                                        |                                                          |
|   | B-Fehler                                            | 12                                                                                        | -                                                                                      |                       | -                                           |                         | -                                         |                              | 12                                                |                      | -                                                    |                                                        |                                                          |
|   | C-Fehler                                            | 223                                                                                       | 20                                                                                     |                       | -                                           |                         | -                                         |                              | 223                                               |                      | 20                                                   |                                                        |                                                          |
| D | etailed overview: 1                                 | 2                                                                                         |                                                                                        |                       | 3                                           |                         | 4                                         |                              |                                                   | 5                    |                                                      |                                                        | 3                                                        |
|   | Type of error 💙                                     | Description 🤝 📥                                                                           |                                                                                        |                       | Number of<br>errors<br>Juli 2012            |                         | Number of<br>errors<br>August 2012        |                              | Errors<br>corrected b<br>data sender<br>Juli 2012 | y<br>r               | Errors<br>corrected by<br>data sender<br>August 2012 | Errors not<br>corrected by<br>data sender<br>Juli 2012 | Errors not<br>corrected by<br>data sender<br>August 2012 |
| Γ | C-Fehler                                            | Die Reservierung des<br>möglich                                                           | : Zeitfensters ist nic                                                                 | ht                    |                                             | 220                     |                                           | 20                           |                                                   | -                    | -                                                    | 220                                                    | 20                                                       |
|   | A-Fehler                                            | Die Länge des Feldes<br>TransportpartnerNun<br>Zeichen.                                   | nmer ist nicht 8 oder                                                                  | r 9                   |                                             | 21                      |                                           | -                            |                                                   | -                    | -                                                    | 21                                                     | -                                                        |
|   | B-Fehler                                            | Die Frachtführer-Num<br>Länge (ungleich 8 ode                                             | mer hat eine falscho<br>er 9).                                                         | e                     |                                             | 6                       |                                           | -                            |                                                   | -                    | -                                                    | 6                                                      | -                                                        |
|   | B-Fehler                                            | Kein gültiger Frankatı                                                                    | urschlüssel.                                                                           |                       |                                             | 6                       |                                           | -                            |                                                   | -                    | -                                                    | 6                                                      | -                                                        |
|   | C-Fehler                                            | Packstücknummern i<br>eindeutig.                                                          | in der Sendung nich                                                                    | t                     |                                             | 2                       |                                           | -                            |                                                   | -                    | -                                                    | 2                                                      | -                                                        |
|   | C-Fehler                                            | Geänderte Ausführur<br>Wert _T oder GT und<br>Felder (EQ-Kennung,<br>KEM, ZGS, Sonstige A | ngsschlüssel hat de<br>keines der anderen<br>EQ-Stand, Baulos,<br>ngaben) ist befüllt. | n                     |                                             | 1                       |                                           | -                            |                                                   | -                    | -                                                    | 1                                                      | -                                                        |
|   | A-Fehler                                            | Anzahl Packmittel ist<br>Packstück-Nummer I<br>Nummer von PLUS 1.                         | nicht gleich<br>iis MINUS Packstück                                                    | -                     |                                             | 1                       |                                           | -                            |                                                   | -                    | -                                                    | 1                                                      | -                                                        |

- 1. Column 1 contains the **error types**.
- Column 2 contains descriptions of the individual error types. Clicking on the error description opens a detailed overview corresponding to the Error statistics report. (See chapter 7.6).
- 3. Column 3 contains the **number of errors** in the <u>first time interval</u> or the percentage of error types from the total number of errors.
- 4. Column 4 contains the **number of errors** in the <u>second time interval</u> or the percentage of error types from the total number of errors.
- 5. Column 5 and 6 contain the **number of errors** (in the first and second time interval) which have been corrected by the data sender.
- 6. Column 7 and 8 contain the **number of errors** (in the first and second time interval) which have not been corrected by the data sender.

If there are other columns, they each contain errors of individual periods, of which the sum corresponds to the number of error types, with each period shown beside the preceding one.

| Filter criteria:<br>Period:<br>Type of error:<br>Display format:<br>Test results:<br>Sender: | Juli 2012 un<br>alle Fehler<br>absolute Dai<br>Total     | d August 2012<br>rstellung als Tabelle                          | Rec                                                                                    | ipient:                                                                                                    |            |
|----------------------------------------------------------------------------------------------|----------------------------------------------------------|-----------------------------------------------------------------|----------------------------------------------------------------------------------------|----------------------------------------------------------------------------------------------------|------------|
| der:                                                                                         |                                                          |                                                                 | Reci                                                                                   | ipient:                                                                                                    |            |
| Supplier nu                                                                                  | mber                                                     | Supplier name                                                   | _                                                                                      | Plant number                                                                                                    | Plant name |
| 22222228 PSEUDO<br>44444466 PSEUDO<br>4444446A PSEUD<br>4444446A PSEUD<br>4444446B PSEUD     | -LIEFERANTE<br>-LIEFERANTE<br>0-LIEFERANT<br>0-LIEFERANT | INNUMMER FUER<br>INNUMMER FUER<br>ENNUMMER FUER<br>ENNUMMER DOM | 00<br>01<br>02<br>02<br>02<br>02<br>02<br>02<br>02<br>02<br>02<br>02<br>02<br>02<br>02 | 16 GLC Germersheim<br>O Stuttgart Untertürkhei<br>10 Mannheim<br>14 Gaggenau, PLZ Achsen<br>15 Gaggenau CC<br>17 Mannheim, PLZ Gießerei<br>36 EvoBus Wannheim<br>28U EvoBus Ulm<br>28U EvoBus Ulm<br>0 Gaggenau | im 📑       |

Below this table, there is a key which describes the filter criteria and lists of selected senders and recipients.

## Report as graph

The generated graph contains the following information:

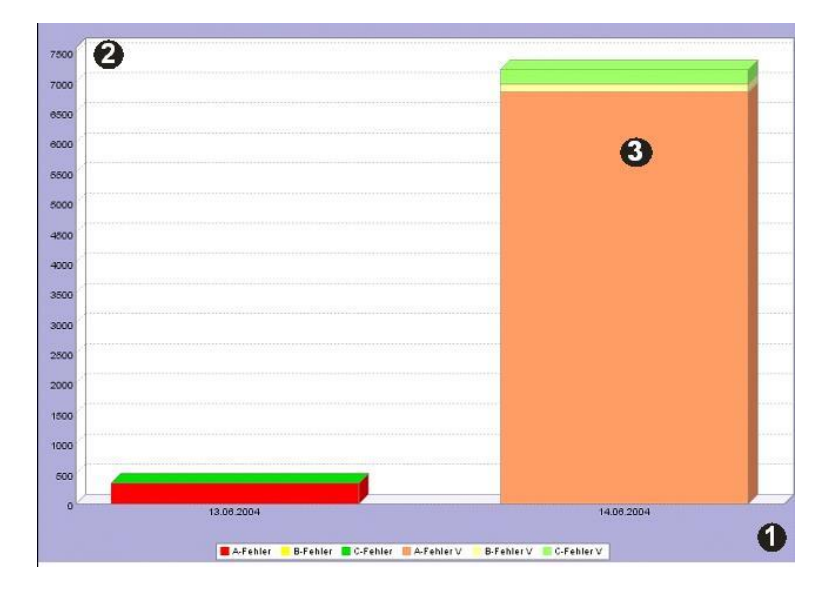

- 1. The **periods of time** are displayed along the x axis.
- 2. The y axis shows the **number of errors** of both periods.
- 3. For a better overview, each bar is displayed in three different **colors**. The colours green, yellow and red represent the error categories. The total length of the bar shows the total number of errors.

# 7.3 Error ranking (D402)

The **Error ranking** function allows the user to create ranking lists for different error types for a defined period of time.

Furthermore, the view can be selected via the sender, recipient, error type and via the ranking details.

The function is called up via the corresponding link under the generic term **Statistics**.

## Period of time

The period of time for which the report is to be generated is defined in the "**Period**" area.

| um Sender Cilipa | nger Fenterant Kanking Paistenony |
|------------------|-----------------------------------|
|                  | 1 02.08.2012                      |
|                  | 2 O CW 31 V 2012 V                |
|                  | 3 💿 July 💙 2012 💙                 |
|                  | 4 🔿 2012 💌                        |
|                  | 5 (from 02.08.2012                |
|                  | to 02.08.2012                     |

- 1. Selection of a single day
- 2. Selection of a calendar week within a year
- 3. Selection of a **month** within a year
- 4. Selection of the entire year
- 5. Selection of a **period of time** between two individual days

The date is entered in numerical form "dd.mm.yy" at points 1. and 5. or selected by means of the calendar function. Click simply on the **calendar symbol** and select the desired date from the calendar.
#### Sender

The data senders are selected from the "**Sender**" area. The sender area contains two tables. The table on the left-hand side contains data senders found by the search. You can select entries from this list and add them to the table on the right-hand side. This table on the right-hand side contains all suppliers to be included in the report, provided the **by selection** radio button is activated in the **Evaluation** area.

| Evalu                         | ation:                          |   |                                                                                                |
|-------------------------------|---------------------------------|---|------------------------------------------------------------------------------------------------|
| • A<br>• B                    | ll suppliers<br>v selection     |   |                                                                                                |
| - D.                          |                                 |   |                                                                                                |
|                               | Sear                            | 2 |                                                                                                |
|                               | Comm II                         |   |                                                                                                |
|                               | SUDDIAL                         | - | Supplier                                                                                       |
|                               | Number                          | • | Name                                                                                           |
| <ul><li>✓</li><li>4</li></ul> | Number                          |   | Hame                                                                                           |
| ✓<br>4<br>✓                   | Number<br>22222228              |   | Name PSEUDO-LIEFERANTENNUMMER FUER                                                             |
| ✓<br>4<br>Ў                   | 22222228<br>44444446            | 3 | Name PSEUDO-LIEFERANTENNUMMER FUER PSEUDO-LIEFERANTENNUMMER FUER                               |
| ×<br>4<br>×<br>×              | 22222228<br>4444446<br>4444446A | 3 | Hame PSEUDO-LIEFERANTENNUMMER FUER PSEUDO-LIEFERANTENNUMMER FUER PSEUDO-LIEFERANTENNUMMER FUER |

- 1. The input field is used to specify whether the search is to be conducted according to the **supplier name** or **supplier number**. Enter the corresponding supplier name or supplier number.
- 2. The search results are displayed after clicking on **Search**.
- 3. The **search results** are displayed here. The number of results is limited to 100.
- 4. The user can activate the **checkbox** to select all of the search results or activate the individual checkbox next to the supplier in the search display.
- 5. These **radio buttons** are used to specify whether all suppliers or selected suppliers are to be included in the report.

#### Recipient

The data recipients are selected from the "**Recipient"** area. The recipient area contains two tables. The table on the left-hand side contains the data recipients found by the search. You can select entries from this list and add them to the table on the right-hand side. This table on the right-hand side contains all recipients to be included in the report, provided the **Selection** radio button is activated in the **Evaluation** area.

| n                          | Sender Emp                                                                                          |                                                                                                    |   |
|----------------------------|----------------------------------------------------------------------------------------------------|----------------------------------------------------------------------------------------------------|---|
|                            |                                                                                                    |                                                                                                    |   |
|                            |                                                                                                    |                                                                                                    |   |
| Evalu                      | uation:                                                                                             |                                                                                                    |   |
|                            |                                                                                                    |                                                                                                    |   |
| • A                        | ll plants                                                                                           |                                                                                                    |   |
| ОВ                         | By selection                                                                                        |                                                                                                    |   |
|                            | ſ                                                                                                   |                                                                                                    |   |
|                            |                                                                                                    | Search 1 2                                                                                                    |   |
|                            | L L                                                                                                 | Search 2                                                                                                    |   |
|                            | L                                                                                                   | search 2                                                                                                    |   |
|                            | Plant                                                                                               | Plant                                                                                                    |   |
|                            | Plant<br>Number                                                                                     | Plant<br>Name                                                                                                    |   |
| <b>⊻</b><br>4              | Plant<br>Number                                                                                     | Plant<br>Name                                                                                                    |   |
| ✓<br>4<br>✓                | Plant<br>Humber                                                                                     | Search 2<br>Plant<br>Ilame                                                                                                    |   |
| 4                          | Plant<br>Humber<br>006<br>010                                                                       | Search 2<br>Plant<br>Hame<br>OLC Germersheim<br>Stuttgart Untertürkheim                                                                                                    | ^ |
| <b>4 5 5</b>               | Plant<br>Humber<br>006<br>010<br>020                                                                | Plant<br>Name<br>OLC Germersheim<br>Stuttgart Untertürkheim<br>Mannheim                                                                                                    |   |
| <b>4 9 9 9</b>             | Plant<br>Number<br>006<br>010<br>020<br>024                                                         | Search 2<br>Plant<br>Name<br>OLC Germersheim<br>Stuttgart Unterfürkheim<br>Mannheim<br>Gaggenau, PLZ Achsen                                                                                                    |   |
| <b>4 5 5 5 5</b>           | Plant<br>Number<br>006<br>010<br>020<br>024<br>025                                                  | Search 2<br>Plant<br>Hame<br>GLC Germersheim<br>Guttart Untertürkheim<br>Mannheim<br>Gaggenau, PLZ Achsen<br>Gaggenau CC                                                                                                    |   |
| <b>X X X X X X X</b>       | Plant<br>Number<br>006<br>010<br>020<br>024<br>025<br>027                                           | Search     2       Plant     Name       OLC Germersheim     Stuttgart Untertürkhein       Mannheim     Gaggenau, PLZ Achsen       Gaggenau CC     Mannheim, PLZ Gießerei                                                                                                    |   |
| <b>A A A A A A A A A A</b> | Plant<br>Number<br>006<br>010<br>020<br>024<br>025<br>027<br>027<br>028                             | Search 2<br>Plant<br>Name<br>GLC Germersheim<br>Stuttgart Unterfürkheim<br>Mannheim<br>Gaggenau, PLZ Achsen<br>Gaggenau CC<br>Mannheim, PLZ Oießerei<br>EvoBus Mannheim                                                                                                    |   |
| <b>A A A A A A A A A A</b> | Plant<br>Number<br>006<br>010<br>020<br>024<br>025<br>027<br>028<br>028<br>028U                     | Search 2<br>Plant<br>Hame<br>OLC Germersheim<br>Stuttgart Untertürkheim<br>Mannheim<br>Gaggenau, PLZ Achsen<br>Gaggenau CC<br>Mannheim, PLZ Gießerei<br>EvoBus Mannheim<br>EvoBus Ulm                                                                                                    |   |
| x     x     x     x     x  | Plant<br>Number<br>006<br>010<br>020<br>024<br>025<br>027<br>028<br>027<br>028<br>028<br>028<br>030 | Search     2       Plant     Name       OLC Germersheim     Stuttgart Untertürkhein       Stuttgart Untertürkhein     Mannheim       Gaggenau, PLZ Achsen     Gaggenau CC       Mannheim, PLZ Gießerei     EvoBus Mannheim       EvoBus Mannheim     EvoBus Uim       Gaggenau     Gaggenau |   |

- 1. The **input field** is used to specify whether the search is to be conducted according to the plant name or plant number. Enter the corresponding plant name or plant number.
- 2. The search results are displayed after clicking on **Search**.
- 3. The **search results** are displayed here. The number of results is limited to 100.
- 4. The user can activate the **checkbox** to select all of the search results or activate the individual checkbox next to the plant in the search display.
- 5. These **radio buttons** are used to specify whether all plants or selected plants are to be included in the report.

## Type of error

The error categories to be viewed can be selected from the "**Error Type"** area. There are three different error categories; error category A has the heaviest weighting, error category C the lightest. You can select one or more error categories. You have to select on of the four radio buttons.

| →<br>z | Stattstics → Brorranking<br>Zeitzaum Sender Empfänger Fehlerart Ranking Darstellung                                             |
|--------|----------------------------------------------------------------------------------------------------|
|        | <ul> <li>A-error B-error C-error</li> <li>Total number of errors</li> <li>Only standard errors</li> <li>By selection</li> </ul> |
| 0      | Bror type Bror test                                                                                                    |
|        |                                                                                                    |

- 1. You can select one of the following categories for the evaluation:
- A-,B- or C-Errors, total number of errors, only standard errors or by selection.
  If you have selected by choice, you can search for Errors you want in the evaluation. You can reduce the total number of results if you choose only one error type or by tipping in the name of the errors you want. After you found the right errors you can select them.

## Ranking

The criteria for generating the ranking list, is entered in the "**Ranking"** area.

| DQM Statistics Error ranking (D402)                   |  |
|-------------------------------------------------------|--|
| Period Sender Recipient Type of error Ranking Display |  |
|                                                       |  |
| Ranking by:  Total errors                             |  |
| O Errors corrected by data sender                     |  |
| O Errors not corrected by data sender                 |  |
| Order by:      Display in descending order (top ten)  |  |
| O Display in ascending order                          |  |
|                                                       |  |
| Number of ranking places: 10 V                        |  |
|                                                       |  |
|                                                       |  |
| Show previous ranking period                          |  |
|                                                       |  |
|                                                       |  |
|                                                       |  |
|                                                       |  |

- 1. The two radio buttons are used to determine whether the view is to be sorted in **ascending** or **descending** order.
- 2. The number of **ranking places** to be displayed is entered in this selection field.
- 3. The details on the **previous period** are also shown if this checkbox is activated.

#### View

The form of the report is defined in the "**Display"** area.

| DQM Statistics Error ranking (D402)           |                                     |
|-----------------------------------------------|-------------------------------------|
| Period Sender Recipient Type of error Ranking | Display                             |
|                                               |                                     |
| Display format: )                             | Absolute O Relative                 |
| 0                                             | Table • Graphic                     |
| ED here O                                     |                                     |
| EDitype:                                      | Total                               |
| 0                                             | Consignments                        |
| 0                                             | Transports                          |
| Test results: 🗸                               | Total errors                        |
|                                               | From corrected by data sender       |
|                                               |                                     |
|                                               | Errors not corrected by data sender |
|                                               |                                     |
|                                               |                                     |

- 1. The **Display format** is used to specify whether the report appears in the form of a table or graph. Furthermore, a relative or absolute view can be selected.
- 2. **EDI type** is used to select the type of EDI that should be displayed.
  - Total
  - Consignments
  - Transports
- 3. The **Test results** can be used to determine the criteria for displaying the result.
  - Total errors
  - Errors corrected by data sender
  - Errors not corrected by data sender
- 4. The report is displayed in a separate window after clicking on the **Results** link.

#### Report as table

| The ger | nerated table contair       | ns the followi  | ng information: |                  |                                         |  |  |  |
|---------|-----------------------------|-----------------|-----------------|------------------|-----------------------------------------|--|--|--|
|         | Ranking list for Juli 2012  |                 |                 |                  |                                         |  |  |  |
| 1       | 2                           | 3               | 4               | 5                | 6                                       |  |  |  |
| Ranking | Ranking for previous period | Supplier number | Supplier name   | Number of errors | Number of errors in the previous period |  |  |  |

The view with the previous period contains the following six columns:

- 1. Column 1 contains the **ranking**.
- 2. Column 2 contains the previous ranking.
- 3. Column 3 contains the **supplier number**.
- 4. Column 4 contains the **supplier name**.
- 5. Column 5 contains the **number** of **errors**.
- 6. Column 6 contains the number of **errors** in the **previous period**.

If you select a view without the previous period, the table consists of four columns containing the ranking position, the supplier name and the corresponding supplier number and the number of errors.

Below this table there is a key which describes the filter criteria and lists of selected senders and recipients.

| Filter criteria: |                                  |              |            |
|------------------|----------------------------------|--------------|------------|
| Period:          | Juli 2012                        |              |            |
| Type of error:   | alle Fehler                      |              |            |
| Ranking:         | Top 10 aufsteigend               |              |            |
| Display format:  | absolute Darstellung als Tabelle |              |            |
| Test results:    | Total                            |              |            |
|                  |                                  |              |            |
| Sender:          |                                  | Recipient:   |            |
|                  |                                  | ·            |            |
| Supplier nu      | mber Supplier name               | Plant number | Plant name |
|                  |                                  |              |            |

#### **Report as graph**

1. The **ranking** is displayed along the y axis. If a view with the previous period is selected, the bars for the previous period are additionally shown on the y axis under the bar for the selected period of time. In this way, the number of errors of a supplier in the two periods of time, are compared directly.

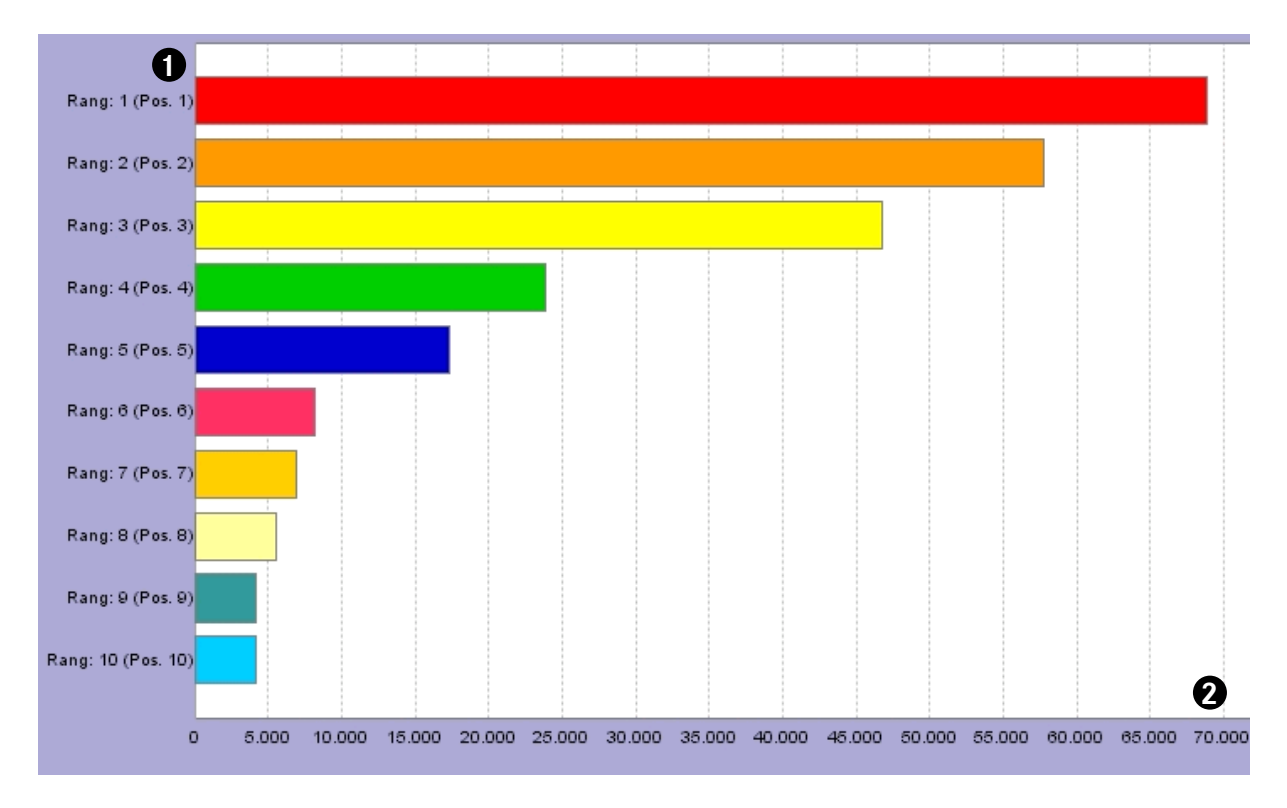

2. The **number of errors** along the x axis of the graph.

## 7.4 Data capacity (D403)

The **Data capacity** function is used to generate a report about the number of delivery notes or delivery note items per consignment type (EDI, web, manual). The number of errors is irrelevant for this view and is not shown.

The function is called up via the corresponding link under the generic term **Statistics**.

## Period of time

The period of time for which the report is to be generated is defined in the "**Period**" area.

| 1 O 02.08.2012     |
|--------------------|
| 2 O CW 31 💌 2012 💌 |
| 3 💿 July 💙 2012 🗸  |
| 4 O 2012 💌         |
| 5 (from 02.08.2012 |
| to 02.08.2012      |

- 1. Selection of a single **day**
- 2. Selection of a calendar week within a year
- 3. Selection of a **month** within a year
- 4. Selection of the entire year
- 5. Selection of a **period of time** between two individual days

The date is entered in numerical form "dd.mm.yy" at points 1. and 5. or selected by means of the calendar function. Click simply on the **calendar symbol** and select the desired date from the calendar.

#### Sender

The data senders are selected from the "**Sender**" area. The sender area contains two tables. The table on the left-hand side contains data senders found by the search. You can select entries from this list and add them to the table on the right-hand side. This table on the right-hand side contains all suppliers to be included in the report, provided the **by selection** radio button is activated in the **Evaluation** barea.

| Evaluation:<br>5 O All suppliers<br>O Ry selection |                    |      |                                                                |  |  |  |  |
|----------------------------------------------------|--------------------|------|----------------------------------------------------------------|--|--|--|--|
|                                                    |                    |      |                                                                |  |  |  |  |
|                                                    | Searc              | ch 2 |                                                                |  |  |  |  |
|                                                    |                    |      |                                                                |  |  |  |  |
|                                                    | Supplier<br>Number | 1    | Supplier<br>Name                                               |  |  |  |  |
| 4                                                  |                    |      |                                                                |  |  |  |  |
|                                                    | 0000000            |      | PSELIDIOLI IEEERANTENNI IMMER ELIER                            |  |  |  |  |
| ✓                                                  | 22222228           | 3    | 1 OEOD OF EIER EN HAT EN HOUMENT OEN                           |  |  |  |  |
| <b>&gt;</b>                                        | 4444446            | 3    | PSEUDO-LIEFERANTENNUMMER FUER                                  |  |  |  |  |
| 2 2                                                | 4444446A           | 3    | PSEUDO-LIEFERANTENNUMMER FUER<br>PSEUDO-LIEFERANTENNUMMER FUER |  |  |  |  |

- 1. The input field is used to specify whether the search is to be conducted according to the supplier name or supplier number. Enter the corresponding supplier name or supplier number.
- 2. The selection is displayed after clicking on **Search**.
- 3. The **search results** are displayed here. The number of results is limited to 100.
- 4. The user can activate the **checkbox** to select all of the search results or activate the individual checkbox next to the supplier in the search display.
- 5. These **radio buttons** are used to specify whether all suppliers or selected suppliers are to be included in the report.

#### Recipient

The data recipients are selected from the "**Recipient"** area. The recipient area contains two tables. The table on the left-hand side contains the data recipients found by the search. You can select entries from this list and add them to the table on the right-hand side. This table on the right-hand side contains all recipients to be included in the report, provided the **by selection** radio button is activated in the **Evaluation** area.

| Evalu                 | lation:                                                                                                    |                                                                                                    |  |
|-----------------------|----------------------------------------------------------------------------------------------------|----------------------------------------------------------------------------------------------------|--|
| () A                  | ll plants                                                                                                    |                                                                                                    |  |
| 5 ŏ i                 | ty selection                                                                                                    |                                                                                                    |  |
| 0.0                   |                                                                                                    |                                                                                                    |  |
|                       | Se                                                                                                    | earch 2                                                                                                    |  |
|                       | _                                                                                                    |                                                                                                    |  |
|                       |                                                                                                    |                                                                                                    |  |
|                       |                                                                                                    |                                                                                                    |  |
|                       | Plant 1                                                                                                    | l Plant<br>Name                                                                                                    |  |
| 4                     | Plant 1<br>Number                                                                                                    | Plant<br>Name                                                                                                    |  |
| 4                     | Plant 1<br>Humber 1                                                                                                    | Plant<br>Name                                                                                                    |  |
| 4                     | Plant 1<br>Number 1                                                                                                    | Plant     Ilame     CLC Germersheim     St. Manuel     St. Manuel                                                                                                    |  |
| 4                     | Plant 1<br>Number 1<br>006 3<br>010                                                                                                    | Plant<br>Name                                                                                                    |  |
| 4 2 2 2               | Plant 1<br>Number 1<br>006 3<br>010<br>020<br>024                                                                                                    | Plant<br>Plant<br>Ilame<br>3 GLC Germersheim<br>5 Stutgart Untertürkheim<br>Mannheim<br>Gargenpau, PLZ Achsen                                                                                                    |  |
| 4 2 2 2 2             | Plant 1<br>Number 1<br>006 3<br>010 020<br>024 025                                                                                                    | Plant<br>Ilame           GLC Germersheim           Stuttgart Untertürkheim           Mannheim           Gaggenau, PLZ Achsen           Gaggenau, CC                                                                                   |  |
| 4 2 2 2 2 2           | Plant 1<br>Number 1<br>006 3<br>010<br>020<br>024<br>024<br>025<br>027                                                                                                    | Plant       Itame       GLC Germersheim       Stuttgart Untertürkhein       Mannheim       Gaggenau, PLZ Achsen       Gaggenau CC       Mannhein PI Gießerei                                                                          |  |
| 4 2 2 2 2 2 2         | Plant Humber 1 006 3 010 020 024 025 027 027 028                                                                                                    | Plant<br>Ilame<br>GLC Germersheim<br>Stuttgart Untertürkheim<br>Mannheim<br>Gaggenau, PLZ Achsen<br>Gaggenau CC<br>Mannheim, PLZ Gießerei<br>EvoRus Mannheim                                                                          |  |
|                       | Plant<br>lumber         1           006         3           010         020           024         025           027         028           028         027           028         028   | Plant<br>Itame           GLC Germersheim           Stuttgart Untertürkheim           Mannheim           Gaggenau, PLZ Achsen           Gaggenau CC           Mannheim, PLZ Gießerei           EvoRus IIm                              |  |
| 4 2 2 2 2 2 2 2 2 2   | Plant<br>lumber         1           006         3           010         020           024         024           027         028           028U         030                            | Plant<br>Ilame       GLC Germersheim       Stuttgart Untertürkheim       Mannheim       Gaggenau, PLZ Achsen       Gaggenau, PLZ Gießerei       EvoBus Mannheim       EvoBus Mannheim       EvoBus Uim       Gaggenau, Company        |  |
| 4 2 2 2 2 2 2 2 2 2 2 | Plant<br>lumber         1           006         3           010         020           024         025           027         028           028U         028U           030         033 | Plant<br>Ilame       GLC Germersheim       Stuttgart Untertürkheim       Mannheim       Gaggenau, PLZ Achsen       Gaggenau CC       Mannheim, PLZ Gießerei       EvoBus Mannheim       EvoBus Mannheim       Gaggenau       Mannheim |  |

- 1. The **input field** is used to specify whether the search is to be conducted according to the plant name or plant number. Enter the corresponding plant name or plant number.
- 2. The selection is displayed after clicking on **Search**.
- 3. The **search results** are displayed here. The number of results is limited to 100.
- 4. The user can activate the checkbox to select all of the search results or activate the individual checkbox next to the plant in the search display.
- 5. These **radio buttons** are used to specify whether all plants or selected plants are to be included in the report.

#### View

The form of the report is defined in the "**Display"** area.

| , | → Statistics→ Data capacity                                      |
|---|------------------------------------------------------------------|
|   | Zertraum Sender Empfränger Darstellung                           |
|   | 1 Overview: Grand total 💌                                        |
|   | 2 Display format: <ul> <li>Absolute</li> <li>Relative</li> </ul> |
|   | <ul> <li>Table</li> <li>Graphic</li> </ul>                       |
|   | 3 Database: <ul> <li>Number of delivery notes</li> </ul>         |
|   | O Number of items                                                |
|   |                                                                  |

- 1. **Overview:** The grouping can be selected here. You can select a total sum or, depending on the period of time selected in the "**Period**" tab, an overview for a day, week, month or year.
- 2. The **Display format** is used to specify whether the report appears in the form of a table or graph. Furthermore, a relative or absolute view can be selected.
- 3. The selection of the **Database** determines whether the total number of delivery notes or the number of items during the deleted period is displayed.
- 4. The report is displayed after clicking on the **Results** link.

### Report as table

Depending on the display selected (see chapter 11.4.4) the view shows either **Number of delivery notes** or **Number of items**.

| Number of delivery notes per consignment type<br>for Juli 2012 |                                      |            |            |        |            |           |  |  |  |
|----------------------------------------------------------------|--------------------------------------|------------|------------|--------|------------|-----------|--|--|--|
| 1                                                              | 2                                    | 3          | 4          | 5      | 6          | 7         |  |  |  |
| Period                                                         | EDI                                  | DQM        | Web        | Manual | Total      | Valuation |  |  |  |
| Juli 2012                                                      | 391                                  | 10         | -          | 163    | 564        |           |  |  |  |
| 8<br>Filter criteria:<br>Period: Ju<br>Display format: ab      | li 2012<br>Isolute Darstellung als T | abelle     |            |        |            |           |  |  |  |
| Sender:                                                        |                                      |            | Recipient: |        |            |           |  |  |  |
| Supplier numbe                                                 | er Supp                              | plier name | Plant      | number | Plant name |           |  |  |  |

The generated table contains the following information:

- 1. Column 1 contains the individual **periods**.
- 2. Column 2 contains the number of delivery note items from consignments in **"EDI"** format.
- 3. Column 3 contains the number of delivery note items from consignments in "**DQM**" format.
- 4. Column 4 contains the number of delivery note items from consignments in "web" format.
- 5. Column 5 contains the number of delivery note items from consignments in "**manual**" format. In this case, the delivery note items were recorded manually in the Daimler target system.
- 6. Column 6 contains the **total number** of delivery note items. It is the sum of the three individual consignment formats.
- 7. Column 7 contains the valuation of the distribution of consignment types. This assessment is shown using weather symbols: a sun denotes a very good assessment. A thunderstorm symbol denotes a very poor assessment. Assessments in between are indicated by the symbols used, which denote the individual phases between sunshine and thunderstorm. The following symbols may appear:

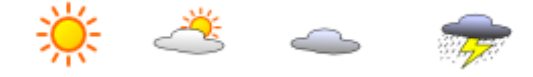

8. Below this table there is a small key which describes the filter criteria and lists of selected senders and recipients.

#### Report as graph

The generated **graph** contains the following information:

1. The **numbers of delivery note items** are shown on the x axis.

2. The **periods** are shown along the y axis.

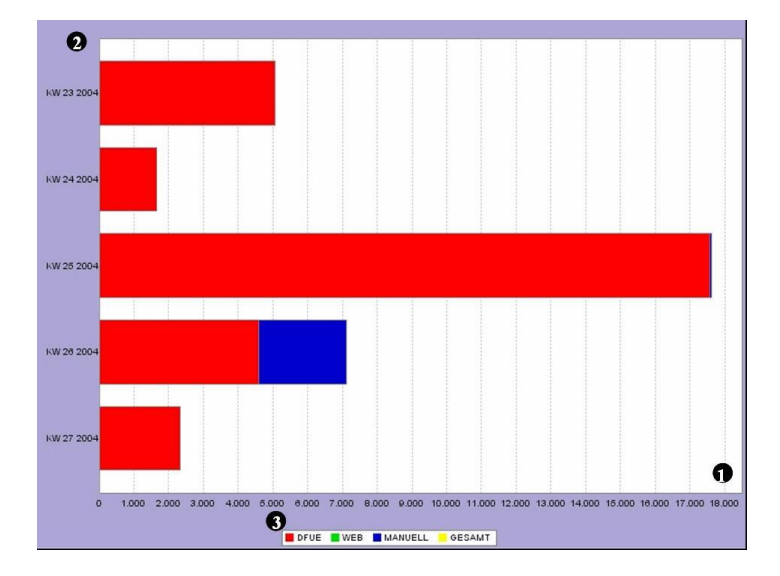

3. For a better overview, each bar is displayed in three different colours. The individual colours represent the individual consignment formats **EDI** (red), **web** and **DQM** (green) and **manual** (blue). The length of the bar represents the number of delivery note items per consignment type.

# 7.5 Data quality trend (D404)

The **Data quality trend** function is used to create a report about the development of the data quality. Error rates and consignment loads within the specified interval are included in this trend view.

The function is called up via the corresponding link under the generic term **Statistics**.

## Period of time

The intervals to be compared in the report are defined in the "Period" area.

| > Statistics<br>Zeitraum | : ·····→ Data quality trend<br>Sender Empfänger Darsteiking |   |                 |
|--------------------------|-------------------------------------------------------------|---|-----------------|
|                          | 02.08.2012                                                  | 1 | 02.08.2012      |
|                          | ○ CW 31 ♥ 2012 ♥                                            | 2 | CW 31 🗸 2012 🗸  |
|                          | O July ♥ 2012 ♥                                             | 3 | August V 2012 V |
|                          | 2012 💌                                                      | 4 | 2012 💌          |

- 1. Selection of two **days** to be compared.
- 2. Selection of two calendar weeks to be compared.
- 3. Selection of two **months** to be compared.
- 4. Selection of two **years** to be compared.

#### Sender

The data senders are selected from the "**Sender**" area. The sender area contains two tables. The table on the left-hand side contains data senders found by the search. You can select entries from this list and add them to the table on the right-hand side. This table on the right-hand side contains all suppliers to be included in the report, provided the **by selection** radio button is activated in the **Evaluation** area.

|                                                                                                    | Data quality trend                                             | 1           |                                                                                                 |  |
|----------------------------------------------------------------------------------------------------|----------------------------------------------------------------|-------------|-------------------------------------------------------------------------------------------------|--|
|                                                                                                    |                                                                | Development |                                                                                                 |  |
| ertraum                                                                                                    | Sender Empranger                                               | Darstellung |                                                                                                 |  |
|                                                                                                    |                                                                |             |                                                                                                 |  |
| Evalu                                                                                                    | ration.                                                        |             |                                                                                                 |  |
| Evalu                                                                                                    | auon.                                                          |             |                                                                                                 |  |
| 📀 A                                                                                                    | ll suppliers                                                   |             |                                                                                                 |  |
| 5 O B                                                                                                    | vselection                                                     |             |                                                                                                 |  |
| 0.5                                                                                                    | ,                                                              |             |                                                                                                 |  |
|                                                                                                    | Searc                                                          | :h 2        |                                                                                                 |  |
|                                                                                                    |                                                                | _           |                                                                                                 |  |
|                                                                                                    |                                                                |             |                                                                                                 |  |
|                                                                                                    | Supplier                                                       | -           | Supplier                                                                                        |  |
|                                                                                                    | Humber                                                         |             | Hame                                                                                            |  |
|                                                                                                    | Number                                                         |             | name                                                                                            |  |
| <ul> <li>✓</li> <li>4</li> </ul>                                                                              | Number                                                         |             |                                                                                                 |  |
| 4                                                                                                    | Number<br>22222228                                             | 3           | name PSEUDO-LIEFERANTENNUMMER FUER                                                              |  |
| ▼<br>4<br>▼                                                                                                   | Number           22222228           44444446                   | 3           | PSEUDO-LIEFERANTENNUMMER FUER<br>PSEUDO-LIEFERANTENNUMMER FUER                                  |  |
| <ul> <li>✓</li> <li>✓</li> <li>✓</li> <li>✓</li> <li>✓</li> <li>✓</li> <li>✓</li> <li>✓</li> <li>✓</li> </ul> | Humber           22222228           4444446           4444446A | 3           | PSEUDO-LIEFERANTENNUMMER FUER<br>PSEUDO-LIEFERANTENNUMMER FUER<br>PSEUDO-LIEFERANTENNUMMER FUER |  |

- 1. The **input field** is used to specify whether the search is to be conducted according to the supplier name or supplier number. Enter the corresponding supplier name or supplier number.
- 2. The selection is displayed after clicking on **Search**.
- 3. The **search results** are displayed here. The number of results is limited to 100.
- 4. The user can activate the **checkbox** to select all of the search results or activate the individual checkbox next to the supplier in the search display.
- 5. These **radio buttons** are used to specify whether all suppliers or selected suppliers are to be included in the report.

#### Recipient

The data recipients are selected from the "**Receipent"** area. The recipient area contains two tables. The table on the left-hand side contains the data recipients found by the search. You can select entries from this list and add them to the table on the right-hand side. This table on the right-hand side contains all recipients to be included in the report, provided the **by selection** radio button is activated in the **Evaluation** area.

| Eval                                                                                         | uation:                                                                                                    |                                                                                                    |  |
|----------------------------------------------------------------------------------------------|----------------------------------------------------------------------------------------------------|----------------------------------------------------------------------------------------------------|--|
| 0                                                                                            |                                                                                                    |                                                                                                    |  |
| 5 👋                                                                                          | All plants                                                                                                  |                                                                                                    |  |
|                                                                                              | By selection                                                                                                |                                                                                                    |  |
|                                                                                              | 5                                                                                                    | Search 2                                                                                                    |  |
|                                                                                              |                                                                                                    | 2                                                                                                    |  |
|                                                                                              |                                                                                                    |                                                                                                    |  |
|                                                                                              |                                                                                                    |                                                                                                    |  |
|                                                                                              | Plant                                                                                                    | Plant                                                                                                    |  |
|                                                                                              | Plant<br>Number                                                                                             | Plant<br>1 Name                                                                                                    |  |
| <b>⊻</b><br>4                                                                                | Plant<br>Number                                                                                             | 1 Plant<br>Name                                                                                                    |  |
| 4                                                                                            | Plant<br>Number                                                                                             | 1 Plant<br>Name                                                                                                    |  |
| 4                                                                                            | Plant<br>Number<br>006<br>010                                                                               | 1 Plant<br>Name OLC Germersheim Stuttgart Untertürkheim                                                                                                    |  |
| 4                                                                                            | Plant<br>Number<br>006<br>010<br>020                                                                        | 1 Plant<br>Name GLC Germersheim GLC Germersheim Stuttgart Unterfürkheim Mannheim                                                                                                    |  |
| 4 2 2 2                                                                                      | Plant<br>Humber<br>006<br>010<br>020<br>024                                                                 | 1 Plant<br>Name<br>GLC Germersheim<br>Stuttgart Untertürkheim<br>Mannheim<br>Gaggenau, PLZ Achsen                                                                                                    |  |
| <b>4 2 2 2 2</b>                                                                             | Plant<br>Humber<br>006<br>010<br>020<br>022<br>024<br>025                                                   | 1 Plant<br>Name GLC Germersheim GLC Germersheim Stuttgart Untertürkheim Mannhein Gaggenau, PLZ Achsen Gaggenau CC                                                                                                    |  |
| <b>4</b><br><b>5</b><br><b>5</b><br><b>5</b><br><b>5</b><br><b>5</b><br><b>5</b><br><b>5</b> | Plant<br>Ilumber<br>006<br>010<br>020<br>024<br>025<br>027                                                  | Plant<br>Name       GLC Germersheim       Stuttgart Untertürkheim       Mannheim       Gaggenau, PLZ Achsen       Gaggenau CC       Mannheim, PLZ Gießerei                                                              |  |
| <b>3 4 3 3 5 5 5 5</b>                                                                       | Plant<br>Ilumber<br>006<br>010<br>020<br>024<br>025<br>027<br>027<br>028                                    | Plant<br>Name       GLC Germersheim       Stuttgart Untertürkheim       Mannheim       Gaggenau, PLZ Achsen       Gaggenau CC       Mannheim, PLZ Gießerei       EvoBus Mannheim                                        |  |
| <b>X X X X X X X X</b>                                                                       | Plant<br>Ilumber<br>006<br>010<br>020<br>024<br>025<br>027<br>028<br>028<br>028<br>028<br>028U              | Plant<br>Name       QLC Germersheim       GLC Germersheim       Stuttgart Untertürkheim       Mannheim       Gaggenau, PLZ Achsen       Gaggenau CC       Mannheim, PLZ Gießerei       EvoBus Mannheim       EvoBus Ulm |  |
| <b>A A A A A A A A A A</b>                                                                   | Plant<br>Ilumber<br>006<br>010<br>020<br>024<br>025<br>027<br>028<br>028<br>028<br>028<br>028<br>028<br>030 | Plant<br>Name       GLC Germersheim       Stuttgart Untertürkheim       Mannheim       Gaggenau, PLZ Achsen       Gaggenau CC       Mannheim, PLZ Gießerei       EvoBus Mannheim       EvoBus Ulm       Gaggenau        |  |

- 1. The **input field** is used to specify whether the search is to be conducted according to the plant name or plant number. Enter the corresponding plant name or plant number.
- 2. The selection is displayed after clicking on **Search**.
- 3. The **search results** are displayed here. The number of results is limited to 100.
- 4. The user can activate the **checkbox** to select all of the search results or activate the individual checkbox next to the plant in the search display.
- 5. These **radio buttons** are used to specify whether all plants or selected plants are to be included in the report.

#### View

The type of consignments to be included in the evaluation is selected in the "**Display**" area.

| 1 EDI type:  Total Consignments Transports                                                                |  |
|----------------------------------------------------------------------------------------------------|--|
| 2 Test results (total errors): ✓ Errors corrected by data sender<br>✓ Errors not corrected by data sender |  |

- 1. **EDI type** is used to select the type of EDI that should be displayed.
  - Total
  - Consignments
  - Transports
- 2. The **Test results (total errors)** can be used to determine the criteria for displaying the result.
  - Errors corrected by data sender
  - Errors not corrected by data sender
- 3. The report is displayed in a separate window after clicking on the **Results** link.

#### Report

|                                              |                                   | Data qualif                          | ty trend for Juli 3 | 2012 und August 2012            |  |  |  |
|----------------------------------------------|-----------------------------------|--------------------------------------|---------------------|---------------------------------|--|--|--|
|                                              |                                   |                                      | EDi data qu         | iality                          |  |  |  |
| Jul                                          | 20 12                             | Aug                                  | 20 12               |                                 |  |  |  |
|                                              | Total quality<br>(Total of all ch | -rele vant data<br>ack = performed ) |                     | Trend for quality-relevant data |  |  |  |
| 18                                           | 272                               | 2 1,3                                | 20                  |                                 |  |  |  |
|                                              | Of those, nur                     | nber incorrect                       |                     |                                 |  |  |  |
| 2                                            | ත :                               | 3 2                                  | 0                   |                                 |  |  |  |
| Bror rate for quality-relevant data          |                                   |                                      |                     |                                 |  |  |  |
| *                                            | 1.41%                             | *                                    | 1.52%<br><b>4</b>   | -                               |  |  |  |
|                                              | Brors correcte                    | d by data sender                     |                     |                                 |  |  |  |
|                                              | -                                 | 6 -                                  |                     | $\rightarrow$                   |  |  |  |
| <del>7</del> 5                               | 0.00%                             | <b>7</b>                             | 0.00%<br><b>7</b>   | _                               |  |  |  |
|                                              | Brors not correc                  | ted by data sender                   |                     |                                 |  |  |  |
| 2                                            | ন                                 | 8 2                                  | 0                   | →                               |  |  |  |
| 7                                            | 100.00%                           | -                                    | 100.00%             |                                 |  |  |  |
|                                              | . 9                               |                                      | 3                   |                                 |  |  |  |
| Filter criteria:<br>Period:<br>Test results: | Juli 2012 und A.<br>Total         | igust 2012                           |                     |                                 |  |  |  |
| Sender:                                      |                                   |                                      |                     | Recipient:                      |  |  |  |
| Supplier n                                   | umber                             | Supplier name                        |                     | Plant number Plant name         |  |  |  |

- 1. **Periods of time** to which the trend applies
- 2. Amount of data according to the periods of time
- 3. Amount of faulty data according to the periods of time
- 4. Percentage of faulty data.

E

5. **Assessment** of the percentage with weather symbols The sun stands for good results. The thunder cloud indicates an

unsatisfactory result. The symbols between the sun and thunder storm indicate intermediate levels.

6. Number of errors corrected by data sender, according to time periods

- 7. **Percentage** of errors corrected by data sender.
- 8. Number of errors not corrected by data sender, according to time periods
- 9. **Percentage** of errors not corrected by data senders.

#### 10. Trend for:

- Error rate for quality-relevant data
- o Errors corrected by data sender
- Errors not corrected by data sender

A downward arrow indicates a decline. In turn, an upward arrow indicates an improvement.

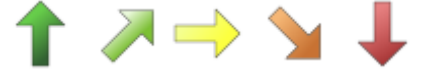

#### 7.6 Error statistics (D405)

The **Error statistics** function is used to generate a report about the number of different types of errors with regards to the checked input fields.

The function is called up via the corresponding link under the generic term "Statistics".

#### Period of time

The intervals to be compared in the report are defined in the "Period" area.

| <br>Statistics> Error statistics<br>Zeitraum Sender Empfänger | Darstel | lung           |
|---------------------------------------------------------------|---------|----------------|
|                                                               |         |                |
|                                                               | 0       | 02.08.2012     |
| ·                                                             | 0       |                |
| 2                                                             | 0       | CW 31 💙 2012 💌 |
| 3                                                             | ۲       | July 2012 💌    |
| 4                                                             | 0       | 2012 💌         |
|                                                               |         |                |

- 1. Selection of two **days** to be compared.
- 2. Selection of two calendar weeks to be compared.
- 3. Selection of two **months** to be compared.
- 4. Selection of two years to be compared.

#### Sender

The data senders are selected from the "**Sender**" area. The sender area contains two tables. The table on the left-hand side contains data senders found by the search. You can select entries from this list and add them to the table on the right-hand side. This table on the right-hand side contains all suppliers to be included in the report, provided the **by selection** radio button is activated in the **Evaluation** area.

| Eval                                                                               | uation:                                                                                                    |                                                                                                    |  |
|------------------------------------------------------------------------------------|----------------------------------------------------------------------------------------------------|----------------------------------------------------------------------------------------------------|--|
| • P                                                                                | All plants                                                                                                    |                                                                                                    |  |
| 5 0                                                                                | a planto                                                                                                    |                                                                                                    |  |
| <u> </u>                                                                           | y selection                                                                                                    |                                                                                                    |  |
|                                                                                    | Se                                                                                                    | earch 2                                                                                                    |  |
|                                                                                    |                                                                                                    |                                                                                                    |  |
|                                                                                    |                                                                                                    |                                                                                                    |  |
|                                                                                    | Plant                                                                                                    | Plant                                                                                                    |  |
|                                                                                    | Number                                                                                                    | llame                                                                                                    |  |
| 4                                                                                  | Number 1                                                                                                    | Hame                                                                                                    |  |
| 4                                                                                  | Number 1                                                                                                    | Name<br>GLC Germersheim                                                                                                    |  |
| 4                                                                                  | Number 1<br>006<br>010                                                                                                    | Name OLC Gernersheim Stuttaart Untertürkheim                                                                                                    |  |
| 4                                                                                  | 006<br>010 3<br>020                                                                                                    | Name CLC Germersheim Stuttgart Untertürkheim Mannheim                                                                                                    |  |
| 4 2 2 2 2                                                                          | 006<br>010<br>020<br>024                                                                                                    | Name CLC Germersheim Stuttgart Untertürkheim Mannheim Gaggenau, PLZ Achsen                                                                                                    |  |
| 4 2 2 2 2 2 2                                                                      | Humber         1           006         010         3           020         024         025                                                                               | Name CLC Germersheim Stuttgart Untertürkheim Mannheim Gaggenau, PLZ Achsen Gaggenau CC                                                                                                    |  |
| 4 2 2 2 2 2 2                                                                      | Humber         I           006         010         3           020         024         025           027         027         027                                         | Name GLC Germersheim Stuttgart Untertürkheim Mannheim Gaggenau, PLZ Achsen Gaggenau CC Mannheim, PLZ Gießerei                                                                                                    |  |
| 4 2 2 2 2 2 2 2 2 2 2                                                              | Number         Number           006         010         3           020         024         025           027         027         028                                    | Name  GLC Germersheim  GLC Germersheim  Stuttgart Untertürkheim  Mannheim  Gaggenau, PLZ Achsen  Gaggenau CC  Mannheim, PLZ GleBerel  EvoBus Mannheim                                                                                                  |  |
| 4 <u>2 2 2 2 2 2 2 2</u>                                                           | Number         1           006         010         3           020         024         025           027         028         028U                                        | Name CLC Germersheim GLC Germersheim Stuttgart Untertürkheim Mannheim Gaggenau, PLZ Achsen Gaggenau CC Mannheim, PLZ Gießerei EvoBus Mannheim EvoBus Ulm                                                                                               |  |
| 4 <u>2</u> <u>2</u> <u>2</u> <u>2</u> <u>2</u> <u>2</u> <u>2</u> <u>2</u>          | Iumber         I           006         010         3           020         024         025           027         028         028U           028U         030         030 | Name       GLC Germersheim       Stuttgart Untertürkheim       Mannheim       Gaggenau, PLZ Achsen       Gaggenau CC       Mannheim, PLZ Gießerei       EvoBus Mannheim       EvoBus Ulm       Gaggenau                                                |  |
| 4 <u>2</u> <u>2</u> <u>2</u> <u>2</u> <u>2</u> <u>2</u> <u>2</u> <u>2</u> <u>2</u> | Humber         1           006         010         3           020         024         025           027         028         028U           033         033         033  | Name       GLC Germersheim       Stuttgart Untertürkheim       Mannheim       Gaggenau, PLZ Achsen       Gaggenau, PLZ Achsen       Gaggenau, CC       Mannheim, PLZ Gießerei       EvoBus Mannheim       EvoBus Ulm       Gaggenau       Mannheim KTB |  |

- 1. The **input field** is used to specify whether the search is to be conducted according to the supplier name or supplier number. Enter the corresponding supplier name or supplier number.
- 2. The selection is displayed after clicking on **Search**.
- 3. The **search results** are displayed here. The number of results is limited to 100.
- 4. The user can activate the **checkbox** to select all of the search results or activate the individual checkbox next to the supplier in the search display.
- 5. These **radio buttons** are used to specify whether all suppliers or selected suppliers are to be included in the report.

#### Recipient

The data recipients are selected from the "**Recipient"** area. The recipient area contains two tables. The table on the left-hand side contains the data recipients found by the search. You can select entries from this list and add them to the table on the right-hand side. This table on the right-hand side contains all recipients to be included in the report, provided the **by selection** radio button is activated in the **Evaluation** area.

| Eval                                                                                                    | lation:                                 |                                                                                                    |  |
|----------------------------------------------------------------------------------------------------|-----------------------------------------|----------------------------------------------------------------------------------------------------|--|
| Eval                                                                                                    | lation:                                 |                                                                                                    |  |
| •                                                                                                    |                                         |                                                                                                    |  |
| 5 0                                                                                                    | by selection                            | earch 2                                                                                                    |  |
|                                                                                                    | Number                                  | Hant                                                                                                    |  |
|                                                                                                    |                                         |                                                                                                    |  |
| 4                                                                                                    |                                         |                                                                                                    |  |
| 4                                                                                                    | 006 -                                   | CLC Germersheim                                                                                                    |  |
| 4                                                                                                    | 006 -                                   | GLC Germersheim     Stuttgart Untertürkheim                                                                                                    |  |
| 4                                                                                                    | 006 · · · · · · · · · · · · · · · · · · | GLC Germersheim     Stuttgart Untertürkheim     Mannhein                                                                                                    |  |
| 4 2 2 2 2                                                                                                    | 006 <u>·</u><br>010<br>020<br>024       | GLC Germersheim<br>Stuftgart Unterfürkheim<br>Mannheim<br>Gaggenau, PLZ Achsen                                                                                                    |  |
| 4 2 2 2 2 2                                                                                                    | 006 · · · · · · · · · · · · · · · · · · | GLC Germersheim<br>Stuttgart Untertürkheim<br>Mannheim<br>Gaggenau, PLZ Achsen<br>Gaggenau CC                                                                                               |  |
| 4 <u>&gt;</u> <u>&gt;</u> <u>&gt;</u> <u>&gt;</u> <u>&gt;</u> <u>&gt;</u> <u>&gt;</u> <u>&gt;</u> <u>&gt;</u> <u>&gt;</u>                                                                                                    | 006 · · · · · · · · · · · · · · · · · · | GLC Germersheim       Stuttgart Untertürkheim       Mannheim       Gaggenau, PLZ Achsen       Gaggenau, CC       Mannheim, PLZ Gießerei                                                     |  |
| 4 <u>2 2 2 2 2 2</u>                                                                                                    | 006                                     | GLC Germersheim Guggenau, PLZ Achsen Gaggenau CC Mannheim, PLZ Gleßerei Evoßus Mannheim                                                                                                    |  |
| 4 <u>2 2 2 2 2 2 2</u>                                                                                                    | 006 010 024 025 027 028 028U            | GLC Germersheim         Stuftgart Unterfürkheim         Mannheim         Gaggenau, PLZ Achsen         Gaggenau CC         Mannheim, PLZ Gießerei         EvoBus Mannheim         EvoBus Ulm |  |
| 4         2         2         2         2         2         2         2         2         2         2         2         2         2         2         2         2         2         2         2         2         2         2         2         2         2         2         2         2         2         2         2         2         2         2         2         2         2         2         2         2         2         2         2         2         2         2         2         2         2         2         2         2         2         2         2         2         2         2         2         2         2         2         2         2         2         2         2         2         2         2         2         2         2         2         2         2         2         2         2         2         2         2         2         2         2         2         2         2         2         2         2         2         2         2         2         2         2         2         2         2         2         2         2         2         2         2 | 006                                     | CLC Germersheim CLC Germersheim Stuttgart Untertürkheim Mannheim Gaggenau, PLZ Achsen Gaggenau, CL KvoBus Mannheim EvoBus Mannheim EvoBus Ulm Gaggenau                                      |  |

- 1. The **input field** is used to specify whether the search is to be conducted according to the plant name or plant number. Enter the corresponding plant name or plant number.
- 2. The selection is displayed after clicking on **Search**.
- 3. The **search results** are displayed here. The number of results is limited to 100.
- 4. The user can activate the **checkbox** to select all of the search results or activate the individual checkbox next to the plant in the search display.
- 5. These **radio buttons** are used to specify whether all plants or selected plants are to be included in the report.

#### View

The type of consignments to be included in the evaluation is selected in the "**Display**" area.

| , | <ul> <li>Statistics&gt; Error statistics</li> <li>Zeitraum Sender Empfänger Darstellung</li> </ul>                                                     |
|---|----------------------------------------------------------------------------------------------------|
|   | 1 EDI type:  Total Consignments                                                                                                    |
|   | <ul> <li>Transports</li> <li>2 Test results (total errors):  Errors corrected by data sender</li> <li>✓ Errors not corrected by data sender</li> </ul> |
|   |                                                                                                    |

- 1. **EDI type** is used to select the type of EDI that should be displayed.
  - Total
  - Consignments
  - Transports
- 2. The **Test results (total errors)** can be used to determine the criteria for displaying the result.
  - Errors corrected by data sender
  - Errors not corrected by data sender
- 3. The report is displayed in a separate window after clicking on the **Results** link.

#### Report

| 1                                                   | Error st                         | atistics for        | Juli 201            | 12                      |                     |                        |                     |              |                   |                     |
|-----------------------------------------------------|----------------------------------|---------------------|---------------------|-------------------------|---------------------|------------------------|---------------------|--------------|-------------------|---------------------|
| <u>Total errors:</u>                                |                                  |                     |                     |                         |                     |                        |                     |              |                   |                     |
| Enjors corrected by data sender:                    |                                  |                     |                     |                         |                     |                        |                     |              |                   |                     |
| Erroranot corrected by data sender:                 |                                  |                     |                     |                         |                     |                        |                     |              |                   |                     |
| Filter criteria:<br>Period: uli 2012                |                                  |                     |                     |                         |                     |                        |                     |              |                   |                     |
| Test results: Total<br>Sender:                      |                                  |                     | Recipie             | nt:                     |                     |                        |                     |              |                   |                     |
| Supplier number St                                  | uppller nam e                    |                     |                     | Plantn                  | umber               |                        |                     | Plant nai    | ne                |                     |
|                                                     |                                  |                     |                     |                         |                     | ,                      |                     |              |                   |                     |
|                                                     | Error :                          | statistics f        | or Juli 2           | :012                    |                     |                        |                     |              |                   |                     |
| E Total errors: 2                                   | 3                                | 4                   | ļ                   | 5                       | (                   | 6                      |                     | 7            | 1                 | 8                   |
| Data field                                          | Number of data fields<br>checked | Checks<br>performed | Categor<br>Guantity | y A errors<br>Valuation | Categor<br>Guantity | y Berrors<br>Valuation | Categor<br>Guantity | Valuation    | Total<br>Guantity | errors<br>Valuation |
| Liefer schein. Gesenderte Austruehrung sSchlue ssel | 7                                | 1                   | -                   | *                       | -                   | *                      | 1                   | <del>,</del> | 1                 |                     |
| Packstuecknummervon                                 | 4                                | 2                   | -                   | *                       | -                   | *                      | 2                   | <del>,</del> | 2                 |                     |
| Pack stückpo sition. An zahl Packmittel             | 1                                | 1                   | 1                   | ╤                       | -                   | *                      | -                   | *            | 1                 | <b>—</b>            |
| Sendung                                             | 440                              | 220                 | -                   | *                       | -                   | *                      | 220                 | <del>,</del> | 220               | <b>—</b>            |
| Sendung, Frachtführer                               | 6                                | 6                   | -                   | *                       | 6                   | <del>,</del>           | -                   | *            | 6                 | <b>—</b>            |
| Sendung, Frankatur schlüs sel                       | 6                                | 6                   | -                   | *                       | 6                   | <del>,</del>           | -                   | *            | 6                 | <del>,</del>        |
| Pandung TransportpartnerNummer                      |                                  |                     |                     |                         |                     | **                     |                     | **           |                   | _                   |
| sendung, manipor par uter nummer                    | 22                               | 22                  | 21                  | 19 <mark>67</mark> -7   | -                   | *                      | -                   | *            | - 1               | 19 <b>1</b>         |

- 1. By clicking on the **\*symbol**, the required view is shown.
- 2. Column 1 contains the checked **input field**. The input field has been created with a drop-down function; clicking on the error description leads to a detailed overview which corresponds to the report assessment (see chapter 11.1.6).
- 3. Column 2 contains the number of input fields which have been checked.
- 4. Column 3 contains the number of checks carried out.
- 5. Column 4 contains the **number of errors** of category A. The **assessment** is performed with weather symbols. The sun stands for good results. The thunder cloud indicates unsatisfactory results. The

symbols between the sun and thunder storm indicate intermediate levels.

- 🔆 🚢 👄 👼
- 6. Column 5 contains the **number of errors** which fall under error category B. The **assessment** is indicated by the

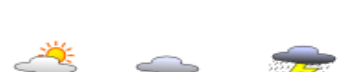

weather symbols. The sun stands for a good

result. The thunder cloud indicates unsatisfactory results. The symbols between the sun and thunder storm indicate the intermediate levels.

7. Column 6 contains the **number of errors** of category C. The **assessment** is performed with weather symbols. The sun stands for good results. The thunder cloud indicates unsatisfactory results. The The symbols between the sun and thunder storm indicate i 🔅 els. 🥌

8. Column 7 contains the total number of errors of all categories with regards to the input field. The assessment follows with the levels indicated by the weather symbols.

#### Statistics function for delivery note errors (D408) 7.7

In the new statistics function it is possible to evaluate delivery note errors. You can select the period of time, the sender of the data, the receiver of the data and the display type.

| 26.11.2012     23   |  |
|---------------------|--|
| 1 O CW 48 🖌 2012 🖌  |  |
| ○ November 2012 V   |  |
| o 2012 💌            |  |
| 2 0 from 26.11.2012 |  |
| to 26.11.2012 23    |  |

## Period of time

- 1. You can choose a defined period of time for the evaluation of the data. It is possible to select <u>a day, a week, a month or a year</u>.
- 2. In addition you can determine your own period of time. For that you have to select or to fill in a start date and an end date.

## Sender

| → Statist | ics → Manual dellvery note<br>Sender Empfänger Darst         | silung |                |  |
|-----------|--------------------------------------------------------------|--------|----------------|--|
| 0         | Evaluation:<br>All suppliers<br>By selection<br>Search Favou | ites   |                |  |
| 8         | Supplier num ber                                             |        | Supplier nam e |  |

- 1. If you choose the field "all suppliers", your statistic will include all supplier numbers which you have an authorization for.
- 2. If you choose the field "by selection", you can search a supplier with the supplier number or the supplier name. You can select one or more supplier if you click on the checkbox next to supplier data.

#### Receiver

| Evalua       | ation:                            |         |            | <br> |
|--------------|-----------------------------------|---------|------------|------|
| ● АІ<br>О Ву | plants<br>selection<br>Search Fav | purites |            |      |
| 2            | Plant num ber                     |         | Plant name |      |
|              |                                   |         |            |      |

- 1. If you choose the field "all plants", your statistic will include all plants which you have an authorization for.
- 2. If you choose the field "by selection", you can search a plant. You can select one or more plants if you click on the checkbox next to plant data.

#### **Display type**

| → Statistics → Manual dell very note                                          |
|-------------------------------------------------------------------------------|
| Zeitraum Sender Empfänger Darstellung                                         |
| Overview: Grand total 👻                                                       |
| Display in descending order                                                   |
| Number of ranking places: IU      Display format:      Absolute      Relative |
| Table O Graphic                                                               |
|                                                                               |
|                                                                               |
|                                                                               |
|                                                                               |

- 1. You can choice the display type you want for the evaluation. You have the following possibilities: <u>Grand total, ranking</u>
- 2. If you have selected "ranking" in point one, you can select the order you want for a ranking of your evaluation. You have the possibility to choose between an ascending or descending order.
- 3. If you have selected "ranking" in point one, you can define the number of ranking places in this field.
- 4. Here you can select the display format you want. You have the following possibilities: absolute or relative and table or graphic.

## Not Applicable at MBUSI

## 8 Quality control -

## 8.1 Manual delivery notes (D500)

The **Manual delivery notes** function supports the information and complaint process when debiting manually recorded delivery notes and delivery note items. The delivery notes recorded manually by Daimler are displayed clearly with delivery note items, packaging items, remarks etc.. This allows the supplier to identify process defects and ensure correct, punctual electronic data interchange in future.

The displayed delivery notes were all recorded manually by Daimler, since there was no delivery note EDI (electronic data interchange) at the time the goods were received.

Manual recording can have the following reasons:

- No EDI sent
- EDI sent too late (truck already at plant)
- Data sent to wrong recipient
- Faulty data sent which cannot be processed

#### Information cycle

Manually recorded delivery notes are displayed the next day in DQM using the **Manual delivery notes** function.

The supplier can view the manually recorded delivery notes, make a statement and view the comments made by Daimler AG.

The **Master data – Personal Settings (I002)** navigation item allows the DQM user to set up a notification e-mail.

#### Viewing the delivery notes

The **Manual delivery notes** function contains a summary of all manually recorded delivery notes.

The current debit month is always shown first.

### Selecting the delivery notes

| > Ouality C                | ontrol                    | Manual delivery not                  | es.       |                    |                 |                                                |                               |
|----------------------------|---------------------------|--------------------------------------|-----------|--------------------|-----------------|------------------------------------------------|-------------------------------|
| dumity o                   | ond of                    | in and a control y not               |           |                    |                 |                                                |                               |
| Re<br>From: 28.<br>To: 01. | ecording date<br>.07.2012 | 2 Record<br>From: 00:00<br>To: 23:59 | ding time |                    |                 | 4<br>IS Number<br>0/0<br>0/0<br>29/48<br>1 0/0 | Status Numi<br>♥ ♥ ∰<br>♥ ♥ ∰ |
|                            | Com                       |                                      | Search !  | 5<br>Delivery note | Charge status ( | () : 0                                         | ,00€ 8<br>Order               |
| Status                     | ment                      | Delivery to                          | number    | date               | number          | date/time                                      | number                        |
|                            |                           | All plants 1                         |           |                    | 3               | ]                                              |                               |
|                            | к                         | 020                                  | 2222228   | 30.07.2012         | 00020619        | 30.07.12, 05:48                                | 000000000000                  |
|                            | K                         | 020                                  | 2222228   | 30.07.2012         | 00755859        | 30.07.12, 06:51                                | 000000000000                  |
|                            | К                         | 020                                  | 2222228   | 30.07.2012         | 10101010        | 30.07.12, 07:23                                | 0000000000000                 |
|                            | K 7                       | 020                                  | 2222228   | 30.07.2012         | 00020597        | 30.07.12, 14:13                                | 000000000000                  |
|                            | К                         | 020                                  | 2222228   | 31.07.2012         | 10101010        | 31.07.12, 07:59                                | 000000000000                  |
|                            | К                         | 020                                  | 2222228   | 31.07.2012         | 00020557        | 31.07.12, 10:10                                | 0000000000000                 |
|                            | К                         | 020                                  | 2222228   | 31.07.2012         | 00020510        | 31.07.12, 10:10                                | 000000000000                  |
|                            | К                         | 020                                  | 2222228   | 31.07.2012         | 00077412        | 31.07.12, 12:20                                | 000000000000                  |
|                            | К                         | 020                                  | 2222228   | 31.07.2012         | 02396100        | 31.07.12, 12:31                                | 000000000000                  |
|                            | К                         | 020                                  | 2222228   | 31.07.2012         | 00660850        | 31.07.12, 12:40                                | 000000000000                  |
|                            | К                         | 020                                  | 2222228   | 31.07.2012         | 10101010        | 31.07.12, 12:45                                | 0000000000000                 |
|                            | К                         | 020                                  | 2222228   | 30.07.2012         | 00020633        | 31.07.12, 13:27                                | 000000000000                  |
|                            | К                         | 020                                  | 2222228   | 31.07.2012         | 20120724        | 31.07.12, 14:07                                | 000000000009                  |
|                            | К                         | 020                                  | 2222228   | 31.07.2012         | 01201195        | 31.07.12, 14:19                                | 000000000000                  |
|                            | К                         | 020                                  | 2222228   | 27.07.2012         | 10101010        | 31.07.12, 15:10                                | 000000000000                  |
|                            | К                         | 020                                  | 2222228   | 31.07.2012         | 00020630        | 31.07.12, 19:05                                | 000000000000                  |
|                            | К                         | 020                                  | 2222228   | 31.07.2012         | 00020632        | 31.07.12, 19:52                                | 000000000000                  |
|                            | К                         | 020                                  | 2222228   | 01.08.2012         | 10101010        | 01.08.12, 06:12                                | 000000000000                  |
|                            | К                         | 020                                  | 2222228   | 01.08.2012         | 00222036        | 01.08.12, 06:24                                | 000000000000                  |
|                            | К                         | 020                                  | 2222228   | 01.08.2012         | 00123259        | 01.08.12, 06:42                                | 000000000000                  |
|                            | К                         | 020                                  | 2222228   | 30.07.2012         | 04510686        | 01.08.12, 12:26                                | 000000000000                  |
|                            | К                         | 020                                  | 2222228   | 01.08.2012         | 00019108        | 01.08.12, 13:20                                | 000000000000                  |
|                            | К                         | 020                                  | 2222228   | 01.08.2012         | 00019109        | 01.08.12, 13:20                                | 000000000000                  |
|                            | К                         | 020                                  | 2222228   | 01.08.2012         | 05120443        | 01.08.12, 13:20                                | 000000000000                  |
|                            | К                         | 020                                  | 2222228   | 27.07.2012         | 03325449        | 01.08.12, 15:00                                | 000000000000                  |
|                            | К                         | 020                                  | 2222228   | 31.07.2012         | 80409549        | 01.08.12, 16:49                                | 000000000000                  |
|                            | К                         | 020                                  | 2222228   | 01.08.2012         | 10101010        | 01.08.12, 17:43                                | 000000000000                  |
|                            | К                         | 020                                  | 2222228   | 31.07.2012         | 02680784        | 01.08.12, 17:55                                | 000000000000                  |
|                            | К                         | 020                                  | 2222228   | 01.08.2012         | 00020651        | 01.08.12, 21:17                                | 000000000000                  |

1. Search criteria can be entered in this line. The user can narrow down the search to **Plant**, **Consignment data**, i.e. supplier number, delivery note number or order number.

Note: Wildcards/placeholder characters '\*' and '?' can be included in the search criteria.

The width of the columns can be increased or decreased. In addition, the display can be sorted by clicking on one of the fields within the selection line/menu line. A small triangle appears. Ascending = the triangle points upwards or Descending = the triangle points downwards

- 2. The **period of time** for the search can be defined here. The **date** is entered in numerical form dd.mm.yy or selected by means of the calendar function. Click simply on the **calendar symbol** and select the desired date from the calendar.
- 3. The user can also select delivery notes according to a certain supplier number, delivery note number or order number.
- 4. Activate the checkbox to select delivery notes by status. The quantity appears behind (delivery notes/items). The tool tip is shown when the cursor is placed on the number.

- 5. When you click the **Search** button, the selection is shown in ascending order of the recording date and time.
- 6. Click the **symbol** to enter the detailed view of the selected delivery note.
- 7. Click the **K** icon to view the comments made by Daimler AG.
- 8. The current amount to be debited for the selected search criteria appears here.

Brief explanation of delivery note status:

| Symbol   | Designation              | Description                                                                                                    |
|----------|--------------------------|----------------------------------------------------------------------------------------------------|
| <u>a</u> | Manual recording         | The delivery note had to be recorded manually. No statement has been made yet                                                                                                    |
|          |                          | 1. The supplier's statement was rejected by Daimler<br>AG                                                                                                    |
|          | Statement rejected       | 2. On the 5th of each month, all manually entered delivery notes from the past month are automatically set to the status <b>Statement rejected</b> and thus marked as rejected (no separate e-mail is sent). |
|          | Statement accepted       | The supplier's statement was accepted by Daimler AG                                                                                                    |
|          | Statement made           | The supplier made a statement, but it has not yet been processed by Daimler AG.                                                                                                    |
| К        | Comments                 | Comments have been made by Daimler.                                                                                                    |
|          | Settled                  | The delivery note has been settled, no changes can be made.                                                                                                    |
|          | Definitively not charged | The delivery note has not been settled, no changes can be made.                                                                                                    |
| ♦₽       | Exception period         | The delivery notes are exempted from debiting, no changes can be made.                                                                                                    |

#### Note:

The detailed view is available for all delivery note statuses; a statement can only be made once in **manually recorded** status.

## End of the rescission period

On the 5th of each month, all delivery notes with **Manually recorded** status from the previous month are automatically set to **Statement rejected** (no separate e-mail is sent!).

## Using the Delivery note details dialogue

This function allows the user to view delivery note details (delivery note item, packaging item, unloading point, remarks etc.). The information shown is the same as that on the original delivery note. Manual recording of a delivery note can be accompanied by a statement and a transfer protocol if the status is **manual recording**.

|                                     |                                           |                                 |                     |                                                                                           |                                                                 |            | ▶ Contact | ▶ Help |
|-------------------------------------|-------------------------------------------|---------------------------------|---------------------|-------------------------------------------------------------------------------------------|-----------------------------------------------------------------|------------|-----------|--------|
| }                                   | Quality Control → I                       | elivery note details)           |                     |                                                                                           |                                                                 |            |           |        |
| Deli                                | very note 0002                            | 0619                            | alaise will substit |                                                                                           |                                                                 |            |           |        |
| supp                                | ier number : 22222226                     | A negative de                   | CISION WILLONLY D   | e accepted upon presentation of th                                                        | e original consig                                               | nment log: |           |        |
| Delive<br>Order<br>Unload<br>Buyer: | ry note number:<br>number:<br>ling point: | 00020619<br>000000000000<br>130 |                     | Delivery note date:<br>WES recording date:<br>WES recording time:<br>WES recording plant: | 30.07.2012<br>30.07.2012<br>05:48:00<br>Mannheim<br>(Plant 020) | 1          |           |        |
| Delive                              | y note items                              |                                 |                     |                                                                                           |                                                                 |            |           |        |
| 301                                 | Rem<br>001                                | OOISSCH                         | Number<br>1         | κας, ποιτοίς (ε τομος ΠΑΕΝΑ SJ                                                            | ~'                                                              | 2          |           |        |
|                                     |                                           | b To                            | statement           | b Back to the list                                                                        |                                                                 |            |           |        |
|                                     |                                           | ▶ To                            | statement           | Back to the list                                                                          |                                                                 |            |           |        |

- 1. AmSupply/GSS recording date and AmSupply/GSS recording time denote the time of the receipt of the goods at MBUSI
- 2. The details of the original delivery note are shown here.

Two functions are available:

- **To statement** A statement can be entered for the delivery note displayed.
- Back to the list The Back to the list function takes you back to the delivery notes list.

#### Making a statement

When you execute the **Send statement** function, the content of the free text field and any attachments are sent to an e-mail address. You are then taken back to the delivery notes list.

|                                                                      | nr note details                 |                                                                                           |                                                                     |             | ▶ Contact | ▶ Help |
|----------------------------------------------------------------------|---------------------------------|-------------------------------------------------------------------------------------------|---------------------------------------------------------------------|-------------|-----------|--------|
| Delivery note 0505120                                                |                                 |                                                                                           |                                                                     |             |           |        |
| Supplier number : 22222228                                           | A negative decision will        | only be accepted upon p                                                                   | esentation of the original consi                                    | gnment log! |           |        |
| Delivery note number:<br>Order number:<br>Unloading point:<br>Buyer: | 05051309<br>006850113107<br>193 | Delivery note date:<br>WES recording date:<br>WES recording time:<br>WES recording plant: | 03.08.2012<br>03.08.2012<br>10:20:00<br>Sindelfingen<br>(Plant 050) |             |           |        |
| Your data from Covisint                                              | Last name                       |                                                                                           | First name                                                          | ]           |           |        |
|                                                                      | Telephone no.                   | 1                                                                                         | E-mail address                                                      | ]           |           |        |
| Statement of delivery note - created by da                           | ata sender                      |                                                                                           |                                                                     |             |           |        |
|                                                                      |                                 | 2                                                                                         |                                                                     | <u>v</u>    |           |        |
| Attach shipment log (not<br>larger than 10 MB)                       | 3                               | Durch                                                                                     | suchen                                                              |             |           |        |
| Comment on statement - created by Daimle                             | er 7                            |                                                                                           |                                                                     |             |           |        |
|                                                                      |                                 |                                                                                           |                                                                     |             |           |        |
|                                                                      |                                 |                                                                                           |                                                                     |             |           |        |
| 1                                                                    | Send statement To d             | elivery note Ba                                                                           | k to the list<br>6                                                  |             |           |        |

- 1. The contact data from the global Daimler supplier portal (Covisint) is transferred here. **Note:** If the contact data is incorrect please amend it via the supplier portal.
- 2. You can enter any text you like in the **Statement** field. Users of the delivery note recording application in DQM can enter the transfer date and time here.
- 3. Once you have selected the **Attach shipment log** function, you can select the file to be attached using a file browser. To attach more than one file, you must first collect them in an archive.

A transfer protocol must always contain the following information:

- Delivery note number
- Transfer date
- Transfer time
- Recipient plant (plant number and/or name)
- For an EDI delivery note via DQM, the EDI goods papers are sufficient
- 4. Click **Send statement** to execute the function.
- 5. The **To delivery note** function takes you back to the delivery note details.
- 6. The **Back to the list** function takes you back to the delivery note list. There is no security query (if the user has entered text or selected an attachment).
- 7. The comment is shown here once the statement has been edited.

#### Viewing the comment

• After the statement has been checked by Daimler AG, notification is sent by e-mail to the stored email address of the supplier.

The email notifications sent after the first comments are made also include the statement from the supplier.

Example: The statement is added after the comment text as follows: <Blank line> <Blank line> Your statement: <Blank line> <Statement text>

- The status of the delivery note is changed to "Statement rejected" or "Statement accepted".
- As soon as a comment is made, a "K" appears in the **Comment** column. Click on the icon to open a pop-up window showing the comment.

| Re<br>rom: 01<br>o: 03                  | ecording date<br>.08.2012 | Manual delivery not     Recor     Eas     From: 00:00     Eas     To: 23:59 | ding time          |                       | Statt.<br>V V<br>V V<br>Charge status ( | is Number<br>0/0<br>0/0<br>16/23<br>0/0<br>(2) 0/0 | Status Numi<br>♥ ♥ ♥ ♥<br>♥ ♥ ♥<br>♥ ♥ ♥<br>00 € | oer<br>0/0<br>0/0 |
|-----------------------------------------|---------------------------|-----------------------------------------------------------------------------|--------------------|-----------------------|-----------------------------------------|----------------------------------------------------|--------------------------------------------------|-------------------|
| tus                                     | Com<br>ment               | Delivery to                                                                 | Supplier<br>number | Delivery note<br>date | Delivery note<br>number                 | WES recording<br>date/time                         | Order<br>number                                  |                   |
| =b                                      | K                         | Airpiants                                                                   | 22222222           | 04 00 0040            | 40101010                                | 01.00.10.00.10                                     | 000000000000                                     |                   |
| ->                                      | ĸ                         | 020                                                                         | 22222220           | 01.08.2012            | 10101010                                | 01.06.12, 06:12                                    | 000000000000000000000000000000000000000          |                   |
| = b                                     | ĸ                         | 020                                                                         | 22222220           | 01.08.2012            | 00222030                                | 01.08.12, 06:42                                    | 000000000000                                     |                   |
| =<br>=                                  | ĸ                         | 020                                                                         | 22222228           | 30.07.2012            | 04510686                                | 01.08.12, 00.42                                    | 000000000000000000000000000000000000000          |                   |
| =<br>=                                  | ĸ                         | 020                                                                         | 22222228           | 01.08.2012            | 00019108                                | 01.08.12, 12:20                                    | 000000000000000000000000000000000000000          |                   |
| 400 400 400 400 400 400 400 400 400 400 |                           | Prozess ist i                                                               | n Klärung. D:      | ie manuelle E         | rfassung wird                           | zur Zeit nich                                      | t belastet.                                      |                   |

## 8.2 Incorrect EDI data (D502)

The **Incorrect EDI data** function supports the information and complaint process when debiting faulty EDI data / content errors in an EDI transfer. The EDI data corrected by Daimler is displayed clearly with delivery notes, delivery note items, packaging items, remarks etc.. This allows the supplier to identify process defects and ensure correct, punctual EDI in future.

#### Information cycle and functions

The supplier is automatically notified of the EDI errors by e-mail. The supplier can use the Incorrect **EDI data** function to view the EDI errors, make statements on them and view the comments made by

Daimler AG.

The **Master data – Personal Settings (I002)** navigation item allows the DQM user to set up a notification e-mail.

#### **Displaying faulty transfers**

The **Incorrect EDI data** function contains a day-by-day overview of all corrected errors.

The current debit month is always shown first.

#### Selecting consignments with errors

| ······ Quality  | / Control ······>                             | Incorrect EDI data                                |                                                  |                                   |                  |                     |                     |                          | ~                  | <b>⊲</b><br>Mon | Tue         | Ju<br>Wei | <b>ly 20</b><br>d Thu | <b>12</b><br>⊥Fri   | Sat 5                      | D<br>Sun      |
|-----------------|-----------------------------------------------|---------------------------------------------------|--------------------------------------------------|-----------------------------------|------------------|---------------------|---------------------|--------------------------|--------------------|-----------------|-------------|-----------|-----------------------|---------------------|----------------------------|---------------|
|                 |                                               |                                                   |                                                  |                                   |                  |                     |                     |                          |                    | 25              | 26          | 27        | 28                    | 29                  | 30                         | 1             |
|                 |                                               | 2                                                 |                                                  |                                   |                  |                     | 3                   | 4                        | L                  | 2               | 3           | 4         | 5                     | 6                   | 7                          | 8             |
|                 | Correction date                               | 2 Correc                                          | ction time                                       | Status                            | Number           |                     | Status              | Numb                     | ber                | 9               | 10          | 11        | 12                    | 13                  | 14                         | 15            |
| From:           | 19.07.2012                                    | 23 From: 00:00                                    |                                                  | v 😳                               | 0/0              | <ul><li>✓</li></ul> |                     | 0/                       | 'n                 | 16              | 17          | 18        |                       | 20                  | 21                         | 22            |
| To: (           | 03.08.2012                                    | To: 23-59                                         |                                                  | V 🔨                               | 0/0              | <b>V</b>            | <b>0</b>            | 0/                       | n                  | 23              | 24          | 25        | 26                    | 27                  | 28                         | 29            |
| 10. [           | 03.00.2012                                    | 10. 23.33                                         |                                                  | ☑ ♥₩                              | 1/1              | <b>~</b>            | �₩                  | 0/                       | n                  | 30              | 31          | 1         | 2                     | 3                   | 4                          | 5             |
|                 |                                               |                                                   |                                                  |                                   | 0/0              |                     |                     |                          |                    |                 |             |           |                       |                     |                            |               |
|                 |                                               | Search                                            | 5                                                | Charge status                     | ( 🖸 🕮, 💓         | /益):                | 0,00€               | 6                        |                    |                 |             |           |                       |                     |                            |               |
| Status          | Consignment                                   | Plant for                                         | Plant for                                        | Data sender                       | Supplie          | er                  | Cons                | signment                 | Del                | ivery           | note        | е         |                       | Re                  | eceipt                     | :             |
| Status          | Consignment<br>comment                        | Plant for<br>receipt of data                      | Plant for<br>incoming goods                      | Data sender<br>number             | Supplie          | er<br>er            | Cons                | signment<br>umber        | Del                | ivery<br>numt   | note<br>ber | e         |                       | Re<br>date          | eceipt<br>e tin            | ne            |
| Status          | Consignment<br>comment<br>1                   | Plant for<br>receipt of data<br>All plants        | Plant for<br>incoming goods<br>All plants        | Data sender<br>number             | Supplic          | er<br>er            | Cons                | signment<br>umber        | Del                | ivery<br>numt   | note<br>per | e         |                       | Re<br>date          | eceipt<br>e tin            | ne            |
| Status<br>8 💎 🎮 | Consignment<br>comment<br>1<br>K <sub>7</sub> | Plant for<br>receipt of data<br>All plants<br>050 | Plant for<br>incoming goods<br>All plants<br>050 | Data sender<br>number<br>4444446B | Supplie<br>numbe | er<br>er            | Cons<br>n<br>011072 | signment<br>umber<br>278 | Del<br>I<br>Divers | ivery<br>numb   | note<br>Der | e         | 12.                   | Re<br>date<br>07.20 | eceipt<br>e tin<br>112, 14 | ne<br>1:01:30 |

- 1. Search criteria can be entered in this line. The user can restrict the search to the **"Plant"** (data receipt plant, incoming goods plant) and the **"Consignment data"** (data sender number, supplier number, consignment cargo reference number, delivery note number).
  - $\rightarrow$  For pre-filling in data receipt plant field, see chapter 12.2.4
  - → For the difference between incoming goods plant and data receipt plant in the search masks see chapter 12.2.5

Note: Wildcards/placeholder characters '\*' and '?' can be included in the search criteria.

For the **Delivery note number** field, the **"Diverse"** search option is available. With the **"Diverse"** search option, only consignments that contain more than one different value in the respective field are found.

The width of the columns can be increased or decreased. In addition, the display can be sorted by clicking on one of the fields within the selection line/menu line. A small triangle appears. Ascending = the triangle points upwards or Descending = the triangle points downwards

2. The period of time for the search can be defined here. The date is entered in numerical form dd.mm.yy or selected by means of the calendar function. Click on the calendar symbol and select the desired date from the calendar. The time of day to which the search is to be restricted can also be entered here. Simply enter the time of day in the format hh:mm. If you click on the calendar symbol and confirm it with the key "enter" on your keyboard, you will have the current date in the right format of your designated field.

- 3. You can search according to **status** by enabling the **checkboxes**.
- 4. The status quantity appears here (delivery notes/items). The tool tip is shown when the cursor is placed on the number.
- 5. When you click the **Search** button, the selection is shown in ascending order of the correction date and time.
- 6. The current sum to be debited and an **overview** of the number of EDI errors is shown.
- 7. Click on the **K** icon to view the comments made by Daimler AG in a pop-up window.
- 8. Click the status icon to see the Statement on EDI error view.
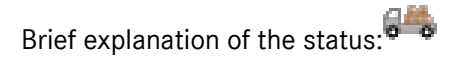

| Symbol       | Designation                                         | Description                                                                                                    |
|--------------|-----------------------------------------------------|----------------------------------------------------------------------------------------------------|
| <u>1</u> 646 | Processed consignment with debit-<br>relevant error | Consignment contains an error that had to be corrected by Daimler. No statement has been made yet.                                                                                                    |
|              | Statement rejected                                  | <ol> <li>The supplier's statement was rejected by<br/>Daimler</li> <li>On the 5th of each month, all delivery notes with<br/>the status Processed consignment with debit-<br/>relevant error from the previous month are<br/>automatically set to Statement rejected (no<br/>separate e-mail is sent).</li> </ol> |
| <b>N</b> #   | Statement accepted                                  | The supplier's statement was accepted by Daimler<br>AG                                                                                                    |
|              | Statement made                                      | The supplier made a statement, but it has not yet been processed by Daimler.                                                                                                    |
| К            | Comments                                            | Comments have been made by Daimler.                                                                                                    |
|              | Settled                                             | The error has been settled, no changes can be made.                                                                                                    |
|              | Definitively not charged                            | The error has not been settled, no changes can be made.                                                                                                    |
| <b>\$</b> #  | Exception period                                    | The errors are exempted from debiting, no changes can be made.                                                                                                    |

## Note:

The detailed view is available for all statuses; a statement can only be made once in **Processed consignment with debit-relevant error** status.

## Pre-filling in plant for receipt of data field

Using the "Personal Settings (I002)" function a "Default plant for receipt of data" can be created.

| → IBL ·····→ P | ersonal settings     |    |  |
|----------------|----------------------|----|--|
| IBL            | DQM                  | ТМ |  |
|                |                      |    |  |
| Default plant  | for receipt of data: |    |  |

The plant selected as the **Default plant for receipt of data** is displayed as the standard data receipt plant when DQM functions are called up, i.e. pre-filling of the masks. If searching for another data

receipt plant or carrying out an unrestricted search for **all plants**, this must be manually changed in the search settings or a change must be made to the **Default plant for receipt of data**.

# Difference between the incoming goods plant and the data receipt plant in the search masks

There is a difference made between the "plant for Incoming goods" and the "plant for receipt of data" in the search masks:

| Plant for       | Plant for      |
|-----------------|----------------|
| receipt of data | incoming goods |
| All plants      | All plants     |

Both the EDI and the goods are always sent to the incoming goods plant. The plant for receipt of data is automatically filled in by a stored mapping table should this differ.

#### Note:

The processing or data routing and the stored mapping table are already running in the background. With the new release, this is transparent in the DQM system. The mapping table is stored in the Online Help.

#### End of the rescission period

On the 5th of each month, all delivery notes with the status "processed consignment with debit-relevant error" from the past month are automatically set to "statement rejected" (no separate e-mail is sent).

#### Using the Statement on EDI error mask

This function allows the user to view debit-relevant errors (A errors) in a consignment and to comment on delivery notes with **Processed consignment with debit-relevant error** status with a statement and a transfer protocol.

|     |                       |                                     |                                            |                                         |                                                     |                                              |                | ) ¢ | ontact | ▶ Help |
|-----|-----------------------|-------------------------------------|--------------------------------------------|-----------------------------------------|-----------------------------------------------------|----------------------------------------------|----------------|-----|--------|--------|
|     | Q                     | iality Coi                          | ntrol ──→ Staten                           | nent about EDI                          | errors                                              |                                              |                |     |        |        |
| Co  | ons                   | ignm                                | ent 002053                                 | 22                                      |                                                     |                                              |                |     |        |        |
| Dat | a sei                 | nder nun                            | nber: 44444446                             | Data sender                             | name: PSEUDO-LIEFERANTENNUMMER F                    | UER                                          |                |     |        |        |
| F   | lant<br>lant<br>elive | for recei<br>for incor<br>ry note i | ipt of data: M<br>ming goods: M<br>number: | annheim, 020<br>annheim, 020<br>Diverse | Receipt date/time:<br>Correction date/time:         | 27.07.2012, 19:59:43<br>04.08.2012, 14:29:59 |                |     |        | ^      |
|     |                       |                                     |                                            |                                         | Charge-relevant errors                              |                                              |                |     |        |        |
| [   | No.                   | Status                              | Field(s)                                   |                                         | Description                                         |                                              | Error location |     |        |        |
|     | 1                     | <u>k</u>                            | AnzahlPackmittel;L                         | abelkennung                             | If label identification = M, the number of value 1. | of packaging items must contain the          | To the error   | 2   |        |        |
|     | 2                     | <u>A</u> ##                         | AnzahlPackmittel;L                         | abelkennung                             | If label identification = M, the number of value 1. | of packaging items must contain the          | To the error   |     |        |        |
|     | 3                     | <u>/</u> ==                         | AnzahlPackmittel;L                         | abelkennung                             | If label identification = M, the number of value 1. | of packaging items must contain the          | To the error   |     |        |        |
|     | 4                     | <u>1</u> 64                         | AnzahlPackmittel;L                         | abelkennung                             | If label identification = M, the number of value 1. | of packaging items must contain the          | To the error   |     |        |        |
|     |                       | 1                                   |                                            |                                         |                                                     |                                              |                |     |        | _      |
| Y   | ouro                  | lata fron                           | n Covisint                                 | Last name                               |                                                     | First name                                   |                |     |        | -      |
|     |                       |                                     | 3                                          | Telephone pr                            |                                                     | E mail addraee                               |                |     |        |        |
|     |                       |                                     |                                            |                                         |                                                     |                                              |                |     |        |        |
| с   | onsia                 | nment sta                           | tement - created by da                     | ata sender                              |                                                     |                                              |                |     |        |        |
|     |                       |                                     | •                                          |                                         |                                                     |                                              | ~              |     |        |        |
|     |                       |                                     | •                                          |                                         |                                                     |                                              |                |     |        |        |
|     |                       |                                     |                                            |                                         |                                                     |                                              |                |     |        |        |
|     |                       |                                     |                                            |                                         |                                                     |                                              | ~              |     |        |        |
|     |                       |                                     |                                            |                                         |                                                     | chsuchen 5                                   |                |     |        |        |
| A   | ttach<br>rger         | ment (n<br>than 10                  | ot<br>MB)                                  |                                         |                                                     |                                              |                |     |        | _      |
|     |                       |                                     |                                            |                                         |                                                     |                                              |                |     |        |        |
| C   | omme                  | nt on stat                          | ement - created by Da                      | imler 7                                 |                                                     |                                              |                |     |        |        |
|     |                       |                                     |                                            |                                         |                                                     |                                              |                |     |        | ~      |
|     |                       |                                     |                                            | (                                       | Send statement                                      | To version history Back to t                 | he list        |     |        |        |

- 1. All **debit-relevant errors** in the EDI consignment are listed here. If there is a large number of errors, you can scroll through the view.
- 2. This hyperlink takes the users to the error location and the program switches to the Error location view). Here, the user receives a detailed description of the error, the view corresponds to the consignment correction mask (refer here also to chapter 12.2.8).
- 3. The contact data from the global Daimler supplier portal (Covisint) is transferred here. **Note:** If the contact data is incorrect please amend it via the supplier portal.
- 4. The person sending the data can enter text as a **Statement on the consignment**.
- This function allows a file to be uploaded.
   Useful Attachments (saved as Word documents) might be:
  - An extract from the associated Daimler delivery call-off or the order.
  - The original file that was sent
  - A transfer protocol
- 6. The comment entered in the statement field can be sent to Daimler along with the attachment by clicking **Send statement**.

|    | + 01                     | uality Cor                           | trol                                                                            | EDLarrors                                               |                                              |                | ► Contact | ▶ Help |
|----|--------------------------|--------------------------------------|---------------------------------------------------------------------------------|---------------------------------------------------------|----------------------------------------------|----------------|-----------|--------|
|    | . 0                      | ranty Cor                            | statement about i                                                               | EDIENOIS                                                |                                              |                |           |        |
| C  | ons                      | ignm                                 | ent 01171714                                                                    |                                                         |                                              |                |           |        |
| Da | ta sei                   | nder num                             | iber: 44444446A Data seno                                                       | der name: PSEUDO-LIEFERANTENNUMMER F                    | UER                                          |                |           |        |
|    | Plant<br>Plant<br>Delive | for recei<br>for incon<br>ery note i | pt of data: Sindelfingen, 05<br>ning goods: Sindelfingen, 05<br>number: 6876543 | 50 Receipt date/time:<br>50 Correction date/time:<br>35 | 16.01.2011, 11:25:01<br>17.01.2011, 16:21:09 |                |           | ^      |
|    |                          |                                      |                                                                                 | Charge-relevant errors                                  |                                              |                |           |        |
|    | No.                      | Status                               | Field(s)                                                                        | Description                                             |                                              | Error location |           |        |
|    | 1                        | <b>V</b> #                           | Liefermenge1                                                                    | The delivery quantity is not numerical.                 |                                              | To the error   |           |        |
|    |                          | 8                                    |                                                                                 |                                                         |                                              | <u> </u>       |           |        |
|    |                          |                                      |                                                                                 |                                                         |                                              |                |           |        |
|    |                          |                                      |                                                                                 |                                                         |                                              |                |           |        |
|    |                          |                                      |                                                                                 |                                                         |                                              |                |           |        |
|    |                          |                                      |                                                                                 |                                                         |                                              |                |           |        |
|    |                          |                                      |                                                                                 |                                                         |                                              |                |           |        |
| 1  | our o                    | lata from                            | Covisint Last name                                                              | •                                                       | First name                                   |                |           | ≡      |
|    |                          |                                      |                                                                                 |                                                         |                                              |                |           |        |
|    |                          |                                      | Telephone                                                                       | e no.                                                   | E-mail address                               |                |           |        |
|    |                          |                                      |                                                                                 |                                                         |                                              |                |           |        |
| (  | Consig                   | nment sta                            | ement - created by data sender                                                  |                                                         |                                              |                |           |        |
|    |                          |                                      |                                                                                 |                                                         |                                              |                |           |        |
|    |                          |                                      |                                                                                 |                                                         |                                              |                |           |        |
|    |                          |                                      |                                                                                 |                                                         |                                              |                |           |        |
|    |                          |                                      |                                                                                 |                                                         |                                              | ~              |           |        |
|    |                          |                                      |                                                                                 |                                                         |                                              |                |           |        |
|    | Attach                   | ment no                              | t available                                                                     |                                                         |                                              |                |           |        |
|    | omme                     | nt on stat                           | amont created by Daimler                                                        |                                                         |                                              |                |           |        |
| ſ  | Ladi                     | .es and                              | Gentlemen,                                                                      |                                                         |                                              | ^              |           |        |
|    | we w                     | ill no                               | t debit you for the r                                                           | 7 notified error.                                       |                                              |                |           |        |
|    |                          |                                      |                                                                                 | · · · · · · · · · · · · · · · · · · ·                   |                                              |                |           | ~      |
|    |                          |                                      |                                                                                 | To version h                                            | istory Back to the list                      |                |           |        |
|    |                          |                                      |                                                                                 | 9                                                       | 10                                           |                |           |        |

- 7. After Daimler has reviewed the statement, a comment on the statement can be viewed in the **Comment on statement** field. Daimler AG sends notification by e-mail to the stored e-mail address of the supplier.
- 8. The **status** of the A error is changed to "Statement rejected" or "Statement accepted".
- 9. The **to version history** function allows you to view the version history. Delivery note details (delivery note item, packaging item, unloading point, remarks etc.) can be displayed here. The function allows for the comparison of the faulty consignment version with the one corrected by Daimler (see chapter 12.2.9).
- 10. Click the Back to the list function to open the start screen with the list of incorrect EDI data

#### Error location view (corrections)

Via the EDI error statement screen (refer here also to chapter 12.2.7 Screenshots), the user can access the location of the error by clicking on **to the error**.

This view displays the **field** where the debit-relevant error was entered. The view shows the data as it was transferred to the Daimler target system before correction. The data cannot be altered here.

|                                                                                  |                                                   |                     |                                                                             |                     |              |          | ▶ Help  |
|----------------------------------------------------------------------------------|---------------------------------------------------|---------------------|-----------------------------------------------------------------------------|---------------------|--------------|----------|---------|
| > Quality Control> (                                                             | Comment on EDI errors                             |                     |                                                                             |                     |              |          |         |
| Consignment 011                                                                  | 07278                                             |                     |                                                                             |                     |              |          |         |
| Data sender number: 4444444                                                      | 6B Data sender nam                                | e: PSEUDO-LIEFE     | RANTENNUMMER DOM                                                            |                     |              |          |         |
|                                                                                  |                                                   |                     |                                                                             |                     |              |          |         |
| Plant for receipt of data:<br>Plant for incoming goods:<br>Delivery note number: | Sindelfingen, 050<br>Sindelfingen, 050<br>Diverse | Receip<br>Corre     | t date/time: 12.07.2012, 14:01<br>tion date/time: 02.08.2012, 14:13         | :30<br>:14          |              |          | <u></u> |
|                                                                                  |                                                   | Charge-             | elevant errors                                                              |                     |              |          |         |
| Ilo. Status                                                                      | l(s)                                              | Description         |                                                                             |                     | Error        |          |         |
| 1 🖸 🗹 Tran                                                                       | nsportpartner-Nummer                              | The transport p     | artner number field must be filled of ters 1.8: numerical, character 9: alo | out with a valid ID | To the error |          |         |
|                                                                                  | EDI error detail viev                             | ¥                   | ters roo numerical, ena acter s. ap                                         | /                   |              | _ 🗆 ×    |         |
|                                                                                  | Field                                             |                     | Contents                                                                    |                     | Info         |          |         |
|                                                                                  | Goods receipt plant                               |                     |                                                                             |                     | 0            | _        |         |
|                                                                                  | Data receipt plant                                |                     |                                                                             |                     | 0            |          |         |
| Your data from Covisint                                                          | Supplier number                                   |                     | 4444446B                                                                    |                     |              | _        |         |
|                                                                                  | Goods recipient number                            |                     |                                                                             |                     | <u> </u>     | -        |         |
|                                                                                  | Consignment freight re                            | ference number      | 01107278                                                                    |                     |              | _        |         |
|                                                                                  | New transfer number                               |                     | 00693                                                                       |                     | <u> </u>     | -        |         |
|                                                                                  | Transfer date                                     |                     | 12.07.2012                                                                  |                     |              | _ =      | Ξ.      |
| Consignment statement - create                                                   | Carrier data recipient                            |                     |                                                                             |                     |              | -        |         |
|                                                                                  | Supplier plant                                    |                     |                                                                             |                     |              |          |         |
|                                                                                  | Transport partner number                          |                     | 0000094421                                                                  | 1                   |              |          |         |
|                                                                                  | Carrier                                           |                     | 0000094421                                                                  |                     |              | -        |         |
|                                                                                  | Means of transport cod                            | e .                 | Number plate                                                                | /                   | 0            | -        |         |
|                                                                                  | Means of transport nun                            | nber                | LBR8889                                                                     |                     |              |          |         |
| Error descript                                                                   | ion                                               |                     | 2 _ 🗆 🗙                                                                     |                     |              | -        |         |
| Attachme The transport partne                                                    | er number field must be filled                    | out with a valid ID | number (characters 1-8: numerical,                                          |                     |              | -        |         |
| Remark:                                                                          | umerical).                                        |                     |                                                                             |                     | ŏ            | -        |         |
| DFUE-F                                                                           |                                                   |                     |                                                                             |                     | Ŏ            | <b>~</b> |         |
| 21.02                                                                            |                                                   |                     |                                                                             |                     |              |          |         |
|                                                                                  |                                                   |                     |                                                                             |                     |              |          |         |
|                                                                                  |                                                   |                     |                                                                             |                     |              |          |         |
|                                                                                  |                                                   |                     |                                                                             |                     |              |          |         |
|                                                                                  |                                                   |                     |                                                                             |                     |              |          |         |
|                                                                                  |                                                   |                     |                                                                             |                     |              |          |         |
|                                                                                  |                                                   |                     |                                                                             |                     |              |          |         |
|                                                                                  |                                                   |                     |                                                                             |                     |              |          | ~       |
|                                                                                  |                                                   | Save                | To version history                                                          | Back to the list    |              |          |         |
|                                                                                  |                                                   |                     | 4                                                                           | 3                   |              |          |         |

- 1. The **debit-relevant error** is in the field element on a **red** background.
- 2. The user has the options of clicking the **O** button to view the error message or clicking the **O** button to see a field description. A **pop-up window** appears containing the corresponding error message.
- 3. Back to the list: The user is returned to the "Statement on EDI error" view.
- 4. **To version history:** The user is taken to the "version history" view. This function allows the user to view consignment data and compare the transferred data before and after correction. (See chapter 12.2.9).

#### History

The **History** function allows the user to view consignment data and compare the transferred data before and after correction.

With every saved change to the consignment within DQM, a new **version** is created. The navigation tree is displayed in the left- and right-hand areas. The version can be chosen in the selection field.

For corrections in the Daimler inward goods processing system (WES), only the original consignment is displayed on the left.

As well as the **version number**, the date, time and **author** (Daimler or supplier) are shown. The versions are given serial numbers beginning with 0. Version 0 is the uncorrected original consignment.

▶ Contact → Help Quality Control -----> Version history Consignment 01107278 Data sender number: 44444446 Display All errors O only charge-relevant errors O Version differences only Version 0 , 12.07.2012 14:01:30, Supplier 🛛 🕙 status: 🥑 Version 1 , 02.08.2012 14:08:54, Daimler AG 🔽 status: 🤣 Editor: PSEUDO-LIEFERANTENNUMMER DQM Editor: Sindelfingen Delivery note 06587219 Delivery note 06587449 🖻 🔲 Consignment 01107278 Delivery note 06587219 Delivery note 06587449 Delivery note 06587614 🖥 🚍 Article number A0075425118 🖥 🚔 Article number A0075425118 Packaging 0000SON Packaging 0000SON 📥 Packaging 0000SON 📥 Packaging 0000SON Field Contents Info Field Contents Info Goods receipt plant A Goods receipt plant 00000 00000 Data receipt plant Data receipt plant Supplier number 4444446B Supplier number 4444446B Goods recipient number Goods recipient number Consignment freight reference number 01107278 Consignment freight reference number 01107278 New transfer number 00693 New transfer number 00693 12.07.2012 Transfer date Transfer date 12.07.2012 Carrier data recipient 000 Carrier data recipient Supplier plant Supplier plant NNN 0000094421 00 00 Transport partner number Transport partner number 33333345 33333345 Carrier 0000094421 Carrier Means of transport code Number plate 00 Means of transport code Number plate Means of transport number LBR8889 Means of transport numbe LBR8889 Means of transport information code Means of transport information code Means of transport information 0000 Means of transport information 0000 Loading metres Loading metres Type of truck Mega trailer Type of truck Mega traile Scheduled arrival date Scheduled arrival date 12.07.2012 12.07.2012 000 Scheduled arrival time 1200 Scheduled arrival time 1200 0 Carrier delivery date 12.07.2012 Carrier delivery date 12.07.2012 Carrier delivery time Carrier delivery time 1321 1321 Gross weight 0000397 0 Gross weight 0000397 V Net weight Net weight 0000165 0000165 Back

The hierarchical structure of the navigation tree is illustrated in the following diagram:

1. A red symbol indicate errors in the hierarchies subordinate to the object.

Red lettering indicates errors within the described object.

Text highlighted in **blue** indicates the object which is displayed in the area of the mask on the right.

2. To view the data errors, click on the desired object. The data can be viewed in the lower area of the window.

There are three different options for the History **display**. Each change in the display affects both the left and right columns.

a. All errors: All folders and items containing errors are highlighted in red.

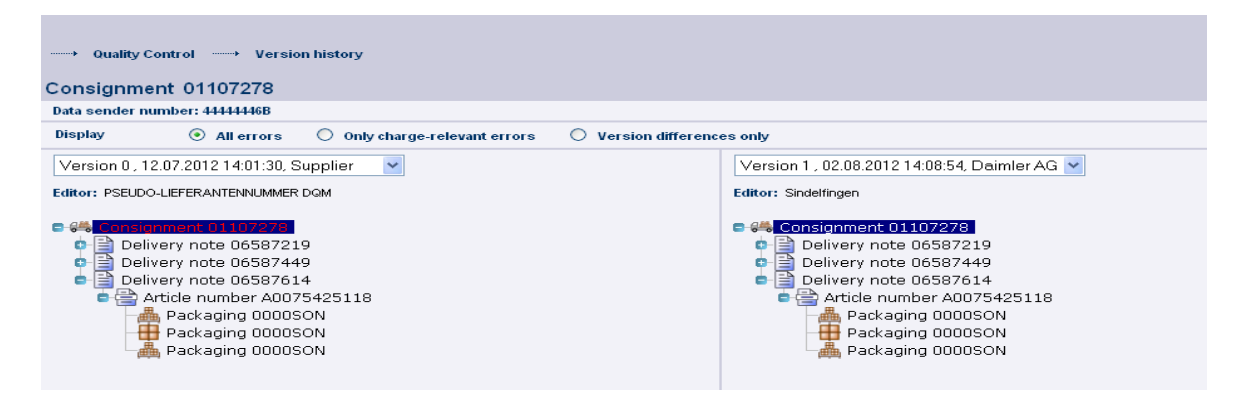

b. **Only charge-relevant errors:** All folders and items containing errors affecting debiting are highlighted in red. Other errors are not displayed.

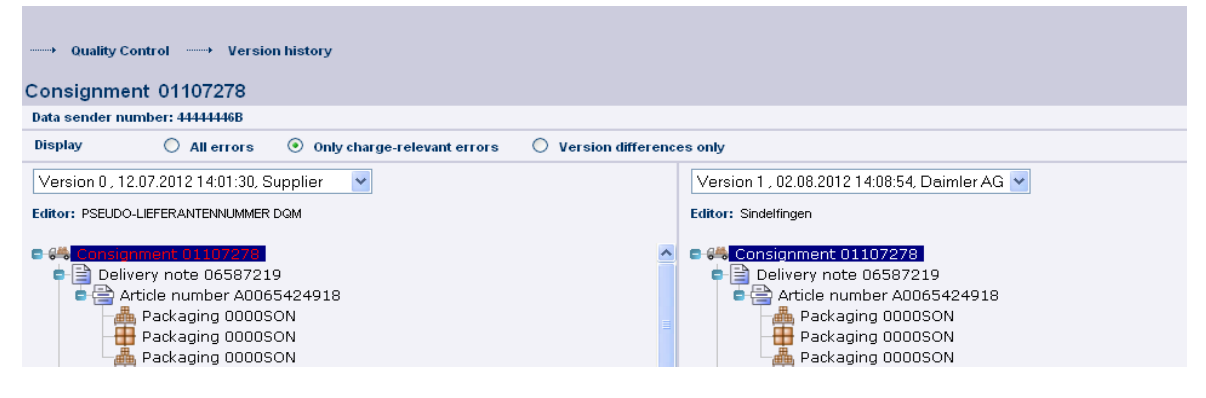

c. **Version differences only:** This view displays the items listed in two versions, shown side by side. The incorrect and corrected items are shown on a pink background.

|                                                                         | Contact He                                      | lp – |
|-------------------------------------------------------------------------|-------------------------------------------------|------|
| > Quality Control> Version history                                      |                                                 |      |
|                                                                         |                                                 |      |
| Consignment 01107278                                                    |                                                 |      |
| Data sender number: 4444446B                                            |                                                 |      |
| Display 🔿 All errors 🔿 Only charge-relevant errors 📀 Version difference | ences only                                      |      |
| Version 0 , 12.07.2012 14:01:30, Supplier                               | Version 1 , 02.08.2012 14:08:54, Daimler AG 🔽   |      |
| Editor: PSEUDO-LIEFERANTENNUMMER DQM                                    | Editor: Sindelfingen                            |      |
| Consignment 01107278                                                    | Consignment 01107278                            | ~    |
| Carrier="0000094421 "                                                   | Carrier="33333345"                              |      |
| Carrier data recipient=" "                                              | Carrier data recipient=" "                      |      |
| Carrier delivery date="120712"                                          | Carrier delivery date="120712"                  |      |
| Carrier delivery time="1321"                                            | Carrier delivery time="1321"                    |      |
| Consignment freight reference number="01107278"                         | Consignment freight reference number="01107278" |      |
| Gross weight="0000397"                                                  | Gross weight="0000397"                          |      |
| INCOTERMS code="Freight collect"                                        | INCOTERMS code="Freight collect"                |      |
| Warehouse keeper code=" "                                               | Warehouse keeper code=" "                       |      |
| Loading metres=" "                                                      | Loading metres=""                               |      |
| Means of transport code="License plate"                                 | Means of transport code="License plate"         |      |
| Means of transport number="LBR8889 "                                    | Means of transport number="LBR8889 "            |      |
| Net weight="0000165"                                                    | Net weight="0000165"                            |      |

## Not Applicable at MBUSI

## 8.3 Debit notes (D504) Not available at MBUSI

The **Debit notes** function allows the user to look for the quarterly reports after settlement of the debit period in the form of PDF reports.

The user can enter a (his) supplier number and choose the date from the "**from**" and "**to**" selection boxes. The **Search** button can be used to look for a particular object.

| ·····→ Quality Contro |                               |                       |          |            |   |  |  |  |  |  |
|-----------------------|-------------------------------|-----------------------|----------|------------|---|--|--|--|--|--|
| From<br>August<br>To  | From<br>August V 2011 V<br>To |                       |          |            |   |  |  |  |  |  |
| Charges les           | ss than EUR 500 will no       | ot be included in the | invoice. | Search     | ] |  |  |  |  |  |
| Report                | Supplier<br>number            | Month                 | Quarter  | Amount     |   |  |  |  |  |  |
| <b>1</b>              | 2222228                       | -                     | 02/12    | 115,00 €   |   |  |  |  |  |  |
|                       | 22222228                      | -                     | 01/12    | 3.075,00 € |   |  |  |  |  |  |
|                       | 22222228                      |                       | 04/11    | 3.675,00 € |   |  |  |  |  |  |

The reports can be loaded by clicking on the **PDF symbol**.

A supplier with different indices (after the supplier number) will find a summary of all indices and a debit breakdown for each indices in the report.

Not Applicable at MBUSI

## 8.4 Credits (D505)

The **Credits** function enables searching through credits issued. The following search criteria can be defined:

| → Quality Control→ Credits |                                                                                                    |                    |                   |                  |        |                 |  |  |  |
|----------------------------|----------------------------------------------------------------------------------------------------|--------------------|-------------------|------------------|--------|-----------------|--|--|--|
| From:<br>To:               | Date     Time     Credits       From:     23     From:     ✓ charged       To:     23     To:     ✓ not yet charged |                    |                   |                  |        |                 |  |  |  |
|                            | Plant                                                                                                    | Supplier<br>number | Invoice<br>number | Credit<br>number | Credit | Settlement date |  |  |  |
|                            | All plants                                                                                                    |                    |                   |                  |        |                 |  |  |  |
|                            |                                                                                                    |                    |                   |                  |        |                 |  |  |  |
|                            |                                                                                                    |                    |                   |                  |        |                 |  |  |  |

- 1. The plant to which the delivery was made
- 2. The supplier number
- 3. The invoice number
- 4. The credit number
- 5. The status of the credits to be included in the search (settled/unresolved)
- 6. The date and time of **settlement**

Clicking the **Search** button lists all credits corresponding to the search criteria in a table.

Select the **Icon** to view details of the credit

You can select Export credits to export credits in the form of a list.

Not Applicable at MBUSI

## 8.5 Weight (D510)

The Article weight must be transferred for every Customer article number from now on.

## Input

In the case of **DQM records**, the weight of the part number is transmitted in the following field: Article weight in Kg

|                                    |                                          |                                                                | ▶ Contact → Help |
|------------------------------------|------------------------------------------|----------------------------------------------------------------|------------------|
| > Consignments> Process selection> | Consignment details                      |                                                                |                  |
| Consignment                        |                                          |                                                                |                  |
| Statues 2 Data conder numbers      | Data reasont plants                      | Pressent Deliverute Daimler plante                             |                  |
| status.                            | Data receipt plant.                      | Process. Delivery to baimer plants                             |                  |
|                                    | 🔏 🖻 🤨 🗳 🗙 🎭 🗰                            | View:                                                          | Complete entry 💌 |
| ■-64 Consignment                   | Field                                    | Contents                                                       | Info             |
| New delivery note                  | Supplier article number                  |                                                                | 0                |
| Anticle Humber                     | Customer article number                  |                                                                | Ô                |
|                                    | Article weight in kg                     |                                                                | 0                |
|                                    | VAT rate                                 |                                                                | 0                |
|                                    | Delivery quantity customer               |                                                                | 0                |
|                                    | Quantity units customer                  | Pieces                                                         | 0                |
|                                    | Delivery quantity supplier               |                                                                | 0                |
|                                    | Quantity units supplier                  |                                                                | 0                |
|                                    | Country of origin                        | Germany                                                        | 0                |
|                                    | Usage ID                                 | Not given                                                      | 0                |
|                                    | Batch number                             |                                                                | 0                |
|                                    | Modified version code                    | [empty][empty]                                                 | 0                |
|                                    | Dutiable goods                           | Duty-free goods                                                | 0                |
|                                    | Dangerous substances                     |                                                                | 0                |
|                                    | Call-up number                           |                                                                | 0                |
|                                    | Call-up code                             | Normal delivery                                                | θ                |
|                                    | Item text 1: Description of the delivery |                                                                | 0                |
|                                    | Preferential status                      | EU origin, preference given to countries with an origination a | igrei 🚹          |
|                                    | Additional information                   |                                                                | 0                |
|                                    |                                          |                                                                |                  |

The weight of customer object number (10-digit, of which four post-decimal places), example: the input 20 is represented as 00010,0000

In the **standard EDI according to VDA 4913**, the weight of the Customer article number is transmitted in the following field:

record type 716, item 05, data element: Text 3, query criterion: GEW item 3, digits 86 – 88 weight: digits 89 – 98 (10-digit, of which four post-decimal places) example: Input: GEW00012310000 shown as: 000123,0000 in DQM

In the standard **EDI according to EDIFACT.D96A**, the weight of the Customer article number is transmitted in the following field:

SG15LIN.MEA : example: MEA+AAI+N+KGM:86.0035' MEA.6311 "AAI" = item weight MEA.6313 "N" = actual net weight MEA.6411 = "KGM" MEA.6314 : item weight (value in KGM, net weight, with maximum 4 decimal eg. 86.0035)

## Edit

Via the function **Search article Weight**, the item number priorities are displayed based on the last change and can be changed in a pop-up window via the Edit button.

| de number weight is su | pposed to be within the tolerance of | 100.0%.  |                   |               |        |      |  |
|------------------------|--------------------------------------|----------|-------------------|---------------|--------|------|--|
|                        |                                      | Search 2 |                   |               |        |      |  |
|                        |                                      |          |                   |               |        |      |  |
| Supplier number        | item number/ES1,ES2                  | Weight   | Last changes      | Changes quant | Author | Edit |  |
| 444446                 |                                      |          |                   |               |        |      |  |
| 444446                 | A000000000                           | 1,0000   | 10.04.2012, 14:40 | 0             | -      | 2    |  |
| 4444446                | A000000034                           | 1,0000   | 18.06.2012, 10:08 | 0             | -      | 2    |  |
| 4444446                | A0008992461                          | 0,3000   | 02.05.2012, 11:50 | 0             | -      | 2    |  |
| 4444446                | A111111111                           | 111,0000 | 25.02.2012, 09:58 | 0             | -      | 2    |  |
| 4444446                | A1112223344                          | 0,3000   | 27.02.2012, 10:38 | 0             | -      | 2    |  |
| 4444446                | A1221332233                          | 10,0000  | 09.07.2012, 15:31 | 0             | -      | 2    |  |
| 4444446                | A1231231213                          | 0,0100   | 05.03.2012, 12:55 | 0             | -      | 2    |  |
| 4444446                | A1231242324                          | 10,0000  | 28.02.2012, 09:59 | 0             | -      | 2    |  |
| 4444446                | A1241232423                          | 10,0000  | 28.02.2012, 14:35 | 0             | -      | 2    |  |
| 4444446                | A2001002132                          | 1,0000   | 25.02.2012, 11:22 | 0             | -      | 2    |  |
| 4444446                | A2046361322                          | 1,0000   | 04.05.2012, 14:42 | 0             | -      | 2    |  |
| 4444446                | A2046361422                          | 1,0000   | 04.05.2012, 14:42 | 0             | -      | 2    |  |
| 4444446                | A2223334455                          | 10,0000  | 03.04.2012, 08:05 | 0             | -      | 3    |  |
| 4444446                | A2466370209                          | 1,0000   | 25.02.2012, 10:11 | 0             | -      | 2    |  |
| 4444446                | A9064230012                          | 100,0000 | 04.07.2012, 08:50 | 0             | -      | 2    |  |
| 4444446                | A9065800003                          | 12,0000  | 29.03.2012, 18:42 | 0             | -      | 2    |  |
| 4444446                | A9065800103                          | 12,0000  | 29.03.2012, 18:42 | 0             | -      | 2    |  |
| 4444446                | A9065800303                          | 12,0000  | 29.03.2012, 18:42 | 0             | -      | 2    |  |
| 4444446                | B800009167021                        | 0,1000   | 08.03.2012, 13:59 | 0             | -      | 2    |  |
| 4444446                | B999803267741                        | 20,0000  | 17.04.2012, 10:16 | 0             | -      | 2    |  |
| 4444446                | QLEERGUT                             | 1,0000   | 13.03.2012, 11:51 | 0             | -      | 2    |  |
| 4444446                | QTEST                                | 20,0000  | 18.04.2012, 16:44 | 0             | -      | 2    |  |
| 4444446                | QTEXT                                | 1,0000   | 04.03.2012, 15:44 | 0             | -      | 2    |  |
| 444446B                | A0025400117                          | 20,0000  | 16.04.2012, 07:56 | 0             | -      | 2    |  |
| 444446B                | A0025400617                          | 0,1160   | 25.02.2012, 08:05 | 0             | -      | 2    |  |
| 444446B                | A0035426918                          | 0,1070   | 25.02.2012, 08:05 | 0             | -      | 2    |  |
| 444446B                | A0035427018                          | 0,1220   | 25.02.2012, 08:05 | 0             | -      | 2    |  |
| 444446B                | A0035427118                          | 0,1380   | 25.02.2012, 08:05 | 0             | -      | 2    |  |
| 444446B                | A0045420718                          | 0,0960   | 25.02.2012, 08:05 | 0             | -      | 2    |  |
| 444446B                | A0045420818                          | 0,1050   | 25.02.2012, 08:05 | 0             | -      | 2    |  |
| 444446B                | A0045428618                          | 0,1520   | 25.02.2012, 08:05 | 0             | -      | 2    |  |
| 444446B                | A0065422718                          | 0,1800   | 25.02.2012, 08:05 | 0             | -      | 2    |  |
| 444446B                | A0065424918                          | 0,1130   | 25.02.2012, 08:05 | 0             | -      | 2    |  |
| 444446B                | A0075421618                          | 0,1170   | 25.02.2012, 08:05 | 0             | -      | 2    |  |
| 444446B                | A0075425118                          | 0,1240   | 25.02.2012, 08:05 | 0             | -      | 2    |  |
| 444446B                | A0075426418                          | 0,0890   | 25.02.2012, 08:05 | 0             | -      | 2    |  |
| 444446B                | A0085422918                          | 0,1190   | 25.02.2012, 08:05 | 0             | -      | 2    |  |
| 444446B                | A0085423018                          | 0,1140   | 25.02.2012, 08:05 | 0             | -      | 2    |  |

The Quality control – Search article Weight) function is called up.

- 1. The following data can be predefined for **Selecting** the weight data: supplier number, item number, weight, number of changes, and last author.
- 2. After clicking on **Search** the corresponding data is shown.
- 3. To **Edit** the weight, a pop-up window appears once the  $\checkmark$  button is actuated.

|    | Quality Control → Sea      | rch article weight                 |                         |                   |               |        | ▶ Contact    | ▶ Help |
|----|----------------------------|------------------------------------|-------------------------|-------------------|---------------|--------|--------------|--------|
|    |                            |                                    |                         |                   |               |        |              |        |
| Ar | ticle number weight is sup | posed to be within the tolerance ( | of 100.0%.              |                   |               |        |              |        |
|    |                            |                                    | Search                  |                   |               |        |              |        |
|    |                            |                                    |                         |                   |               |        |              |        |
|    | Supplier number            | Item number/ES1,ES2                | Weight                  | Last changes      | Changes quant | Author | Edit         |        |
|    |                            |                                    |                         |                   |               |        |              |        |
|    | 4444446                    | 400000000                          | 1,0000                  | 10.04.2012.14:40  | 0             | -      |              | ~      |
|    | 4444446                    | A000000034                         | 1 0000                  | 18.06.2012, 10:08 | 0             | _      |              |        |
|    | 444446                     | A0008992461                        | 0.3000                  | 02.05.2012.11:50  | 0             | . /    | 2            |        |
|    | 4444446                    | A111111111                         | 111,0000                | 25.02.2012, 09:58 | 0             |        |              |        |
|    | 4444446                    | A1112223344                        | 0,3000                  | 27.02.2012, 10:38 | 0             | /.     | 2            |        |
|    | 4444446                    | A1221332233                        | 10,0000                 | 09.07.2012, 15:31 | 0             | -      | 2            |        |
|    | 444446                     | A1231231213                        | 0,0100                  | 05.03.2012, 12:55 | 0             | -      | 2            |        |
|    | 444446                     | A121                               |                         |                   |               | -      | 2            |        |
|    | 444446                     | A12 <b>Edit weight</b>             |                         |                   | _ 🗆 ×         | -      | 2            |        |
|    | 4444446                    | A20(                               |                         |                   |               | -      | 2            |        |
|    | 4444446                    | A204 Article number:               | A000000000 Weight 1,000 | 0                 |               | -      |              |        |
|    | 4444446                    | A204                               |                         |                   |               | -      |              |        |
|    | 4444446                    | A22                                |                         |                   |               | -      | 2            |        |
|    | 4444446                    | A246                               | Save                    | ancer             |               | -      | 2            |        |
|    | 4444446                    | A906                               | 4                       |                   |               | -      | 2            |        |
|    | 4444446                    | A906                               |                         |                   |               | -      | 2            |        |
|    | 4444446                    | A906                               |                         |                   |               | -      | 2            |        |
|    | 4444446                    | A906                               |                         |                   |               | -      | 2            |        |
|    | 444446                     | B800009167021                      | 0,1000                  | 08.03.2012, 13:59 | 0             | -      | 2            |        |
|    | 444446                     | B999803267741                      | 20,0000                 | 17.04.2012, 10:16 | 0             | -      | 2            |        |
|    | 444446                     | QLEERGUT                           | 1,0000                  | 13.03.2012, 11:51 | 0             | -      | 2            |        |
|    | 444446                     | QTEST                              | 20,0000                 | 18.04.2012, 16:44 | 0             | -      | 2            |        |
|    | 4444446                    | QTEXT                              | 1,0000                  | 04.03.2012, 15:44 | 0             | -      | 2            |        |
|    | 444446B                    | A0025400117                        | 20,0000                 | 16.04.2012, 07:56 | 0             | -      |              |        |
|    | 444446B                    | A0025400617                        | 0,1160                  | 25.02.2012, 08:05 | 0             | -      | 2            |        |
|    | 44444400                   | 40002400040                        | 0.4070                  | 00.00.0040.00.00  |               |        | <i>. . .</i> |        |

- 4. The weight of the item number is entered in kg (10-digit, four of which come after the comma). By clicking on **Save** the weight is saved.
- 5. After selecting one or several lines via the **checkbox**, the user can leave the weight display and

return to

| Turne of the second of the writing the tolerance of 100.0%.         Date       2       Time       3         From       Dite       2       Time       3         From       Dite       2       Time       3         Bearch       2       Time       3       00:00       00:00         Unit       20       Dete       2       Time       3         Plant       Data sender       Supplier       Transportpartner/consignment/beivery note       Unloading       Rem number       Drawing geometry status       Construction of mending       Weight reference write         050       4444446       4444446       3333345       7821332       7821332       6592       Attitutituitui       -       -       111,0000         050       4444446       4444446       3333345       7821374       6592       Attitutituitui       -       -       111,0000         050       4444446       3333345       7821374       6592       Attituttuitui       -       -       111,0000         050       4444446       3333345       7821377       7821377       6592       Attituttuitui       -       -       111,0000         050       44444446       3333345       782                                                                                                    |                         |           |  |  |  |  |  |  |
|----------------------------------------------------------------------------------------------------|-------------------------|-----------|--|--|--|--|--|--|
| Article number weight is supposed to be within the tolerance of 190.01.         Date       2       Time       3         From       11.08.2012       00.00       00.00         Unit       20       00.00       00.00         Search       3       00.00       00.00         Unit       20       00.00       00.00         Search       4       00.00       00.00         Unit       20       00.00       00.00         Search       1       00.00       00.00         Search       1       00.00       00.00       00.00         Search       100.00       00.00       00.00       00.00       00.00       00.00       00.00       00.00       00.00       00.00       00.00       00.00       00.00       00.00       00.00       00.00       00.00       00.00       00.00       00.00       00.00       00.00       00.00       00.00       00.00       00.00       00.00       00.00       00.00       00.00       00.00       00.00       00.00       00.00       00.00       00.00       00.00       00.00       00.00       00.00       00.00       00.00       00.00       00.00       00.00       00.00       00                                                                                                    |                         |           |  |  |  |  |  |  |
| Date       2       Ten       3         From       01.08.2012       00.00         Unit       100       100         Det       2       100.00         Unit       100       100         Det       2       100.00         Unit       100       100         Det       2       100.00         Det       100.00       100.00         Unit       100       100.00         Det       100.00       100.00         Det       100.00       100.00         Det       100.00       100.00         Det       100.00       100.00         Det       100.00       100.00         Det       100.00       100.00         Det       4444446       4444446       3333345         Tostias       7821382       7821382       6522         Attitititititi       -       -       111.000         Det       4444446       4444446       3333345       7821377       7821377         Det       4444446       4444446       3333345       7821377       7821377       5822         Det       44444446       44444446       3333345                                                                                                    |                         |           |  |  |  |  |  |  |
| From       L       L       L         From       L       L       L       L         I       Dia       Dia       Dia       Dia       Dia         L       Dia       Dia       Dia       Dia       Dia         Dia       Dia <thdia< th="">       Dia       Dia       <th< td=""><td></td><td></td></th<></thdia<>                                                                                                    |                         |           |  |  |  |  |  |  |
| Prod     D105/2012     Cloud       uni     Construction of the sender supplet     Transportpartner/consignment/clearer note     Image: Signal Signal                            |                         |           |  |  |  |  |  |  |
| Uni       Image: Construction       Construction       Neight of the sender of the sender of the s | Prom 01.002012 23 00.00 |           |  |  |  |  |  |  |
| Search         1           050         4444446         4444446         3333345         78921381         78921381         6592         A111111111         -         -         1111,0000           050         4444446         4444446         3333345         78921381         78921381         6592         A111111111         -         -         1111,0000           050         4444446         4444446         3333345         78921383         78921383         6592         A111111111         -         -         111,0000           050         4444446         4444446         3333345         78921383         78921383         6592         A111111111         -         -         111,0000           050         4444446         4444446         3333345         7892137         7892137         6592         A111111111         -         -         111,0000           050         4444446         4444446         3333345         78921376         6592         A111111111         -         -         111,0000           050         44444464         4444446         3333345         78921377         78921377         6592         A111111111         -         -         111,0000         -         111,0000                                                                                                    |                         |           |  |  |  |  |  |  |
| Sector         4           Plant         Data sender         Supplier         Transportpather         Consignment/Delivery note<br>number         Unloading         Rem number/<br>ESILES2         Drawing<br>geometry<br>status         Construction for<br>Needold         Weight<br>reference<br>(WF)           050         4444446         3333345         78921381         78921382         6592         A111111111         -         -         111,0000           050         4444446         3333345         78921382         78921382         6592         A111111111         -         -         111,0000           050         4444446         3333345         78921382         78921384         6592         A111111111         -         -         111,0000           050         4444446         3333345         78921374         78921374         6592         A111111111         -         -         111,0000           050         4444446         3333345         78921376         78921376         6592         A111111111         -         -         111,0000           050         4444446         3333345         78921377         78921377         6592         A111111111         -         -         111,0000           050         4444446         3333345                                                                                                    |                         |           |  |  |  |  |  |  |
| Plant         Data sender<br>number         Suppler<br>number         Transportpartnet/Consignment/Delivery note<br>number         Unloading<br>point         Rem number/ESL52         Graving<br>geometry<br>Estatus         Construction to<br>metry         Weight<br>in sensity         Weight<br>ference<br>WR)           050         4444446         4444446         3333345         78921392         78921392         6592         A111111111         -         -         111,0000           050         4444446         4444446         3333345         78921392         78921392         6592         A111111111         -         -         -         111,0000           050         4444446         4444446         3333345         78921374         6592         A111111111         -         -         -         111,0000           050         4444446         4444446         3333345         78921374         6592         A111111111         -         -         -         111,0000           050         4444446         4444446         3333345         78921376         6592         A111111111         -         -         111,0000           050         4444446         4444446         3333345         78921376         6592         A111111111         -         -         111,0000                                                                                                    | Search 4                |           |  |  |  |  |  |  |
| Plant         number         number         number         number         number         point         Est.Esz         genetry         Construction of<br>status         n sending         reference           050         4444446         4444446         3333345         78921381         78921381         6592         A111111111         -         -         111,000           050         4444446         4444446         3333345         78921381         78921382         6592         A111111111         -         -         111,000           050         4444446         4444446         3333345         78921381         78921383         6592         A111111111         -         -         111,000           050         4444446         4444446         3333345         78921374         78921376         6592         A111111111         -         -         111,000           050         4444446         4444446         3333345         78921376         78921376         6592         A111111111         -         -         111,000           050         4444446         4444446         3333345         78921376         78921376         6592         A111111111         -         -         1111,000           050                                                                                                    |                         |           |  |  |  |  |  |  |
| 050         4444446         4444446         3333345         78921381         78921381         6592         A11111111         -         -         -         1111,000           050         4444446         3333345         78921382         78921382         6592         A111111111         -         -         111,000           050         4444446         3333345         78921382         78921382         6592         A111111111         -         -         111,000           050         4444446         3333345         78921383         78921384         6592         A111111111         -         -         111,000           050         4444446         3333345         78921384         78921374         6592         A111111111         -         -         111,000           050         4444446         3333345         78921377         78921376         6592         A111111111         -         -         111,000           050         4444446         3333345         78921377         78921377         6592         A111111111         -         -         111,000           050         4444446         3333345         78921377         78921377         6592         A111111111         -         -<                                                                                                    | Last chang              | Last cha  |  |  |  |  |  |  |
| 050         4444446         4444446         3333345         78021382         78021382         6592         A111111111         -         -         111,0000           050         4444446         4444446         3333345         78021382         78021383         6592         A111111111         -         -         111,0000           050         4444446         4444446         3333345         78021384         78021384         6592         A111111111         -         -         111,0000           050         4444446         43333345         78021376         78021376         6592         A111111111         -         -         111,0000           050         4444446         3333345         78021376         78021376         6592         A111111111         -         -         111,0000           050         4444446         4444446         3333345         78021376         78021376         6592         A111111111         -         -         111,0000           050         4444446         4444446         3333345         78021377         78021376         6592         A111111111         -         -         111,0000           050         4444446         44444446         33333345         7802137                                                                                                    | 25.02.2012,             | 25.02.201 |  |  |  |  |  |  |
| 050         4444446         4444446         3333345         78921383         6592         A111111111         -         -         1111,000           050         4444446         4444446         3333345         78921374         6592         A111111111         -         -         1111,000           050         4444446         4444446         3333345         78921374         6592         A111111111         -         -         1111,000           050         4444446         4444446         3333345         78921376         6592         A111111111         -         -         111,000           050         4444446         43333345         78921376         6592         A111111111         -         -         111,000           050         4444446         43333345         78921376         6592         A111111111         -         -         111,000           050         4444446         3333345         78921377         78921377         6592         A111111111         -         -         111,000           050         4444446         43333345         78921379         78921379         6592         A111111111         -         -         111,000           050         4444446                                                                                                    | 25.02.2012,             | 25.02.201 |  |  |  |  |  |  |
| USU         44444440         44444446         3333345         78021374         78021374         6552         A111111111         -         -         111,0000           050         44444446         33333345         78021377         78021376         6552         A111111111         -         -         111,0000           050         44444446         33333345         78021377         78021376         6552         A111111111         -         -         111,0000           050         44444446         33333345         78021377         78021377         6552         A111111111         -         -         111,0000           050         44444446         4444446         33333345         78021377         78021377         6552         A111111111         -         -         111,0000           050         4444446         4444446         3333345         78021379         78021379         6552         A111111111         -         -         111,0000           050         4444446         4444446         33333345         78021379         78021380         6552         A111111111         -         -         111,0000           050         4444446         4444446         33333345         78021379         <                                                                                                    | 25.02.2012,             | 25.02.201 |  |  |  |  |  |  |
| Coc         Terretrie         Cockstant         Cockstant <thcockstant< th=""> <thcockst< td=""><td>25.02.2012, 25.02.2012</td><td>25.02.201</td></thcockst<></thcockstant<>                                                                                                    | 25.02.2012, 25.02.2012  | 25.02.201 |  |  |  |  |  |  |
| 050 4444446 444446 33333345 78921376 78921376 6552 A111111111 111,000<br>050 4444446 444446 3333345 78921377 78521377 6552 A111111111 1111,000<br>050 4444446 4444446 3333345 78921379 78521379 6552 A111111111 1111,000<br>050 4444446 4444446 33333345 78921379 78921379 6552 A111111111 1111,000<br>050 4444446 4444446 33333345 78921380 78921380 6552 A111111111 1111,000<br>050 4444446 4444446 33333345 78921380 78921380 6552 A111111111 1111,000<br>050 4444446 4444446 3333345 78921380 78921380 6552 A111111111 1111,000<br>050 4444446 4444446 3333345 78921380 78921380 6552 A111111111 1111,000                                                                                                    | 25.02.2012              | 25.02.201 |  |  |  |  |  |  |
| 050         44444446         33333345         78921377         78921377         6592         A111111111         -         -         1111,0000           050         44444446         33333345         78921377         78921376         6592         A111111111         -         -         1111,0000           050         44444446         33333345         78921379         78921376         6592         A111111111         -         -         111,0000           050         44444446         33333345         78921379         78921376         6592         A111111111         -         -         -         111,0000           050         44444446         33333345         78921379         78921370         6592         A111111111         -         -         -         111,0000           050         4444446         4444446         33333345         78921380         78921380         6592         A111111111         -         -         111,0000           050         4444446         4444446         33333345         78921380         78921380         6592         A111111111         -         -         111,0000                                                                                                    | 25.02.2012              | 25.02.201 |  |  |  |  |  |  |
| 050 4444446 4444446 33333345 78021378 78021378 6592 A111111111 1 111,000<br>050 44444446 433333345 78021379 78021379 6592 A111111111 1 111,000<br>050 4444446 4444446 33333345 78021380 78021380 6592 A111111111 1 111,000<br>050 4444446 4444446 33333345 78021380 78021380 78021380 1000 1000 1000 1000 1000 1000 1000                                                                                                    | 25.02.2012,             | 25.02.201 |  |  |  |  |  |  |
| 050 44444446 4444446 33333345 78921379 78921379 6532 A111111111 1 111,0000<br>050 4444446 4444446 33333345 78921380 78921380 6532 A111111111 1 111,0000<br>1                                                                                                    | 25.02.2012,             | 25.02.201 |  |  |  |  |  |  |
| USU 44444446 44444446 33333345 78921380 78921380 6592 A1111111111 111,0000<br>T                                                                                                    | 25.02.2012              | 25.02.201 |  |  |  |  |  |  |
|                                                                                                    | 25.02.2012,             | 25.02.201 |  |  |  |  |  |  |
|                                                                                                    |                         |           |  |  |  |  |  |  |
|                                                                                                    | >                       |           |  |  |  |  |  |  |
| ) <u>Back</u>                                                                                                    |                         |           |  |  |  |  |  |  |

- 1. In the mask Weight detail, the consignment data for the item number selected is shown. This includes plant, data sender number, supplier number, transport partner number, SLB number, delivery note number, unloading point, item number, ZGS, lot number, consignment weight, reference weight, last change, number of changes and last author.
- The period of time for the search can be defined here. The date is entered in numerical form dd.mm.yy or selected by means of the calendar function. Click on the calendar symbol here and select the desired date from the calendar.
- 3. The **time of day** to which the search is to be restricted can be entered here. The time of day is entered in the format **hh:mm**.
- 4. After clicking on **Search**, the corresponding data is shown.

# 9 Online help

The online help is started at the top right of the screen via the **Help** link.

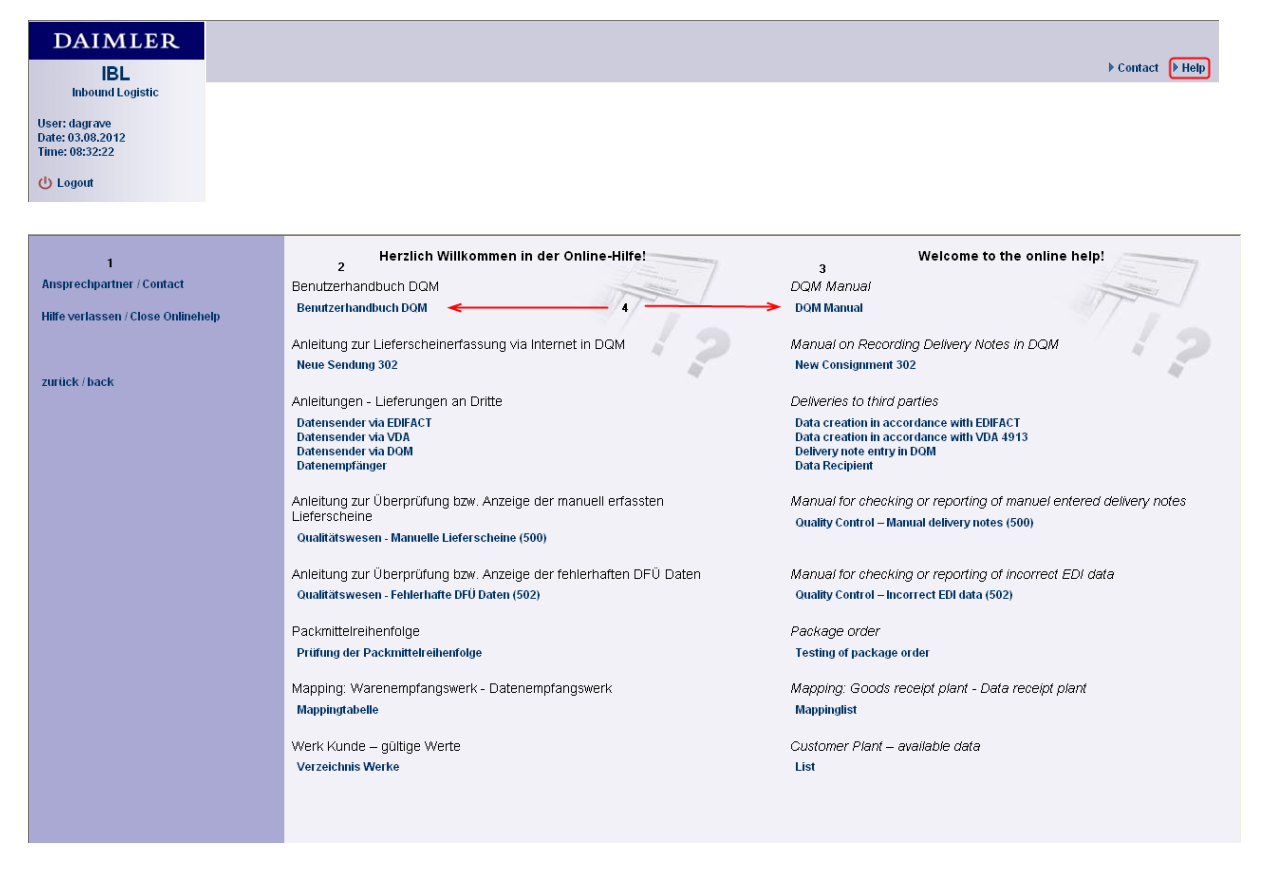

- 1. The following functions can be accessed on the left-hand side of the screen:
  - Ansprechpartner / Contact
  - Hilfe verlassen / Close Onlinehelp
  - zurück / back

There are various PDF files available in the main window:

- 2. PDF files in German version
- 3. PDF files in English version
- 4. By clicking on the respective link (blue font), the required PDF file opens in the main window.

## 9.1 Contact form

| → IBL                                                             | ► Kontakt → Hilfe |
|-------------------------------------------------------------------|-------------------|
| Bitte wählen Sie eine Funktion im Navigationsbaum aus !           |                   |
| Alderellee                                                        |                   |
| Aktuelles                                                         |                   |
| 29.05.2013 Darstellungsfehler mit Firefox Version 20 (oder neuer) |                   |
| 27.11.2012 Information vom 27.11.2012                             |                   |
| 14.11.2012  Das ist ebenfalls eine neue Testseite                 |                   |
| 07.11.2012 Test News 07.11.2012                                   |                   |

Click the 'Contact' button to open the contact form. The data stored for the user is already entered by default.

The form can be used to send a message directly to CUHD in the case of any questions or problems. File attachments are possible.

| Application                         | DQM                                                                                      |                                    |                               |  |  |
|-------------------------------------|------------------------------------------------------------------------------------------|------------------------------------|-------------------------------|--|--|
| Your data<br>(* Data from covisint) | Last name *:                                                                             | First name *:                      | Supplier no *:                |  |  |
|                                     | Telephone No *:                                                                          | Email address *:                   | Supplier no with index:       |  |  |
|                                     | Do you have a question or is                                                             | it about a system error?           |                               |  |  |
|                                     | Does it concern a certain del                                                            | ivery note or transmission number? |                               |  |  |
|                                     | To which plant the data have                                                             | been send?                         |                               |  |  |
|                                     | Did the problem arise freque                                                             | ntly?                              |                               |  |  |
|                                     | Can you please screenshot (screen photo) of the problem and/or the error message provide |                                    |                               |  |  |
|                                     |                                                                                          | Durc                               | hsuchen Not larger than 10 MB |  |  |
| Your subject                        |                                                                                          |                                    | ×                             |  |  |
| Your message                        |                                                                                          |                                    | *                             |  |  |
|                                     |                                                                                          |                                    |                               |  |  |
|                                     |                                                                                          |                                    |                               |  |  |
|                                     |                                                                                          |                                    |                               |  |  |
|                                     |                                                                                          |                                    | *                             |  |  |
| Send copy to me                     |                                                                                          |                                    | send to CUHD                  |  |  |
| Contact:                            | 050_datenqualitaet@daimler.co                                                            | m                                  |                               |  |  |
| Telephone:                          | +49 7031/90-77339                                                                        |                                    |                               |  |  |

Click the 'Send to CUHD' button to send the enquiry to CUHD. Click 'Back' to cancel the action and erase any data entered.

## 9.2 Glossary

**A**:

#### Selection list:

A selection list is a list of entries from which you can select only one.

## **B**:

#### Manifest number:

Together with the carrier number, the manifest number forms a unique key for a goods transport put together by the carrier. The manifest number is generated by the carrier.

#### Browser:

A browser is a program which allows you to interpret and view files of various formats. You need one to view web sites. This help is provided for the Internet Explorer browser, for example.

#### Button:

An icon is a feature of the user interface of a program which you click to execute a particular function.

## C:

## D:

## Data quality:

Data quality provides information on transmitted data records and the number of errors they contain.

## Direct link:

A direct link takes you from one part of the program to another. You can enter a function code in the input field (for example, 006 for Personal settings) and confirm it to display the function.

## EDI:

Electronic data interchange. In the context of DQM, usually a data package transferred by means of data communications technology by the supplier or carrier to Daimler AG in accordance with the ANSI 856.

## E:

## EDICS:

EDI communication and clearing service. System for exchanging data with external partners.

## Input field:

You can enter values in an input field which as recorded and processed by the program.

## **Recipient:**

A recipient receives a message from a sender. In this program, the recipient is always a plant.

## F:

FAQ:

Frequently asked questions and their answers

## Error type / error category:

Errors are divided into three categories. There is a green error type/error category for minor errors, a yellow error type/error category for medium errors and a red error type/error category for serious errors.

## **Error statistics**

The error statistics indicate the occurrence of errors at various positions.

#### Function:

A function carriers out a task which depends on the information entered by the user.

#### G:

## Graphic:

A graphic is an image provided to illustrate a particular item or action.

## H:

## Home button:

The home button is a button enabling the user to return to the start page of the help.

## Hyperlink:

Activating a hyperlink takes you to the point of the program defined in it.

## I:

## Icon:

An icon is a feature of the user interface of a program which you click to execute a particular function.

## J:

## K:

## Calendar week / week:

In the system, a week always refers to a calendar week.

## **Consignment:**

Storage of goods from a supplier (here: Daimler AG). The supplier retains ownership until withdrawal by the customer.

## L:

## Delivery note item:

Parts listed on a delivery note. It is packed in a packaging item (cargo carrier).

## М:

## Mask:

A mask is an input aid for the user. The data you enter is processed by the application.

**N**:

#### Navigation:

Navigation generally refers to movement between the various parts of the application.

## Navigation tree:

A navigation tree contains hyperlinks to the simpler navigation elements within the application.

**O**:

## P:

## Pop-up:

A pop-up is a dialogue which appears as soon as an action is executed. In this Help application, a popup appears when you move your mouse over an object.

## Packaging item:

Packaging element for one or several delivery note items on a delivery note.

**Q**:

## **R**:

## Radio button:

Radio buttons are used for exclusive selection. Only one radio button can ever be active.

## Ranking

A ranking sorts a list according to certain criteria.

#### Tab:

Tabs are used for simple navigation within functions. Each tab is dedicated to a particular area of the function. In the application, the tabs are displayed above the input masks. Clicking on one of these tabs switches to a different area.

## Report:

A report returns a result. The user sets certain parameters for the report which affect the result.

## S:

## Screenshot:

A screenshot shows a section of monitor output. It is saved in a graphics format.

## **Consignment** load

The consignment load states how many delivery note items are transferred using each of the three consignment methods (EDI, web, manually).

## Sender:

A sender sends a message to a recipient. In our example, the sender is always a supplier.

## SLB:

Sendungs-Ladungs-Bezugsnummer / Consignment shipment reference number. Together with the supplier number, this forms a key element of any goods consignment to Daimler AG from a supplier.

**T**:

Table:

A table displays the desired evaluation data in a structured and numbered form.

## Trend:

A trend display shows a trend development within a particular period.

U:

**V**:

# W:

## Week / calendar week:

In the system, a week always refers to a calendar week.

## WES:

Wareneingangssystem (inward goods processing system). Legacy system for checking the inbound goods flow.

## **X**:

## **Y**:

## **Z**:

## Period of time

In the masks, a period of time can be a day, week, month or complete year.

## Time interval:

A time interval is a particular stretch of time which is limited at the start and finish by two days, two weeks, two months or two years. The first value must be before the second.

## 9.3 Frequently Asked Questions (FAQ)

Question: Why doesn't a results window appear when I create a report?

Answer: The reports are always displayed in the same browser window. If the results window is still open after the previous report was generated and is hidden behind other windows you only need to move the window into the foreground. If it was closed, a new window is created for the report.

Question: Why can't I log in even though my user name and password seem OK? Answer: Your user name and password are both case sensitive. Please check your entries accordingly.

Question: Why is the progress bar still active even though the whole web page is displayed properly? Answer: This is an error caused by Internet Explorer; see also Microsoft Knowledge Base Article 293373.

Question: Why is it that the same report shows different results the second time it is run? Answer: As a result of data being imported into the DQM database at the same as the report is being compiled: new data can be added at any time and affect the content of the report. Especially reports for periods which include the current day can change within a very short period of time.

Question: Why don't some EDI data objects contain transports or consignments? Answer: If the EDI data object has a "black" status the cause is a serious syntax error which prevents DQM from processing the data it contains.

If the EDI data object has a "green" status, then this data object previously contained a duplicate, which was deleted by the user. In this case the empty EDI data object arose from the error correction by the user and the "green" status is correct.

Question: Why can't DQM find any consignments or transports even though I filled in the search mask properly?

Answer: In some of the input fields, e.g. consignment/batch/reference number or delivery note number, the leading zeros have to be entered too. Please also check whether all symbols have been given a checkmark.

Question: Why does a consignment or a transport sometimes disappear from the search list after corrections have been applied?

Answer: After making a correction, the symbol (usually) changes, and if you haven't checked the relevant symbol in the search mask the item you have cleared will be filtered out of the list and no longer be displayed.

Question: How do you erroneous areas in consignments and transports?

Answer: The levels in the tree where there are errors can be accessed by activating the  $\oplus$  and  $\oplus$  symbols in the tree.

# 10 Contacts for questions

# 10.1 Contacts for all Daimler plants

DQM- Hotline Phone: (+49) 7031 / 90-77339 E-mail: 050\_datenqualitaet@daimler.com